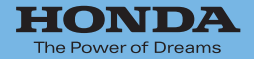

# Hondaナビゲーションシステム 基本操作ガイド

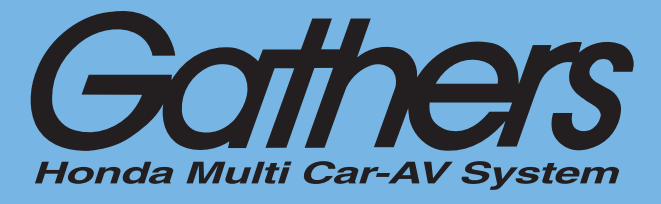

 デュアルサイズHDD ナビコンポ

 VXH-072CV

 VXH-072C

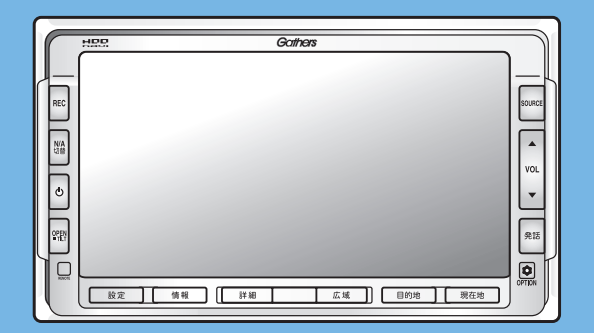

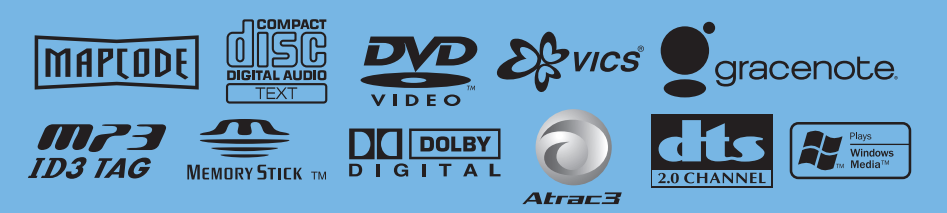

Honda Access

# Honda Access

# このたびは、Honda純正用品を お買い上げいただき、ありがとうございます。 この取扱説明書は、 ご使用のまえによくお読みいただき 大切に保管してください。

- ・当商品はHonda車専用です。商品の適用車種は販売店にご相談ください。適用車 種以外の車に取り付けた場合の一切の責任は負えませんのでご承知おきください。
- ・Honda車への取り付け・配線には専門技術と経験が必要です。安全のためお買い 求めの販売店にご依頼ください。
- ・商品を譲られる場合には、この取扱説明書も一緒にお渡しください。

本機(ナビゲーション)を第三者に譲渡・転売、または廃棄される場合には以下の 内容をご留意の上、お客様自身の適切な管理のもとに対処いただきたく、お願い申 し上げます。

■お客様のプライバシー保護のために…

 ・ハードディスクおよびメモリーに保存された個人情報を含む全てのデータ(登録 リスト、メンテナンス情報など)を、本書に記載した内容に従って初期化(デー タの消去)するようにしてください。

■著作権保護のために…

- ・ハードディスクに保存された画像データ/音楽データ等(その他録音データ)を、
   本書に記載した内容に従って初期化(データの消去)するようにしてください。
   本機に著作権があるデータを著作権者の同意なく、残存させたまま、譲渡(有償、
   及び無償)・転売いたしますと著作権法上、著作権者の権利を侵害します。
- ※弊社は、残存データの漏洩によるお客様の損害等に関しては一切責任を負いかね ますので、上記の通りお客様自身の適切な管理のもとに対処いただきたく、重ね てお願い申し上げます。

個人情報保護に関する弊社基本方針、及びナビゲーション地図に登録されており ます個人データのお取り扱いにつきましては下記アドレスのホームページをご覧 下さい。

http://www.honda.co.jp/ACCESS/

保証書やアフターサービスの詳細、その他ご不明の点 はお買い求めの販売店へご相談ください。 本書は、ナビゲーションシステムおよびオーディオの取り扱いを説明し ています。車両本体の取扱説明書と併せてお読みください。 本機をはじめてお使いになる場合は、最初に「基本操作ガイド」をお読 みください。 仕様変更などにより、本書の内容と本機が一致しない場合がありますの で、あらかじめご了承ください。

#### ●安全に関する表示

「運転者や他の人が傷害を受ける可能性のあること」を下記の表示で記載し、 その危険性や回避方法を説明しています。これらは重要ですので、必ずお読 みください。

| ▲危険 | 指示に従わないと、死亡または重大な傷害に至るもの           |
|-----|------------------------------------|
| ▲警告 | 指示に従わないと、死亡または重大な傷害に至る可能<br>性があるもの |
| ▲注意 | 指示に従わないと、傷害を受ける可能性があるもの            |

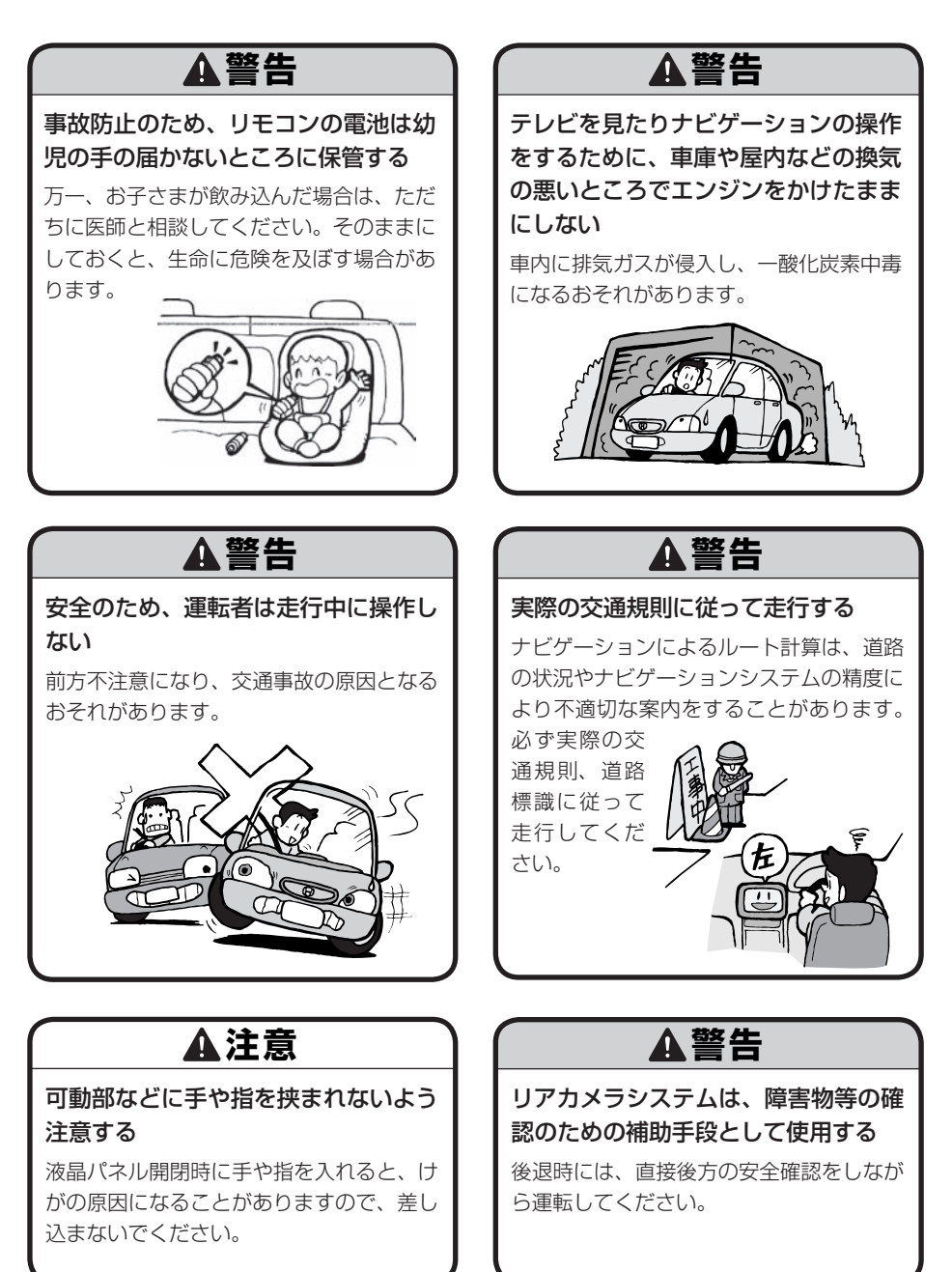

# ♥お願い

 エンジン停止中やアイドリング中に 大きな音量で長時間ご使用になりま すと、バッテリーが過放電となり、 エンジンの始動ができなくなるおそ れがあります。

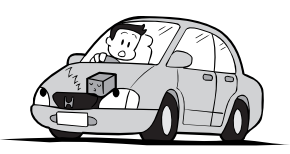

- ●ヒューズを交換するときは、必ず規 定容量のヒューズを使用してくだ さい。規定容量以上のヒューズや、 ヒューズ以外のものを使用すると、 故障の原因となります。
- ●ディスク挿入口等や操作パネル開閉 部にコインなどの異物を差し込ま ないでください。また、ゴミ等異物 を落とさないようご注意ください。 故障の原因となることがあります。

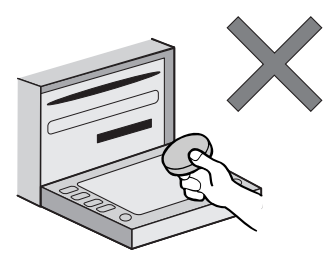

●当商品を分解したり改造しないでく ださい。故障の原因となることがあ ります。

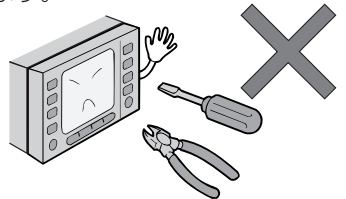

●画面が映らない、音が出ない、変な 臭いがするなどの状態で使用しない でください。そのまま使用し続ける と、故障したり煙が出てくるなど、 修理不能になるおそれがあります。 このようなときはただちに使用を止 め、お買い求めの販売店にご相談く ださい。

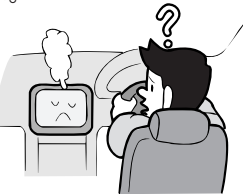

●安全運転への配慮から、走行中に操作できない機能がありますので、走行中に表示されるメニューは、機能が制限されたものとなります。操作は、安全な場所に停車して行ってください。

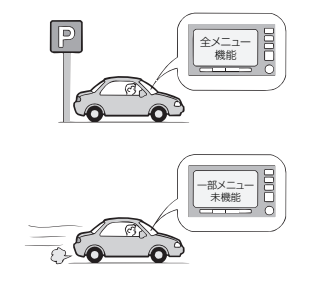

## ●お願い-

●停車して操作するときは、停車禁止 区域以外の安全な場所で行ってくだ さい。

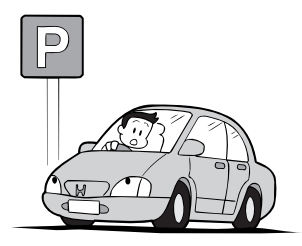

- ●適切な音量でお聞きください。運転 中の音量は、車外の音が聞こえる 程度の音量でご使用ください。車 外の音が聞こえない状態で運転す ると、交通事故の原因となること があります。
- ●本機が動作中に、振動の激しい悪路 や道路のつなぎ目などを走行する と、音飛びや映像乱れを起こすこ とがあります。
- ●ラジオやTV、FM 多重の受信については、アンテナの位置が刻々と変わるため電波の強さが変わったり、障害物や電車、信号機などの影響により良好な受信状態を維持することが困難な場合があります。

●長時間、車を屋外に駐車する場合、 真夏や真冬は車内の温度が極度に変 化していますので、換気したり暖房 したりして車内を適温にしてご使用 ください。

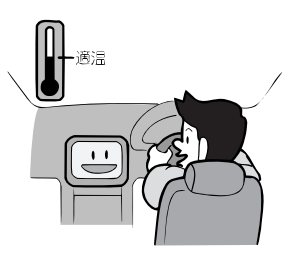

- ●万一異常が発生したときは、お買い 求めの販売店へご相談ください。
- バッテリー交換のときなど当商品への電源供給が止まると、メモリーした内容は消えてしまいます。
- 表示用のディスプレイは、日差しの 角度によっては反射光などで見えに くくなることがあります。
- ●本機の近くで強力な電気的ノイズを 発生する電装品を使用すると、画面 が乱れたり、雑音が入る場合があり ます。このような場合は、原因と思 われる電装品を遠ざけるか、ご使用 をお控えください。

# 操作パネルについて

# ♥お願い

- ●操作パネルの開閉時または静止時に 無理な力を加えたり、異常な使用を しないでください。
- ●操作ボタンや液晶表示部に強い衝撃 を加えると、破損や変形など故障の 原因になります。
- ●操作パネルが閉じるときに、指や異物などの障害物がある場合は、安全機構がはたらいて、自動的に止まります。操作パネルを再び動作させるには、障害物を取り除いた後、オープンボタンを押してください。
- ●操作パネルを傾けた状態でトレーの 代わりに使用しないでください。ま た、操作パネルに衝撃を加えたりす ると破損、変形などの故障の原因と なります。

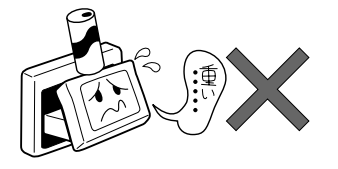

操作パネルに、たばこの火などを触れないようにしてください。キャビネットや液晶表示部が変質、変形することがあります。

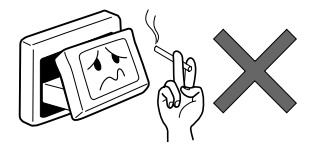

- ●非常に寒い時は、画面の動きが遅く なったり画面が暗くなったりするこ とがありますが、故障ではありません。常温に戻れば回復します。
- ●操作パネルの液晶表示部に、小さな 黒点や輝点が出ることがあります が、この黒点や輝点は液晶特有の現 象で故障ではありません。
- 操作パネルの液晶表示部表面は傷つ
   きやすいので、硬いものでこすった
   り、たたいたりしないでください。

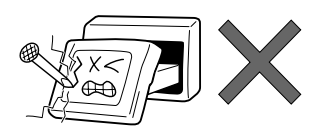

#### 液晶表示部のお手入れについて

液晶表示部をお手入れするときは、ベ ンジンやシンナー、自動車クリーナー などは使わないでください。変質する 原因となります。

お手入れするときは、乾いた柔らかい 布で軽く拭いてください。

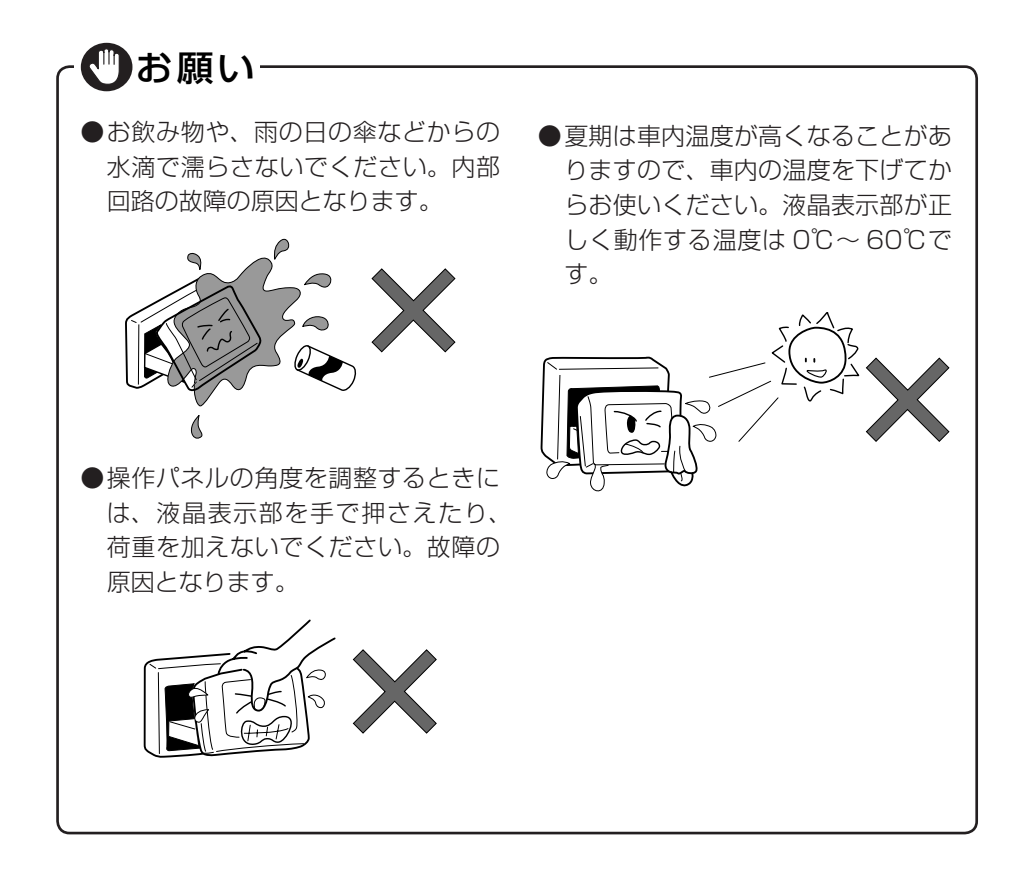

## ▶本体の取り扱いについて

# ♥お願い・

- システムの動作中に、ケーブルの抜
   ドッテリー交換などで本機への電源
   き差しは絶対におやめください。故
   障の原因となります。必ず車のエン
   ジンスイッチを切ってから行ってく
   ださい。
   バッテリー交換などで本機への電源
   供給が止まると、お客様が登録した
   メモリー内容が消えて、初期設定状
   態になります。その場合には、もう
   一度設定し直してください。
  - バッテリー交換などで本機への電源 供給が止まると、お客様が登録した メモリー内容が消えて、初期設定状 態になります。その場合には、もう 一度設定し直してください。 初期設定に戻るのは、FM/AM/TV チューナーのプリセットメモリーお よびチューナーエリア、音質および 音量バランスなどオーディオ設定の 一部と、操作パネルの角度設定など です。

# 取り扱い上のご注意

## ナビゲーションについて

お願い

- ●バッテリーあがり防止のため、本機の操作は、車のエンジンをかけた状態で行ってください。
- ●本機は高速CPUを搭載していますので、ケースが熱くなることがあります。 使用中やエンジンを切った直後の取り扱いは、十分に注意してください。
- ●接続コードの取り付け、取り外しをする場合は、エンジンを切ってください。 エンジンをかけた状態で作業すると、故障や誤作動の原因となります。

#### お知らせ

- ●購入後、はじめてお使いになるときや長時間お使いにならなかったときは、現在地を測位するまで5分~15分ぐらいかかることがあります。また、通常お使いになっている場合でも、測位状況により測位するまで2分~3分程度かかることがあります。
- ●GPS情報は、受信状態や時間帯、米国国防総省による故意の衛星精度の低下 により測位誤差が大きくなることがあります。また下記のような場合には、電 波障害の影響で、一時的にGPS衛星からの電波を受信できなくなることがあ ります。
  - ・テレビの56チャンネル(UHF)を受信しているとき
  - ・GPSアンテナの近くで、自動車電話や携帯電話を使っているとき
- ●提供されるVICS情報は、最新のものではない場合もあります。提供される VICS情報は、あくまで参考情報としてご利用ください。
- ●ルート(経路)計算ができないときは、目的地を近くの主要な道路に移して計 算してください。また、目的地までの距離などの条件によっても、計算できな い場合があります。
- ●スマートキーが装着されている車では、スマートキーをナビゲーション本体に 近づけると、ナビゲーション本体が動作しなくなる場合がありますので、十分 に注意してください。

### 安全運転への配慮

- ●安全運転への配慮から、ナビゲーションは停車させていないと、一部の操作ができないようになっています。
- ●テレビなどの映像が表示されるのは、停車中だけです。テレビなどをご覧になるときは、必ず、車を停車させてお楽しみください。走行中は、音声のみを聴くことができます。

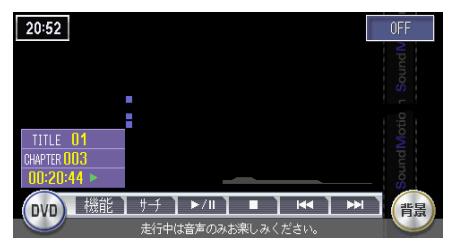

<走行中の画面>

## ハードディスク(HDD)について

#### お願い

- ●本機の故障、誤作動または不具合によりハードディスクに保存されなかった場合のデータ、および消失したデータの保証はいたしかねます。あらかじめご了承ください。
- ●お客様自身によるハードディスクの取り外しは絶対におやめください。お客様の作業によりハードディスクのデータ消失、本機の誤作動、故障が発生した場合、当社はいっさいの保証を負いません。

#### お知らせ

●高温時、低温時は、ハードディスクの保護のため、動作を制限することがあります。
 ●MUSIC RACKの演奏・録音中に、振動の激しい悪路を走行すると音飛びを起こすことがあります。

## DVD(VXH-072CVのみ)/CDプレーヤー部について

●車内が極度に冷えた状態のとき、ヒーターを入れてすぐに本機を使用すると DVD/CDディスクや光学部品が結露し、正常に動作しないことがあります。 DVD/CDディスクが曇っているときは、やわらかい布でふいてください。光学 部品が結露しているときは、1時間ほど放置しておくと結露が取り除かれます。

- ●DVD/CDを再生中に振動の激しい悪路を走行すると、音飛びを起こすことが あります。
- ●DVD/CDディスクをイジェクトした状態のまま走行しないでください。走行 中の振動により、ディスクが落下する恐れがあります。

## DVD (VXH-072CVのみ) /CDについて

本機が再生できるディスクは、次の通りです。

|        | マーク | 記録内容  | ディスクの大きさ               | 最長再生時間                   |
|--------|-----|-------|------------------------|--------------------------|
| DVDビデオ |     | 音声+映像 | 12cm(DVD2層<br>ディスクに対応) | 片面ディスク約4時間<br>両面ディスク約8時間 |
| 音楽CD   |     | 音声    | 12cm                   | 約74分                     |
|        |     |       | 8cm*                   | 約20分                     |

※8cm CD(シングル)は、VXH-072Cのみ使用可能です。

## 形状

●ハート型や八角形など、特殊形状のディスクは使用しないでください。

●8cmCDは、VXH-072Cのみ使用可能です。VXH-072CVでは使用できません。

## CD

●音楽CDは、
しいらでマークのついたCDをご使用ください。

●CD-TEXTディスクを再生できます。

●CD-Extraディスクは、音楽CDとして再生できます。

●Super Audio CDは、ハイブリッドディスクのCD層のみ再生できます。

- ●MIX MODE CDは再生できません。
- ●CD-RWディスクは、ディスクを挿入してから再生がはじまるまで、通常のCD やCD-Rディスクより時間がかかります。
- ●CD-R、CD-RWディスクの取り扱いについては、ディスクの説明書きや注意 書きを十分お読みください。
- ●ファイナライズしていないCD-R、CD-RWディスクは再生できません。
- ●コピーガード付きCDは、再生できない場合があります。
- ●音楽CDレコーダーで録音した音楽用CD-R、CD-RWディスクは、正常に再生 できない場合があります。
- ●CD-R、CD-RWで記録されたディスクは、再生できない場合があります。

●PC (パソコン) で記録したディスクは、正しいフォーマットで記録されたものは再生できますが、アプリケーションソフトの設定や環境などによっては再生できない場合があります。(詳しくはアプリケーションソフトの発売元にお問い合わせください。)

#### DVD

- ●DVDビデオにはリージョン番号が設けられています。リージョン番号は「2」 および「ALL」以外のDVDビデオディスクは再生できません。
- ●DVDビデオディスクによっては、一部の機能がご使用になれない場合があり ます。
  - また、一部のDVDビデオディスクにおいて、再生できない場合があります。

●ビデオモードで録画、ファイナライズしたDVD-R、DVD-RW、DVD+R、 DVD+RWは、機器の仕様や環境設定、ディスクの特性、傷、汚れなどにより 再生できない場合があります。

VRモードや、パケットライト方式で記録されたディスクは再生できません。 またDVD-RAM、ビデオCDの再生はできません。

 ●CPRM\*対応ディスクに記録された映像は再生できません。
 ※CPRM: Content Protection for Recordable Media (記録メディア用 著作権保護機能)

#### 取り扱い上のご注意

- ●ディスク面にラベルを貼ったり、鉛筆やペンで文字などを記入しないでくださ い。
- ●ディスク面には、傷や指紋をつけないように扱ってください。
- ●ディスクにセロハンテープやラベルなどの糊がはみ出したり、はがした痕があ るものは使用しないでください。そのままプレーヤー部に入れると、ディスク が取り出せなくなったり、故障する原因となることがあります。
- ●新しいディスクには、周囲に「バリ」が残っていることがあります。このよう なディスクを使用すると、動作しなかったり、音飛びの原因となります。バリ のあるディスクは、ボールペンなどでバリを取り除いてからお使いください。

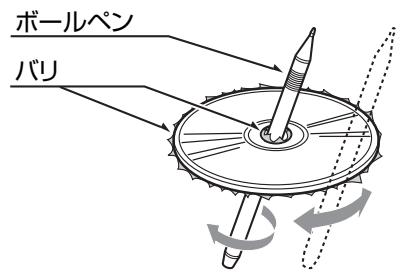

#### 保管時のご注意

DVD/CDは、次のような場所には保管しないでください。

- ●直射日光のあたる場所
- ●湿気やホコリの多い場所

●暖房の熱が直接当たる場所

## お手入れ

- ●DVD/CDが汚れたときは、やわらかい布で、ディスクの内側から外側に向かって、よくふいてください。
- ●従来のレコードクリーナー液やアルコールなどは、使用しないでください。

●DVD/CD専用クリーナーを使用した場合は、よく乾燥させてからお使いくだ さい。

## DVDビデオディスクに表示されているマークの意味

DVDビデオディスクのタイトル面やパッケージには、以下のようなマークが表示されています。それぞれのマークは、そのディスクに記録されている映像または音声のタイプ、使える機能を表しています。

| 3))         | 音声の数                                                                                                 |
|-------------|----------------------------------------------------------------------------------------------------|
| 2           | 字幕の数                                                                                                 |
| 0<br>3<br>3 | アングルの数                                                                                               |
| 16:9 LB     | 画面サイズ(アスペクト比:横と縦の比率)の種類                                                                              |
|             | 再生可能な地域番号。日本で再生できる番号は、「ALL」と「2」です。(または「2」を含むもの)<br>ディスクのリージョン番号は、ディスクのジャケットに表記されているマー<br>クを確認してください。 |

## ディスクの操作について

DVDビデオディスクでは、ディスク製作者の意図により、特定の操作を禁止し ているものがあります。また、メニュー操作や、再生中に対話形式の操作が可能 なディスクでは、タイトル/チャプターの構成上リピートなど一部の操作ができ ないことがあります。

#### 映像信号方式について

本機は、日本でテレビ放送に使われているNTSC方式の映像信号が記録された DVDビデオディスクに対応しています。

## 著作権について

●ディスクを無断で複製、放送、公開演奏、レンタルすることは、法律により禁 じられています。

## ディスクの構成について

#### DVDビデオ

DVDビデオでは内容をタイトルという単位で分け、さらにタイトルをチャプターという単位で分けています。映画などは、1つの作品が1つのタイトルとなっており、場面ごとにチャプターで分けられています。

カラオケディスクは、1曲が1タイトルとなっています。

上記のような構成になっていないディスクもありますので、スキャン機能を使用 する際は、構成の違いにご注意ください。

#### CD

CDはディスクをトラックという単位で分けています。 一般的には、1曲が1つのトラックに対応していますが、トラックがさらにイン デックスという単位で分けられている場合もあります。

## テレビ放送の受信について

- ●テレビ放送を受信する場合、家庭用のテレビアンテナは最適な向きに固定でき ますが、車は移動するため、建物や山などの障害物に影響されて、電波の強さ が変わり、受信状態が悪くなることがあります。
- ●放送エリアから離れると、電波が弱くなり、受信状態が悪くなります。 また、VHFをブースターで受信する地域およびUHF放送局や地方局は、放送 電波の出力が小さいため、数kmの移動で受信状態が悪くなることがあります。

●電車の架線や高圧線、信号機などの外部要因により、画像が乱れたり雑音が入 る場合があります。

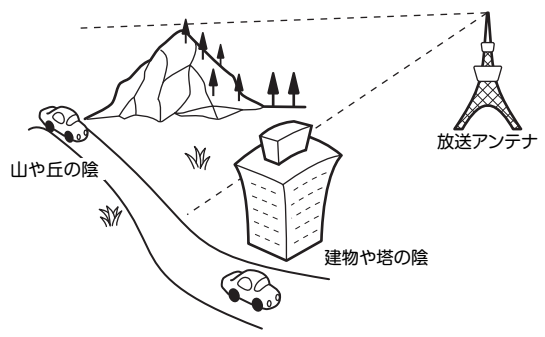

#### ワイド画面について

ワイドテレビは、各種画面モード切り替え機能を備えています。テレビ番組など ソフトの映像比率と異なるモードを選択されますと、オリジナルの映像とは見え 方に差ができます。この点にご留意のうえ、画面モードをお選びください。

## アナログ放送からデジタル放送への移行について

地上デジタル放送は、関東、中京、近畿の三大広域圏の一部で2003年12月から開始され、その他の地域でも、2006年末までに放送が開始される予定です。 該当地域における受信可能エリアは当初限定されていますが、順次拡大される予定です。地上アナログ放送は2011年7月に終了することが、国の方針として決定されています。

地上デジタル放送では、デジタル放送用のチャンネルが必要なため、一部地域に おいてUHF放送のチャンネル変更が順次実施されています。

本書の構成

基本的な操作や機能などを紹介しています。 さらに詳しい内容は、「取扱説明書」をご覧ください。

## 各部の名称と働き(最初に覚えてください)

各ボタンの名称と機能、タッチパネル上のキーの名称など、本機に関して最初に覚えておいていただきたいことを説明しています。

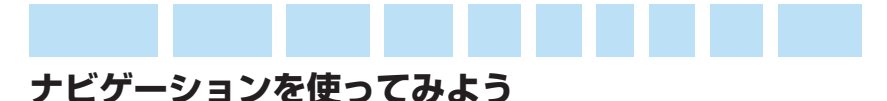

目的地設定の操作方法やルート誘導中の画面表示など、ナビゲーション機能 を使う上でまず知っておいていただきたいことを説明しています。

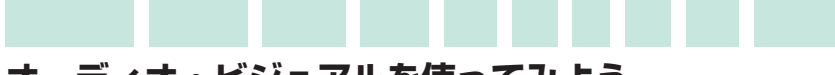

## オーディオ・ビジュアルを使ってみよう

MUSIC RACKやCD、DVDビデオ、MP3など、本機で楽しめるさまざまな 音楽ソースの操作方法を説明しています。

## 覚えてほしい操作

画面に表示されるコントロールバーの操作や文字入力など、本機のさまざま な機能を使いこなすために知っておいていただきたいことを説明しています。

## さらにこんなこともできます

カーナビの便利な機能を紹介しています。詳しい操作については、各項目に 記載されている参照先のページをご覧ください。

# 本書の見方

本書は、デュアルサイズHDDナビコンポ「VXH-072CV」と「VXH-072C」 の説明を併記しています。各機種で異なる機能については本文中に機種名を記述 していますが、画面表示などが一部記載と異なる場合があります。あらかじめご 了承ください。

本書は、以下のサンプルページのスタイルを基本に作られています。 本書をお読みになる前に、よく理解しておいてください。

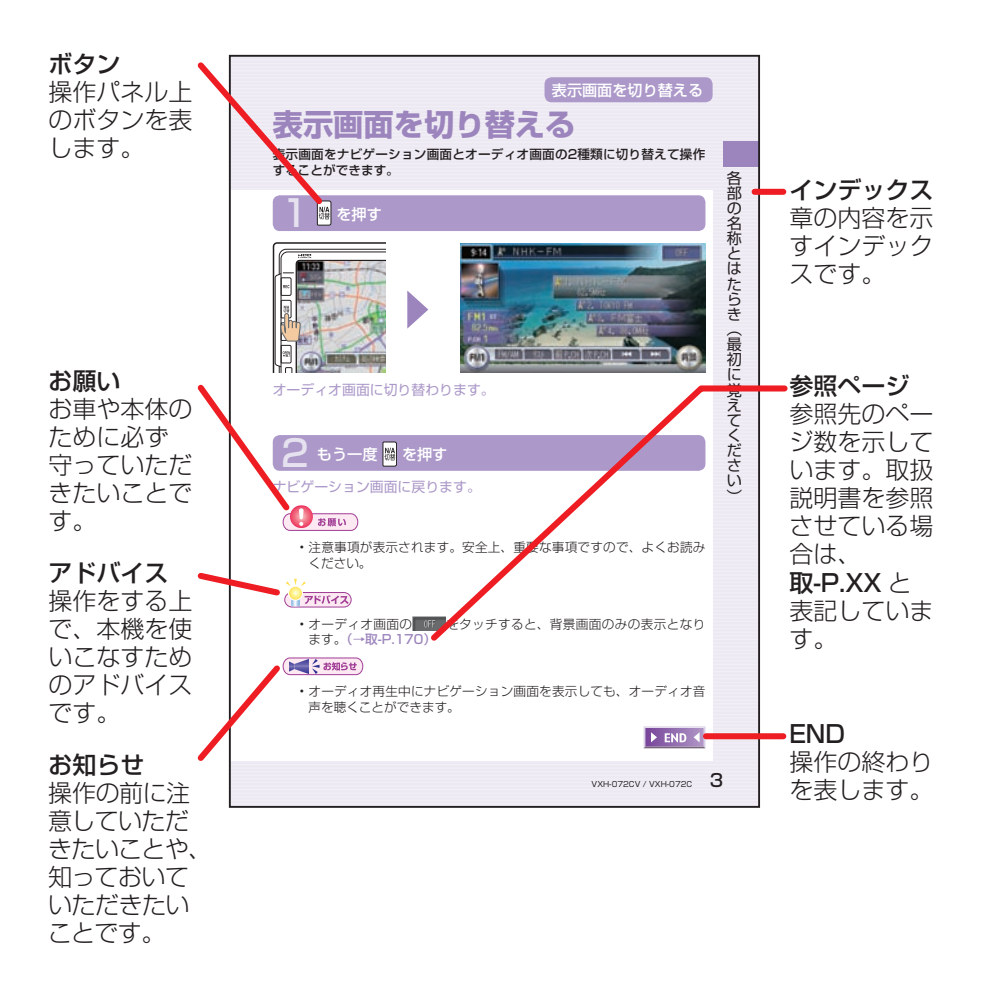

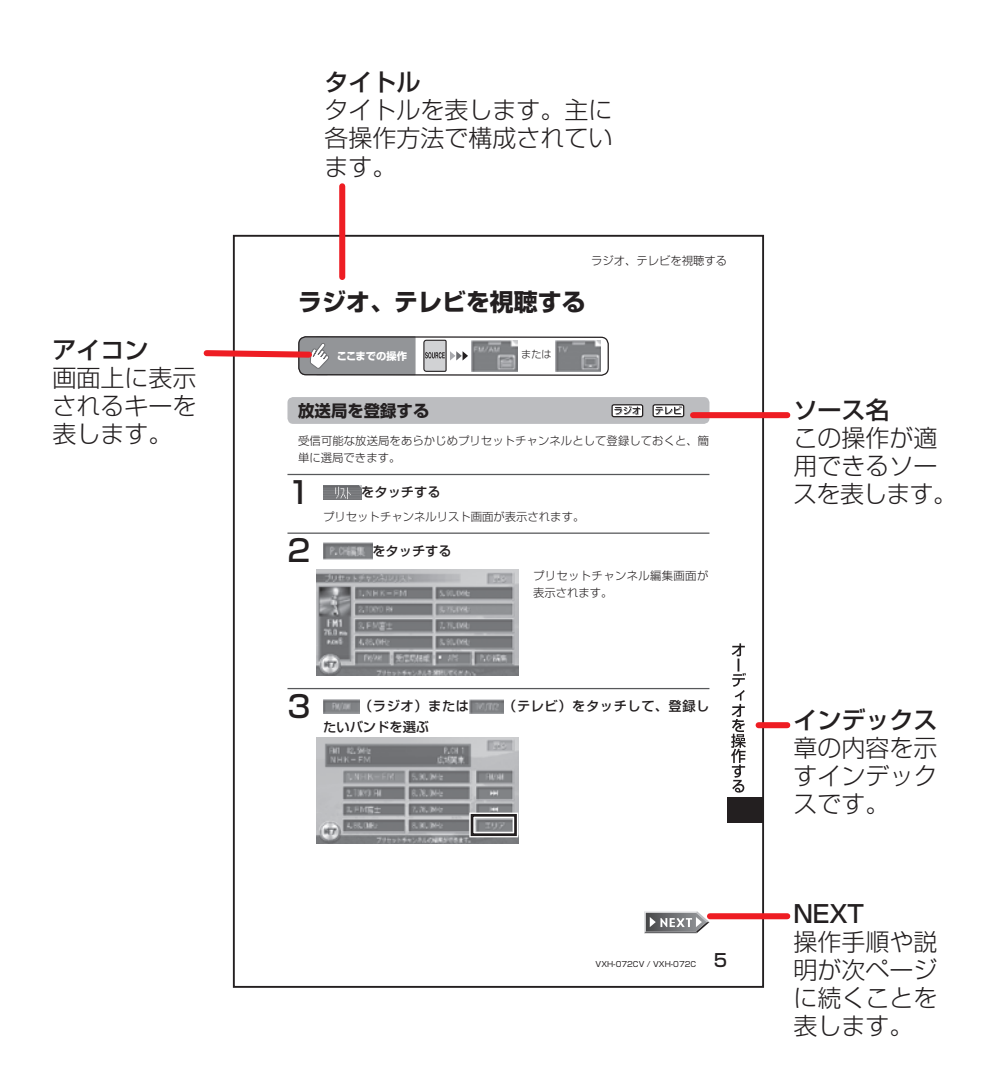

# vxн-072сv / vxн-072с 19

ドライブを楽しめる機能がいっぱい

# ドライブを楽しめる機能がいっぱい(機能紹介)

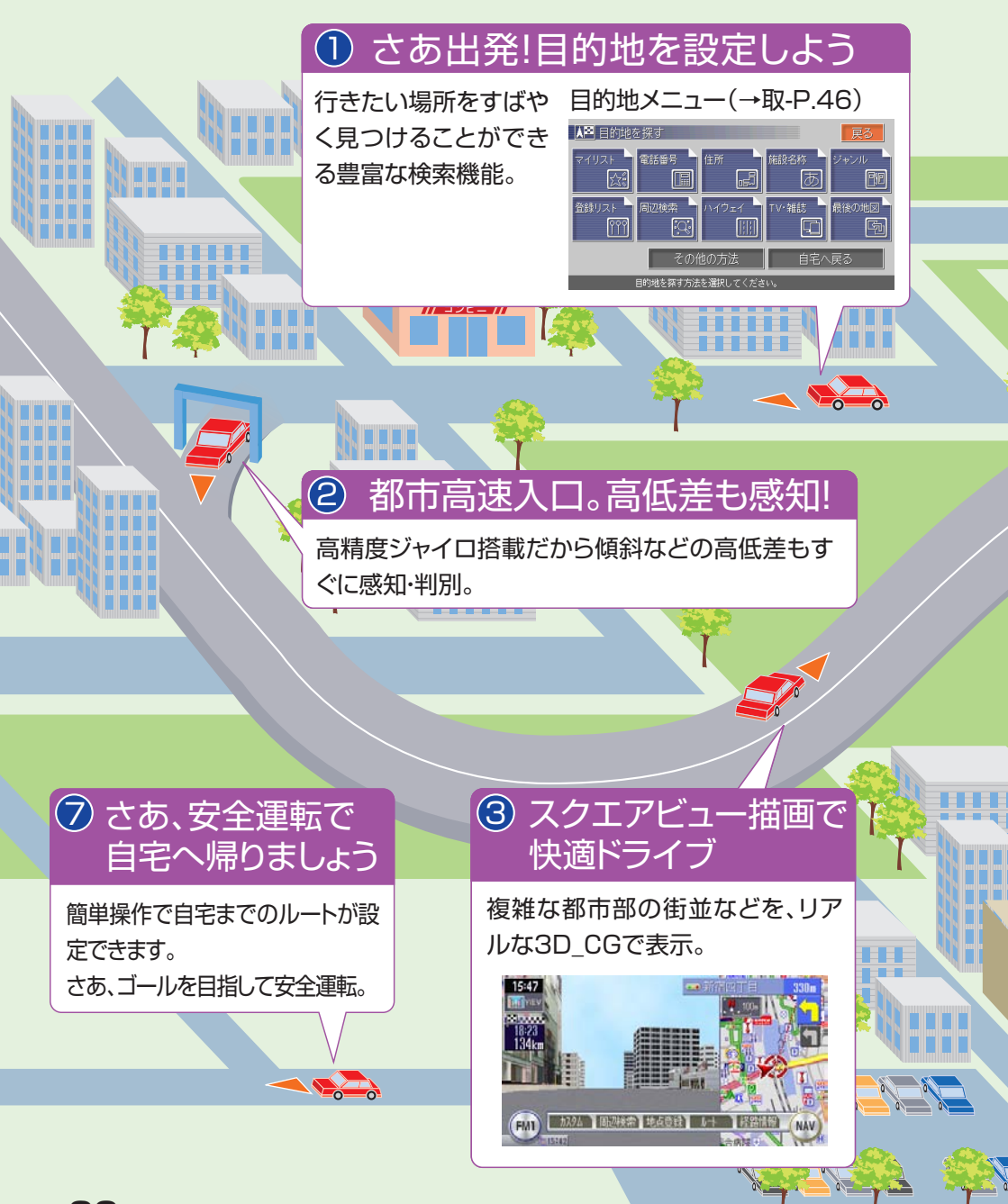

P "1

休日に家族で海へお出かけ。家を出るその時から目的地までの道のりはもちろん、 帰宅するまですべての移動空間を快適空間に。 快適なドライブシュミレーションへご案内いたします。

④ お気に入りのCDを録

お気に入りのCDを

聴きながら、ハード ディスクへ自動録音 (MUSIC RACK)。 (→取-P.221)

# 5 SAでトイレ休憩

SA/PAに近づくと施設の情 報を表示(SA/PA情報表示)。 (→取-P.26)

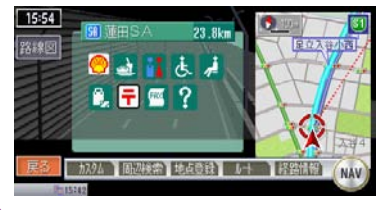

# 6 目的地に到着

0 0

駐車場が満車。こんなときはす ぐに次の駐車場を探します(駐 車場リレー検索)。(→取-P.70)

21

# 目次

| 安全にお使いになるために           | 2  |
|------------------------|----|
| 取り扱い上のご注意              | 10 |
| 本書の構成                  | 17 |
| 本書の見方                  | 18 |
| ドライブを楽しめる機能がいっぱい(機能紹介) | 20 |
| 早わかり一覧                 | 24 |

#### 

| オーティオをUN/UFF』る       | 42 |
|----------------------|----|
| 画面をON/OFFする          | 43 |
| 操作パネルを開閉する           | 44 |
| 操作パネルの角度を調節する(チルト機能) | 45 |
| 表示画面を切り替える           | 46 |
| 音量を調節する              | 47 |
| 表示画面の見かた(現在地の地図画面)   | 48 |
| タッチパネルで操作する          | 50 |

| ナビゲーションを使ってみよう・・・・・・・・・・・・    | 52 |
|-------------------------------|----|
| まずは、自宅を登録しよう                  | 52 |
| 次に、目的地を設定しよう                  | 60 |
| 施設名称を入力して目的地を設定する             | 60 |
| 地図をスクロールして目的地を設定する            | 63 |
| それでは、ナビゲーションスタート!             | 65 |
| さあ!安全運転で出かけましょう!              | 68 |
| 自宅(目的地)までのルートを確認できます          | 69 |
| 見やすいルート誘導中の画面表示               | 70 |
| 親切・安心なルート誘導中の音声案内             | 74 |
| ルートを外れてもオートリルートで再検索           | 76 |
| 細い道でもらくらく案内・・・・・・・・・・・・・・・・・・ | 77 |

| オーディオ・ビジュアルを使ってみよう                  | 78 |
|-------------------------------------|----|
| ソースを切り替えましょう                        | 78 |
| メディアの出し入れ                           | 80 |
| DVDやCDを入れる・・・・・・・・・・・・・・・・・・・・・・・・・ | 80 |

| DVDやCDを取り出す                  | <b>Q</b> 1 |
|------------------------------|------------|
|                              | 01         |
| メモリースティックを入れる                | 82         |
| メモリースティックを取り出す               | 84         |
| ラジオを聴こう                      | 86         |
| DVDビデオを観よう(VXH-072CVのみ)      | 87         |
| CDを聴こう                       | 88         |
| MUSIC RACK <sup>®</sup> を聴こう | 89         |
| メモリースティックの音楽を聴こう             | 90         |
| テレビを観よう                      | 91         |
| 道路交通情報を聞く                    | 92         |

| 覚えてほしい操作                       | 94   |
|--------------------------------|------|
|                                |      |
| <b>ノー」──で抹下する</b>              | . 01 |
| クニューの種類<br>フカートメニューを主干する       | 07   |
| 人グードメニューを衣示する                  |      |
| コントロールバーを表示する                  | . 98 |
| 地点メニューを表示する                    | 100  |
| 文字の入力方法                        | 102  |
| 文字を入力する                        | 102  |
| 入力する文字の種類を切り替える                | 108  |
| 入力した文字を訂正する                    | 109  |
| リストの操作方法                       | 112  |
| リスト画面の種類・・・・・・・・・・・・・・・・・・・・・・ | 112  |
| リストを送る                         | 113  |
| タブでリストを飛ばす                     | 114  |
| リストを絞り込む                       | 115  |
| リストを並べ替える                      | 119  |
| リストの表示方法を変える                   | 120  |

| さらにこんなこともできます                 | 122 |
|-------------------------------|-----|
| 便利な機能                         | 122 |
| マップクリップ <sup>®</sup> でスムーズに到着 | 122 |
| TV · 雑誌の情報を検索                 | 122 |
| メモリースティックをフルに活用               | 123 |
| ボイスコントロールで安全運転                | 123 |
| ETC連動で安心ドライブ                  | 124 |
| 渋滞情報をすばやくキャッチ                 | 124 |
| フロントカメラ/コーナーカメラで視野拡大          |     |
| (VXH-072CVのみ · 別売)            | 125 |
| リアカメラシステムで楽々駐車(別売)            | 125 |
| リアモニターでみんなenjoy(別売)           | 126 |
| 簡単リモコン操作(別売)                  | 127 |

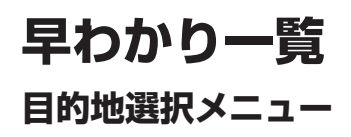

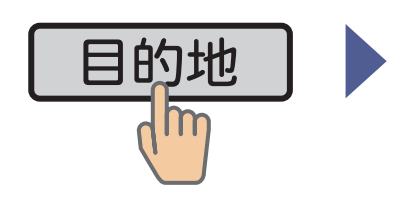

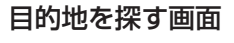

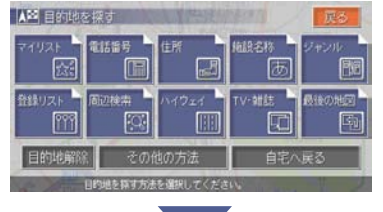

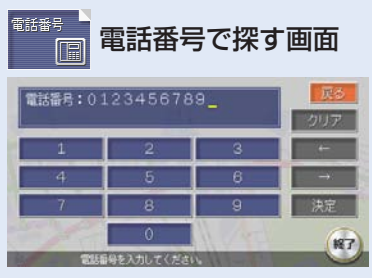

→取-P.49

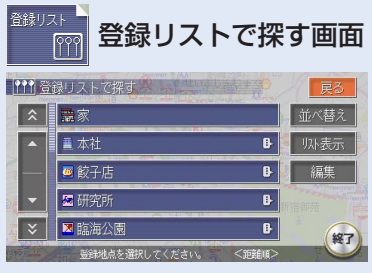

→取-P.61

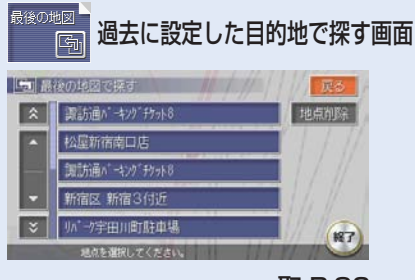

→取-P.82

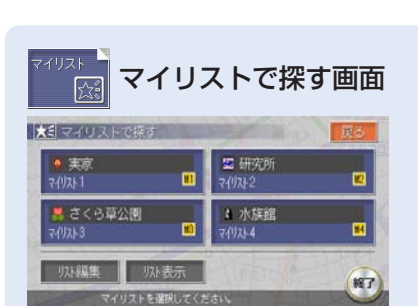

→取-P.48

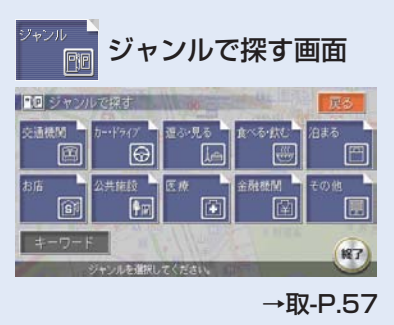

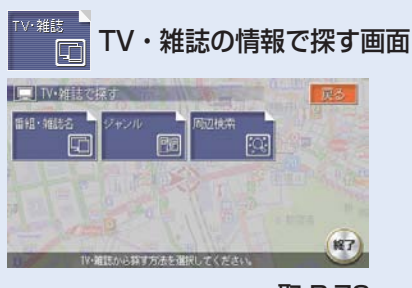

→取-P.78

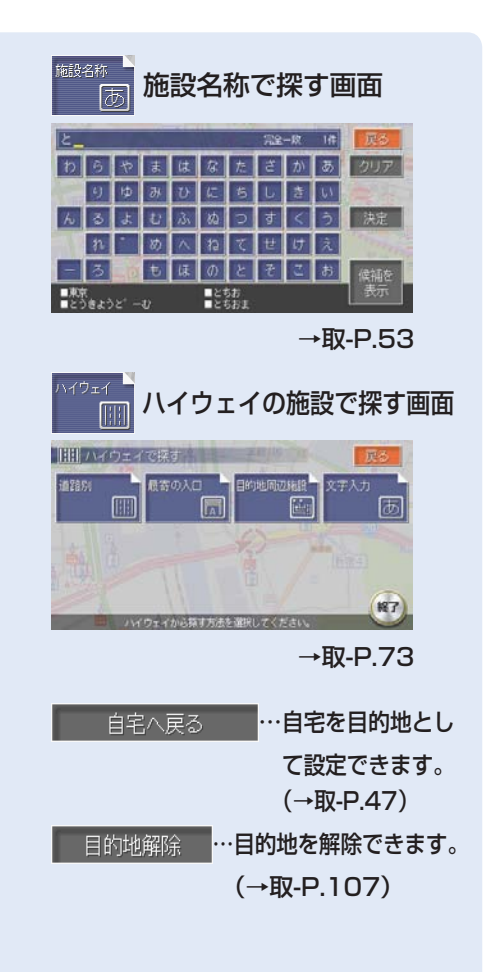

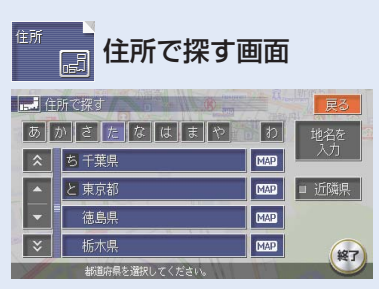

#### →取-P.50

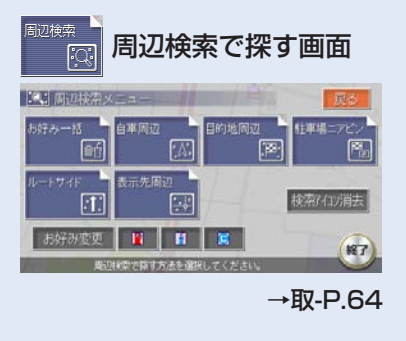

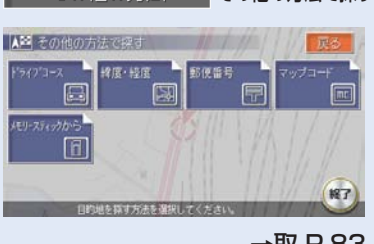

その他の方法

→取-P.83

その他の方法で探す画面

25

情報メニュー 情報メニュー画面 (i) 情報メニコ DD情報 ••))) 悟 ₩ QQ3-1L 交通情報 VICSメニュー画面 交通情報画面 28 VICS> 新得 東京区大 HIN S 輕了) NAV TH →取-P.141 →取-P.147 -コンメニュー画面<sup>\*1</sup> ETCメニュー画面<sup>\*2</sup> εn 28 1 ETC ETC » 新利用履度  $\mathbb{A}$ 輕了 輕了 →取-P.145 →取-P.157 VICS設定 ----VICSの各種設定ができます。(→取-P.263)

 ■ 高速道交通情報
 ■ 一般道交通情報
 …高速道路や一般道路のVICS情報を表示で きます。(→取-P.136)

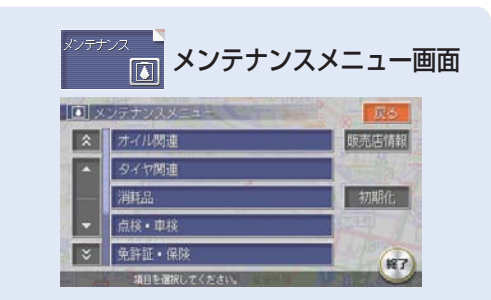

→取-P.149

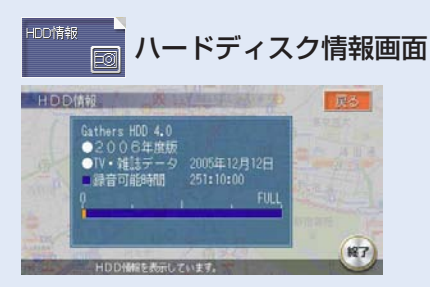

→取-P.148

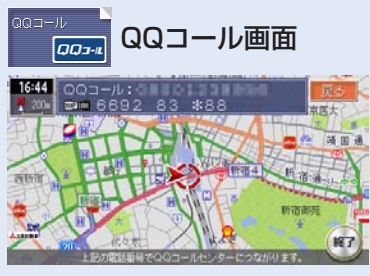

→取-P.163

- ※1 ビーコン情報を表示するためには別売の「VICS光・電波ビーコンユニット」 が必要です。
- ※2 ETC情報を表示するためには別売の「ETC車載器」が必要です。

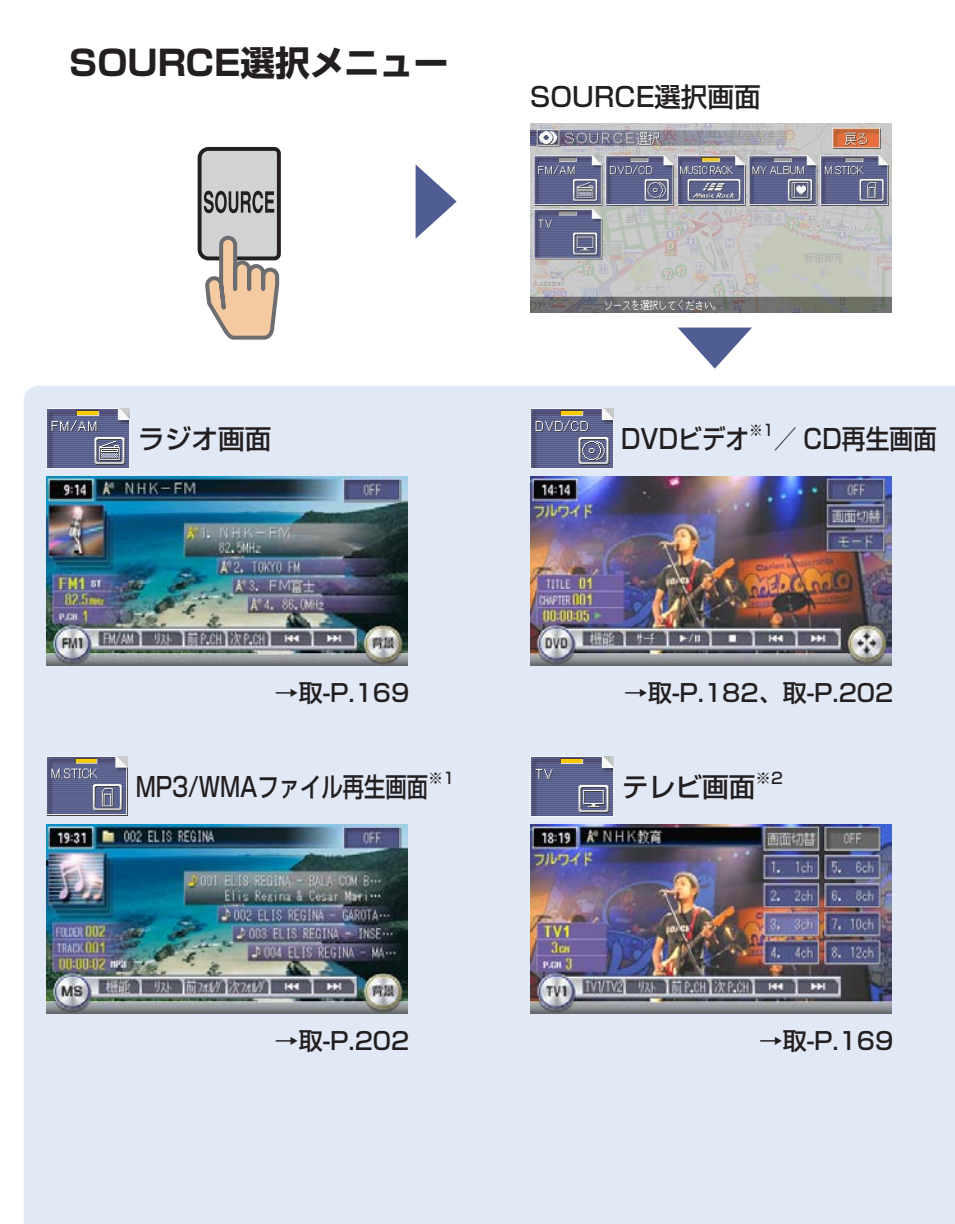

\*1 VXH-072CVのみ

※2 テレビやVTRを見ることができます。VTRは別売です。

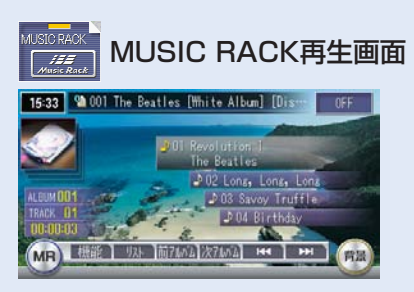

→取-P.221

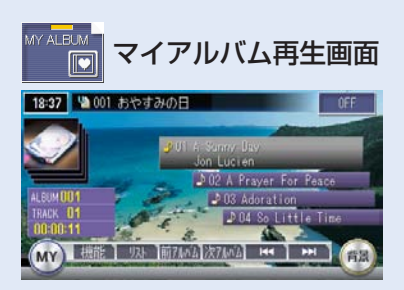

→取-P.221

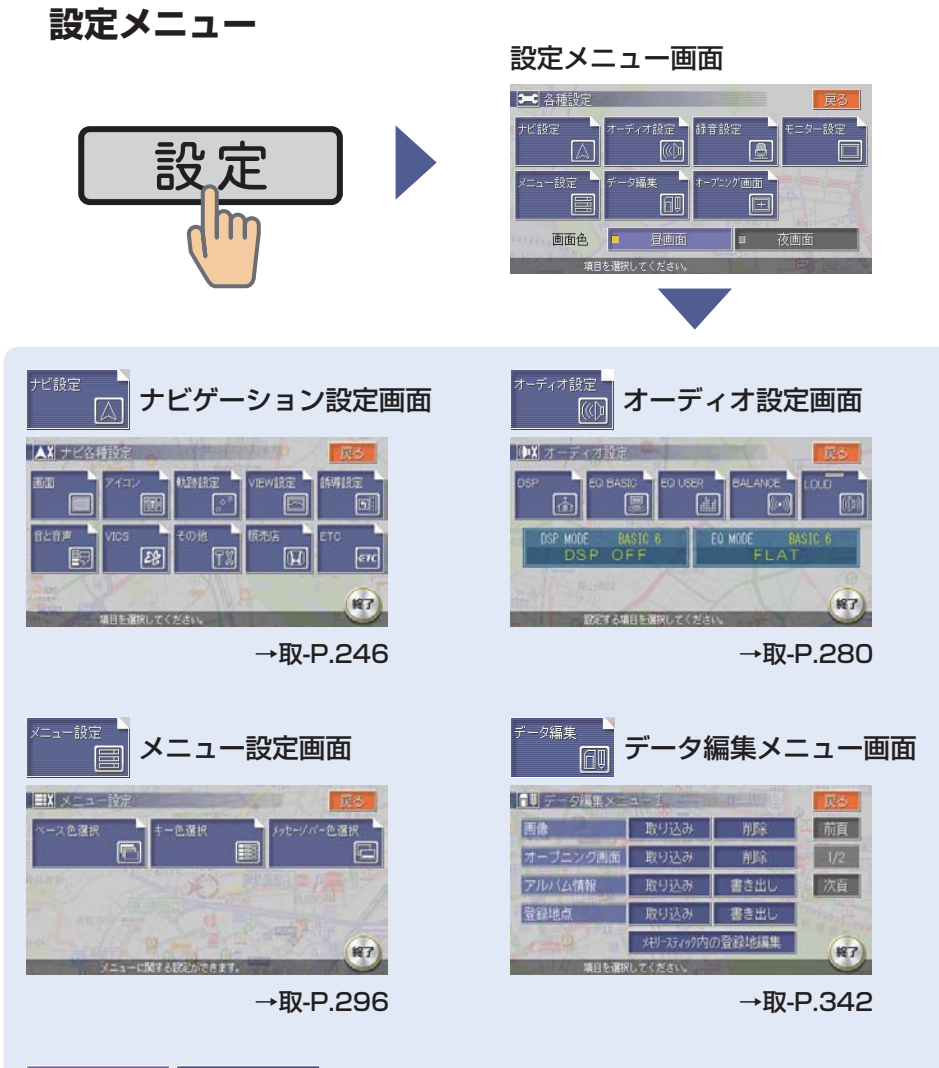

昼画面 ○ 夜画面 …画面を、昼画面と夜画面に切り替えることができます。
 → (取-P.287)

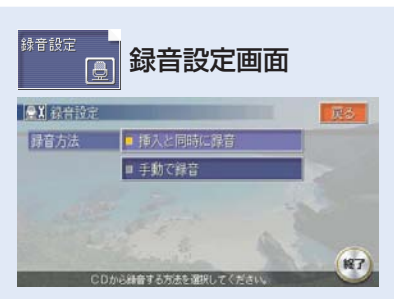

→取-P.218

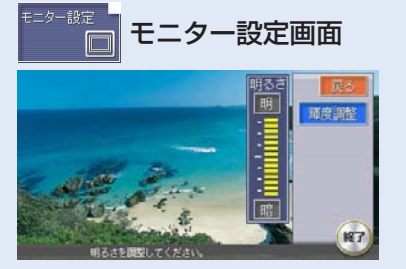

→取-P.292

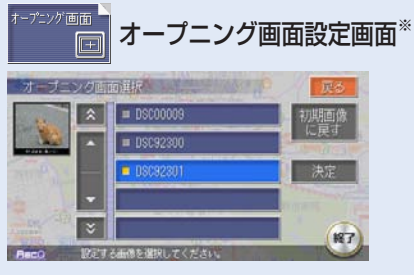

→取-P.300

※ オープニング画像を本機に取り込まないと表示されません。

## ナビゲーションコントロールメニュー

ナビゲーションコントロールバー

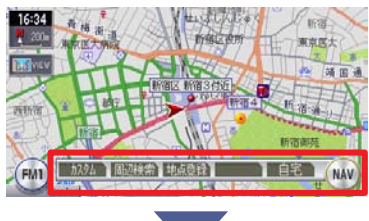

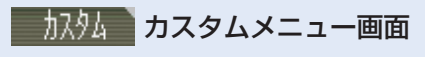

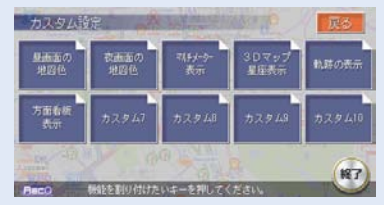

よく使う機能を登録し、呼び出す ことができます。 →取-P.270

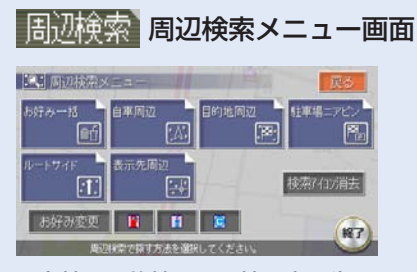

現在地や目的地周辺、地図表示先周 辺の施設を探せます。 →取-P.64

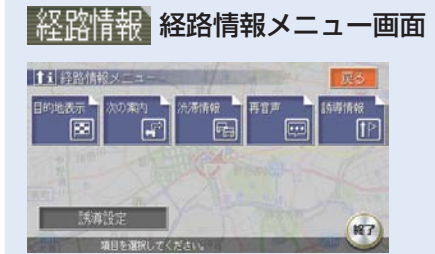

目的地の確認などができます。 →取-P.112

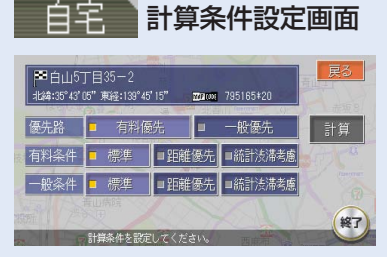

自宅へ帰るルートの計算条件を設定します。 →取-P.93

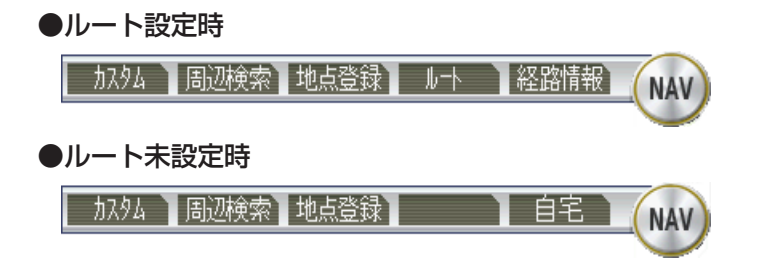

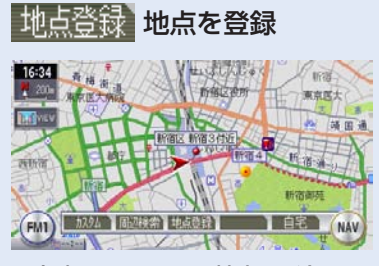

現在表示されている地点を登録リス トに登録できます。 →取-P.120

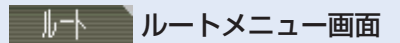

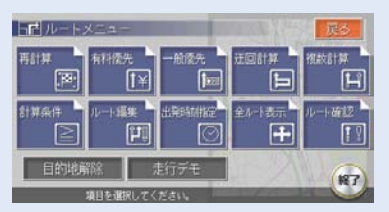

ルートの再計算や編集、ルート確 認などができます。 →取-P.94

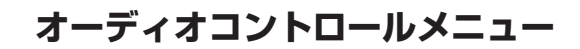

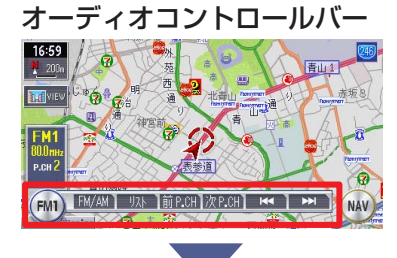

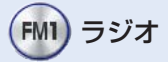

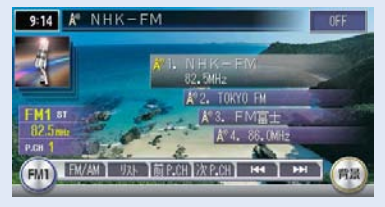

→P.86

MY) マイアルバム

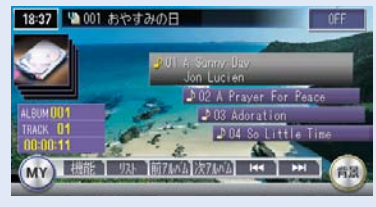

→P.89

DVDビデオ\*1

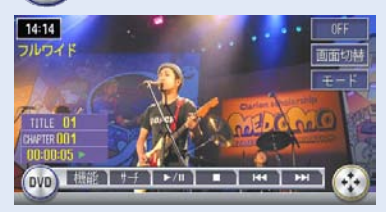

→P.87

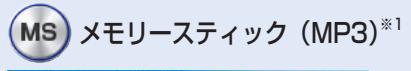

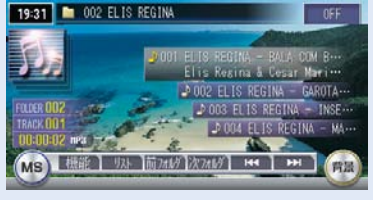

→P.90

\*1 VXH-072CVのみ

※2 別売

オーディオコントロールメニューの詳しい操作方法は、 「オーディオ操作早わかり一覧」(→取-P.166)をご覧ください。

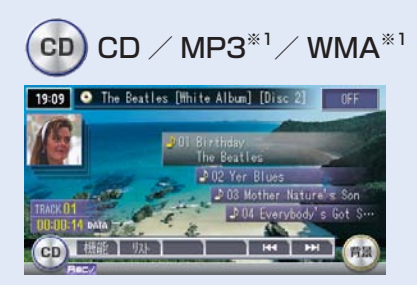

→P.88、P.90

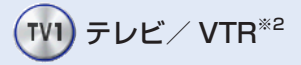

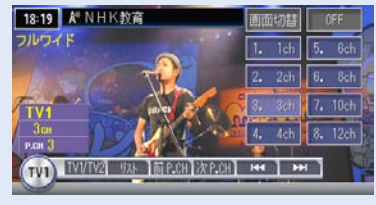

→P.91

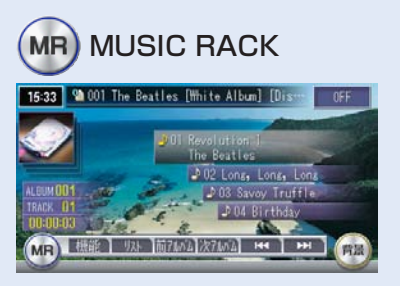

→P.89

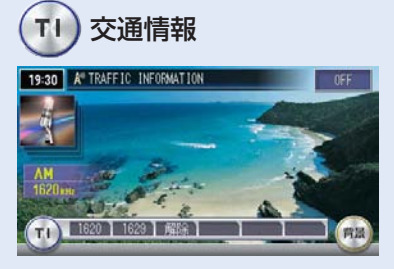

→P.92

早わかり一覧

地点メニュー

地点を探す (→P.100)

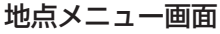

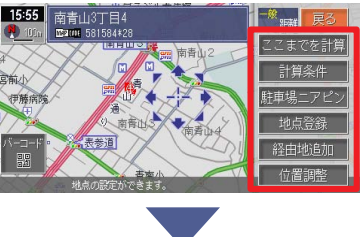

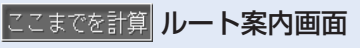

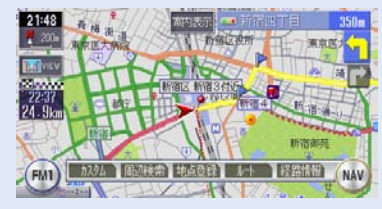

表示地点を目的地としてルート案内が開始されます。 →P.100

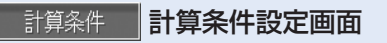

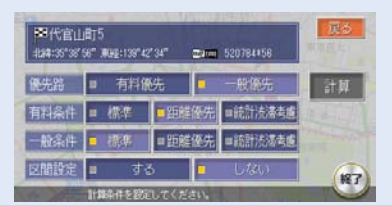

ルート誘導の計算条件を設定でき ます。 →取-P.93

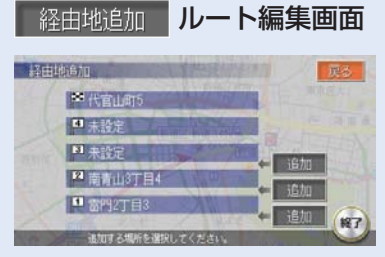

表示地点を経由地として追加でき ます。 →取-P.102

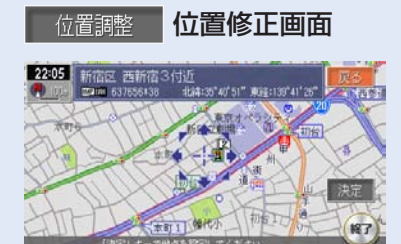

表示されている位置を移動できま す。 →取-P.105
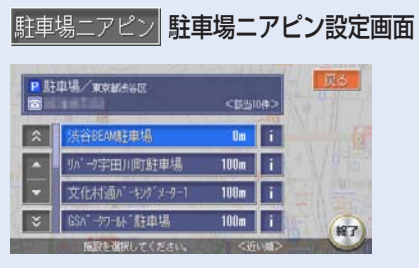

表示地点に近い駐車場を設定でき ます。 →取-P.69

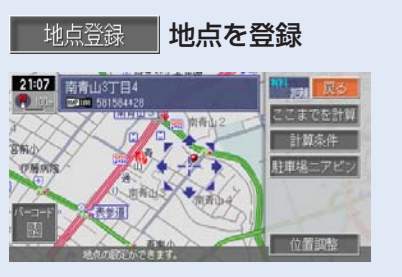

現在表示されている地点を登録リス トに登録できます。 →取-P.121

10-2000 ····2次元バーコード (QRコード)を携帯電話で撮影することにより、地図情 報を見ることができます。(→取-P.161)

# ボタンの名称とはたらき

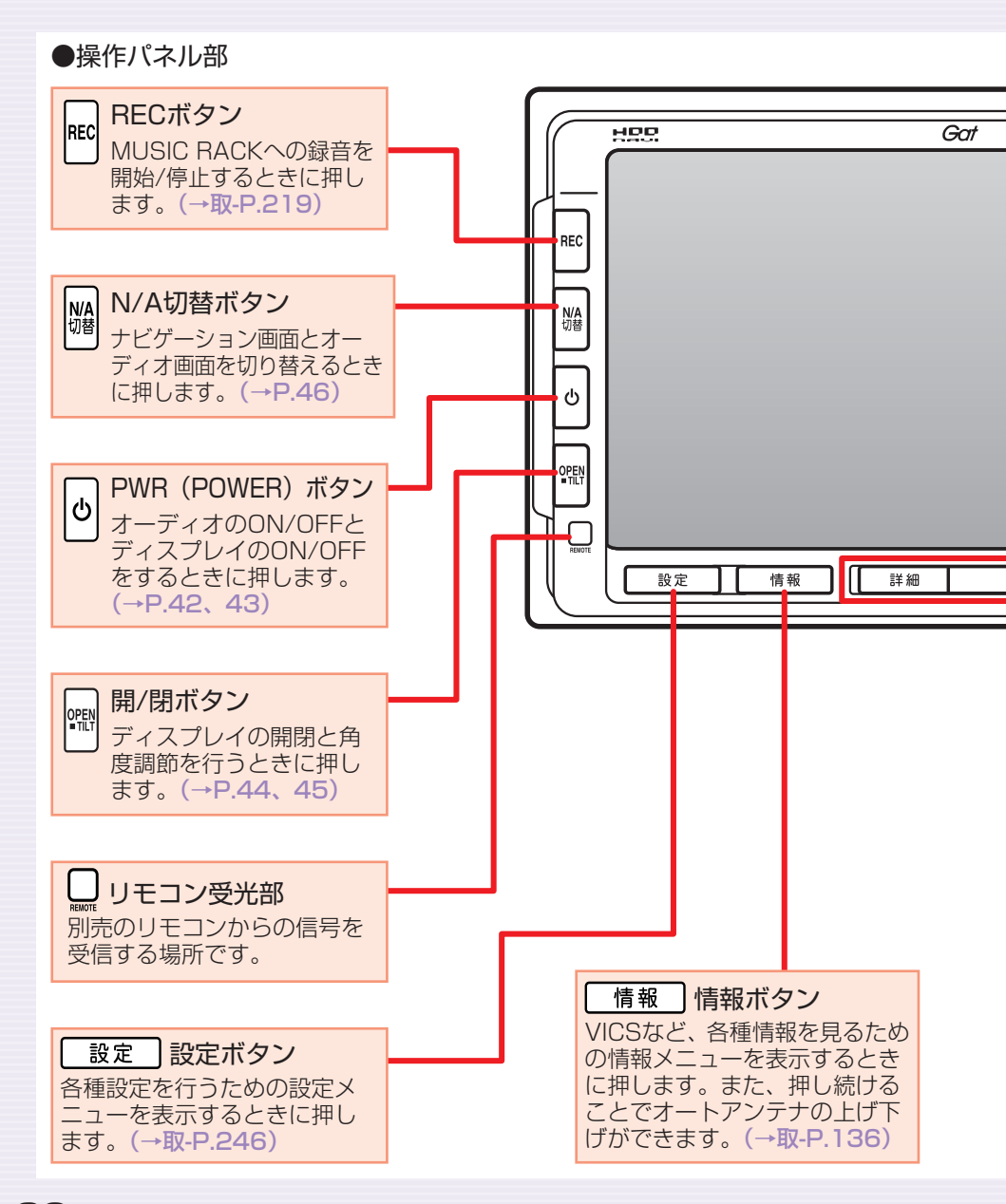

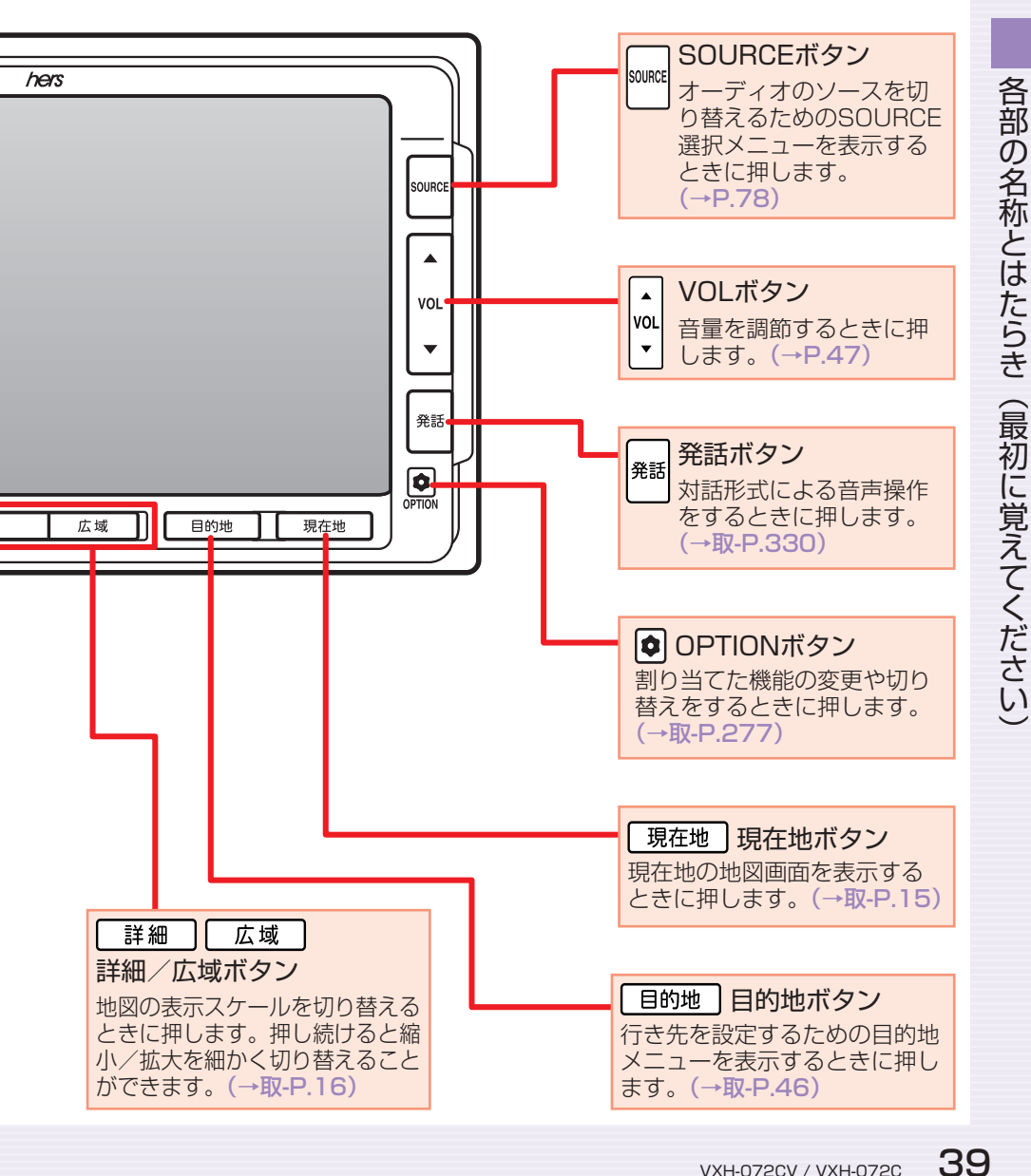

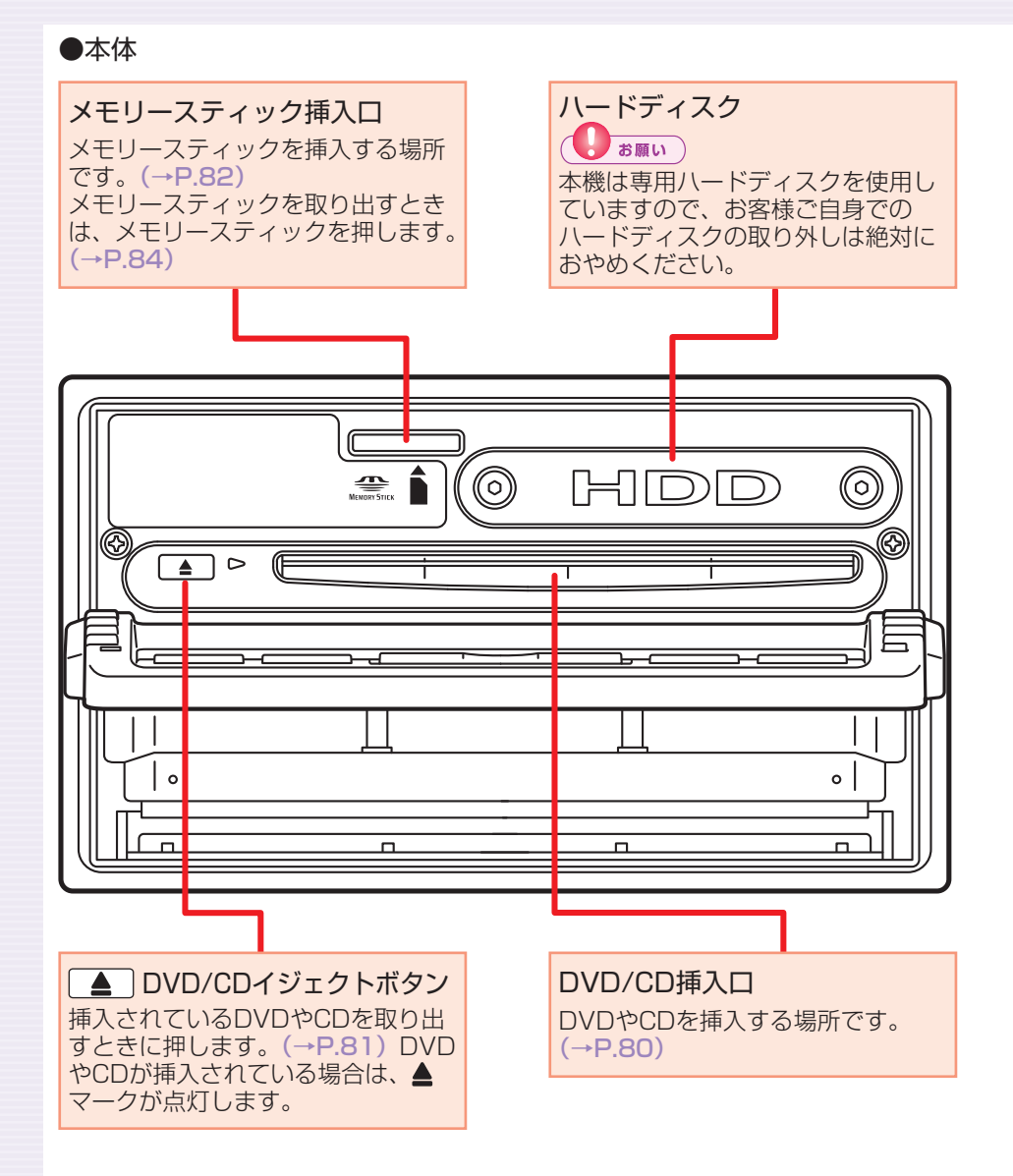

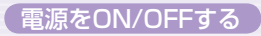

# 電源をON/OFFする

イグニッションキーを「ACC」か「ON」にすると電源がONになります。

## エンジンをかける

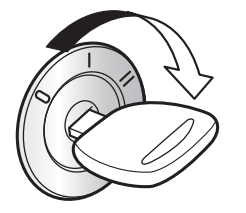

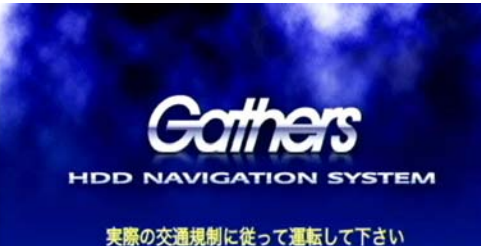

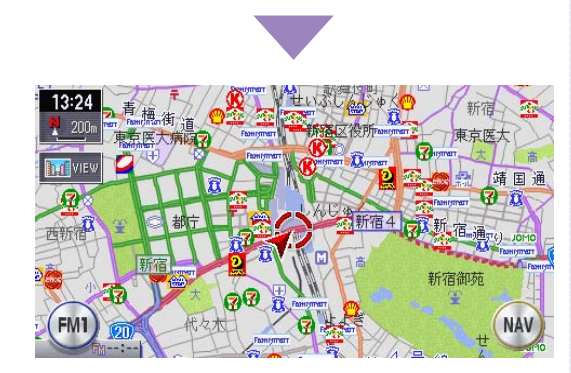

電源がONになります。オープニング画面が表示された後、現在地の 地図が表示されます。

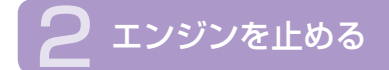

電源がOFFになります。

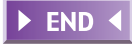

# オーディオをON/OFFする

## <mark>り</mark> PWR(POWER)を押す

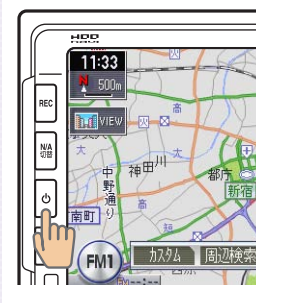

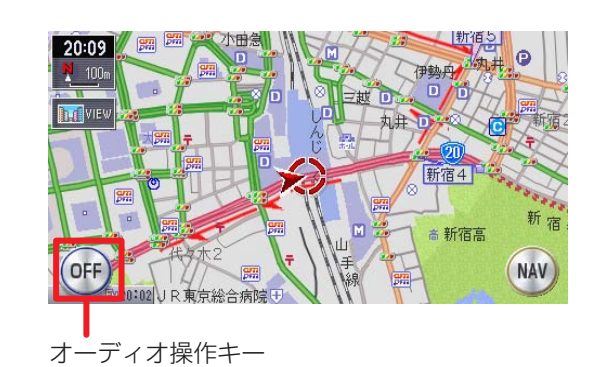

オーディオが「OFF」になり、オーディオ操作キーがOFFになります。

## 2 もう一度 🛛 PWR(POWER)を押す

オーディオがONになります。

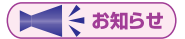

・オーディオOFF時でも、ナビゲーションの音声案内は出力されます。

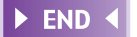

# 各部の名称とはたらき(最初に覚えてください)

# 画面をON/OFFする

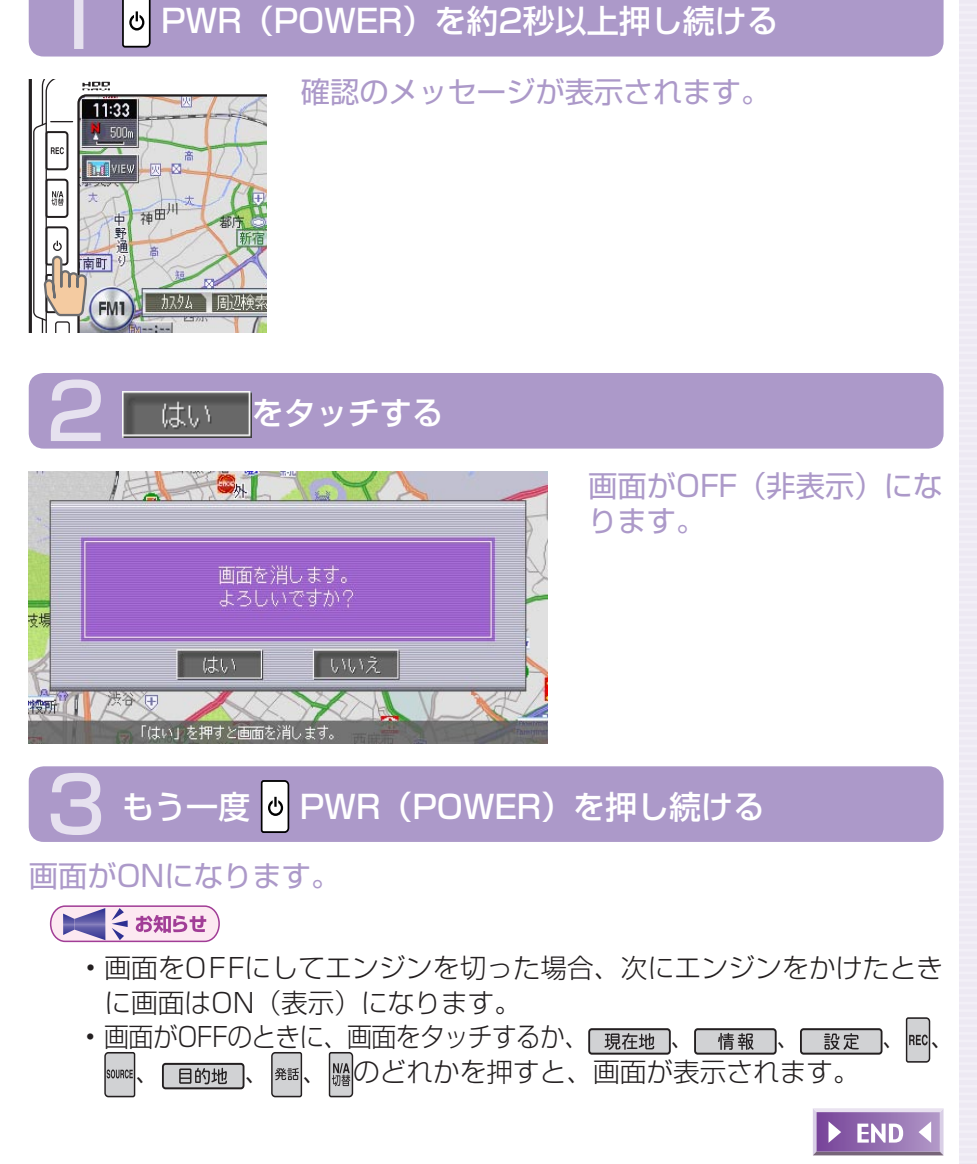

# 操作パネルを開閉する

CDやDVD (VXH-072CVのみ)、メモリースティックなどを利用するときは、操作パネルの開閉が必要になります。

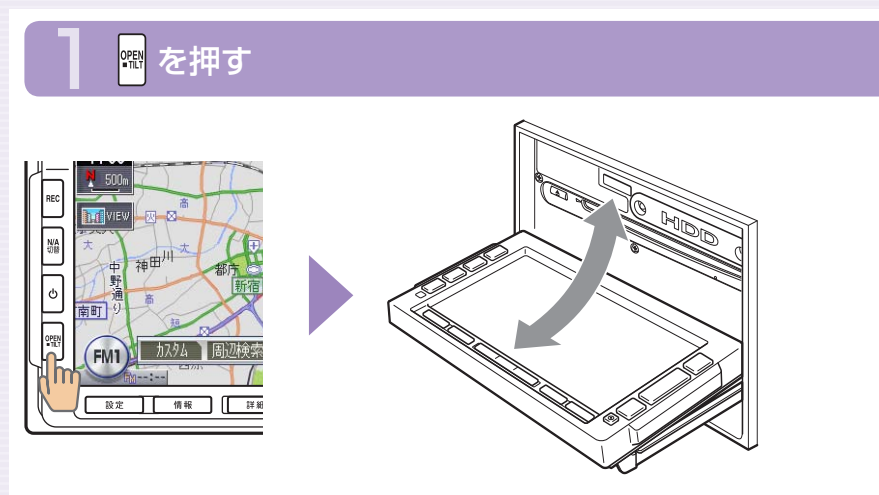

操作パネルが開きます。

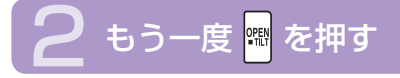

操作パネルが閉じます。 しばらく開けた状態にしていると、操作パネルが自動的に閉まります。

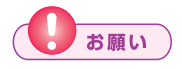

・操作パネルの開閉時に無理な操作や異常な使用をしないでください。 また、機構部に指を近づけないでください。挟まれてケガの原因とな ることがあります。

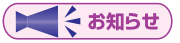

・操作パネルが開いた状態では、タッチパネルは操作できません。

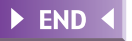

# 操作パネルの角度を調節する(チルト機能)

操作パネルの角度を、見やすい角度に調節できます。調節できる角度は0°~ 30°の範囲です。

## 🏧 を約2秒以上(ピピッと音がするまで)押し続ける

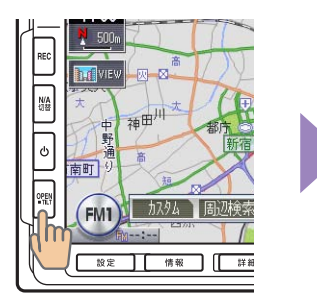

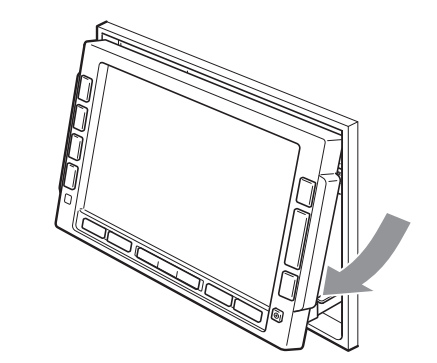

操作パネルが移動しはじめます。

## 🔁 止めたい位置まで移動したら 🛱 から指を離す

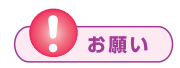

・操作パネルの角度調節時に無理な操作や異常な使用をしないでください。また、機構部に指を近づけないでください。挟まれてケガの原因 となることがあります。

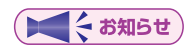

・角度を調節した後は、操作パネルを開閉しても調節した角度に戻ります。

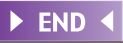

# 表示画面を切り替える

#### 表示画面をナビゲーション画面とオーディオ画面の2種類に切り替えて操作 できます。

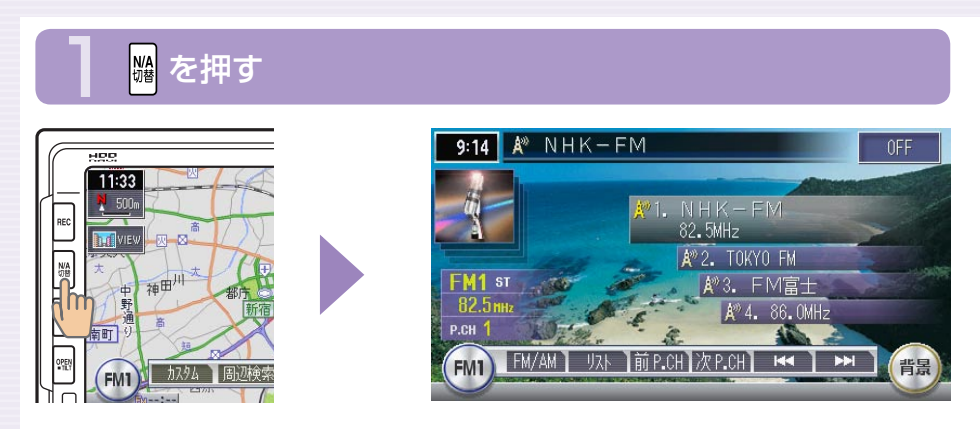

## オーディオ画面に切り替わります。

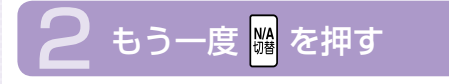

ナビゲーション画面に戻ります。

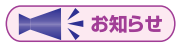

 オーディオ再生中にナビゲーション画面を表示しても、オーディオ音 声を聴くことができます。

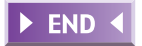

# 音量を調節する

#### オーディオの音量を調節できます。

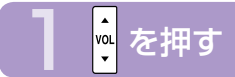

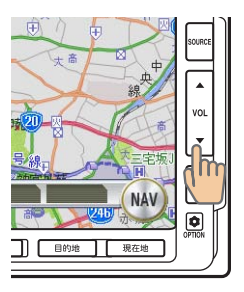

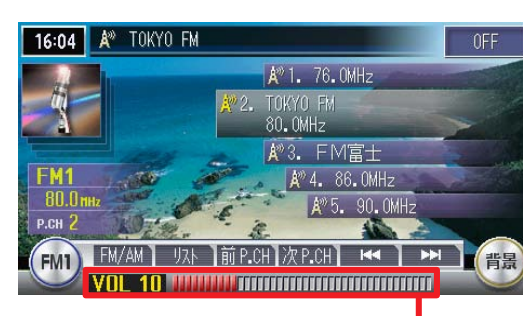

音量表示 音量が数字とバーで 表示されます。

▲ : 音量が大きくなります。 ▼ : 音量が小さくなります。

## 

- ・ を押し続けると、音量が連続して変化します。
- ・ 音声案内の音量調整については、「音と音声設定」(→取-P.261)を ご覧ください。

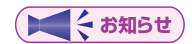

・DVDモード(VXH-072CVのみ)中は、DVD専用の音量値が使用されます。ラジオやCDなどほかのソースを再生中に調整した音量は、 DVDモードに切り替えるとDVD専用の音量に変わり、ラジオなどに 戻ると元の音量で再生されます。

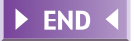

# 表示画面の見かた(現在地の地図画面)

エンジンをかけると現在地の地図画面が表示されます。 地図画面に表示されるボタンやマークなどについて説明します。

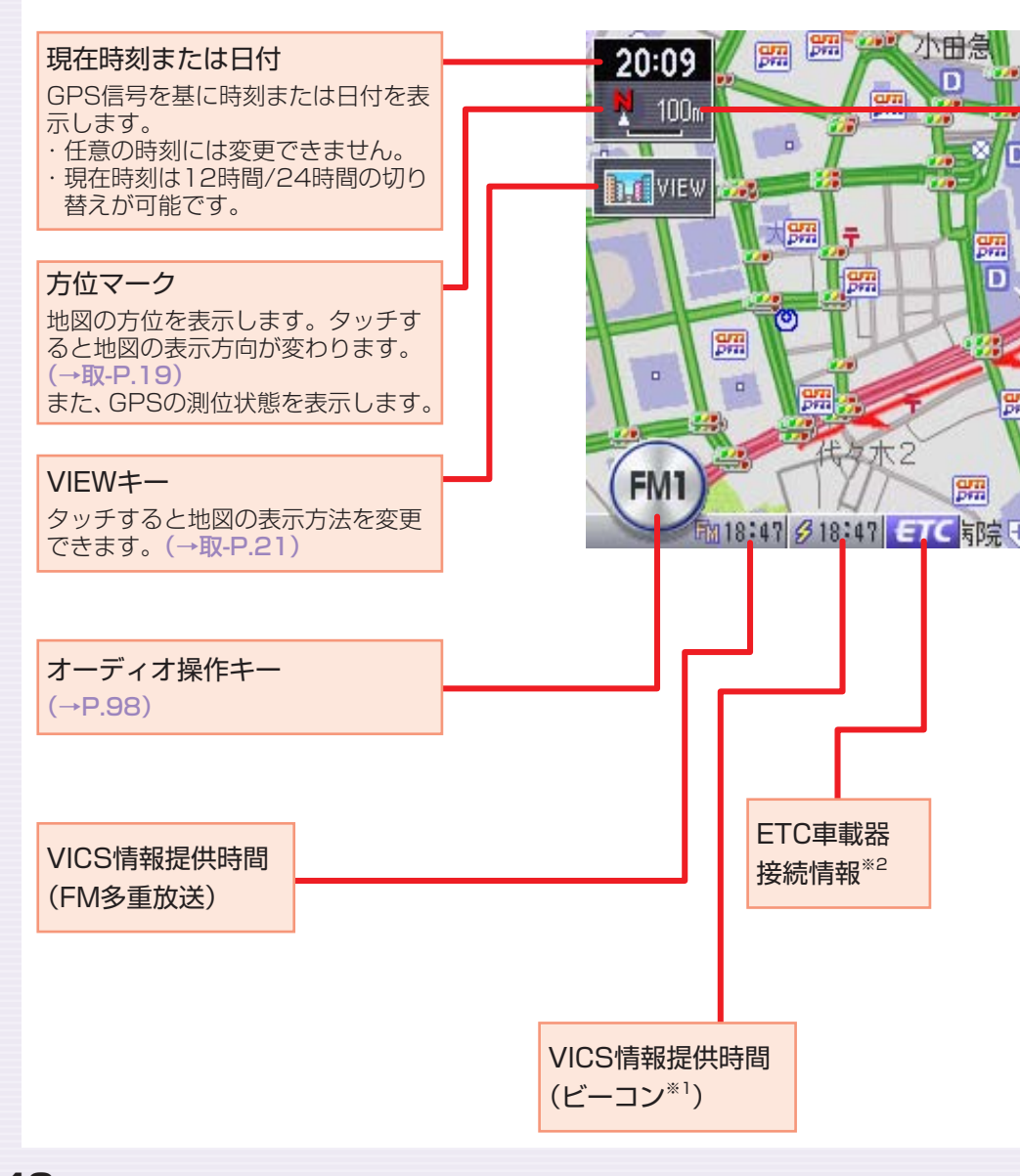

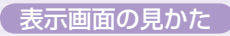

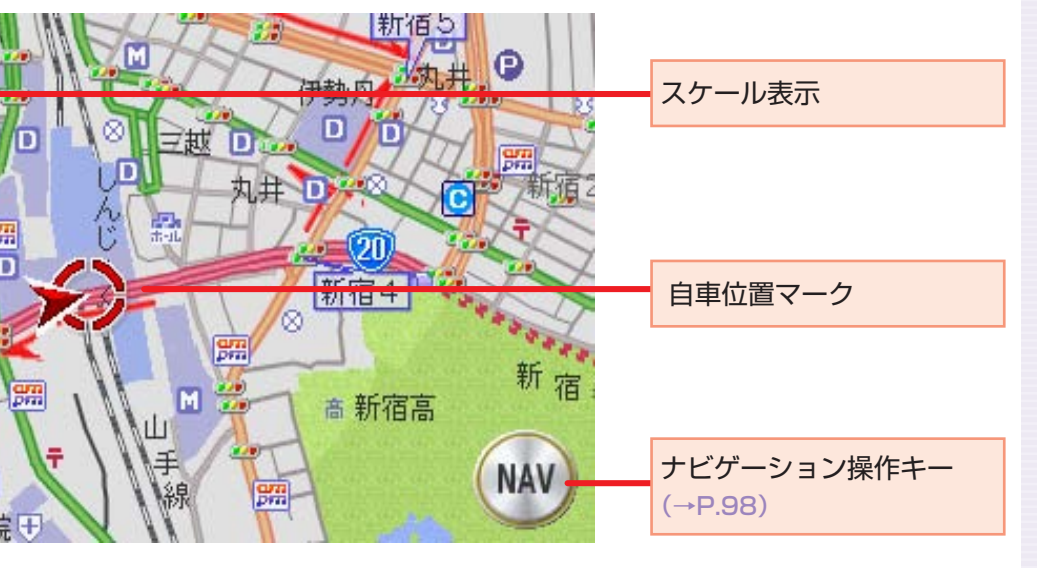

※1 別売のビーコンユニット接続時

※2 別売のETC車載器接続時

## GPS測位状態表示について

方位マークの周りに表示される点は、GPSの測位状態を表しています。

GPS衛星4個以上の電波を受信して現在地を三次元で測位している ときは点が4個表示されます。

GPS衛星3個からの電波を受信して現在地を二次元で測位している
 ときは点が3個表示されます。

49

# タッチパネルで操作する

本機の操作パネルは、指先で触れるだけで操作ができるタッチパネル形式を 採用しています。タッチできる場所は以下のようになっています。

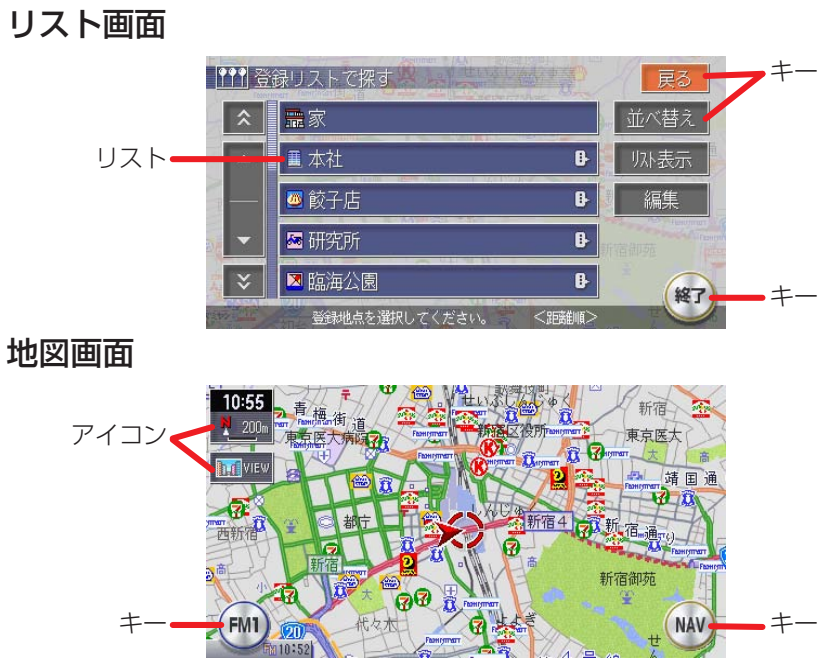

#### キータッチ

メニューなどに表示されるキーをタッチすると、キーに表示されている内 容を実行するための画面を表示します。

#### アイコンタッチ

地図画面上に常に表示されているアイコンをタッチすると、地図画面の表 示方法などを変更できます。

#### リストタッチ

選択項目が多い場合はリスト表示されますので、項目を選択してタッチすることにより、絞り込むことができます。

#### 地図画面タッチ

地図画面をタッチすることにより、地図が移動(スクロール)します。 ※ 3D地図の場合は、回転のみとなる場合があります。

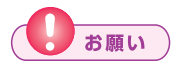

 タッチパネルに保護シートやシールを貼らないでください。操作を検 出できなくなることがあります。

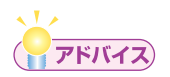

・リストが多いときなどは、▲、●をタッチするとリストをスクロールできます。
 ルごきます。
 、●をタッチすると、画面(ページ)単位でリストをスクロールできます。

# まずは、自宅を登録しよう

初めて使う場合は、まず自宅の場所を登録しておきましょう。 ここでは、自宅の住所を入力して自宅を登録する方法について説明します。

## エンジンをかける

本機の電源が入ります。 オープニング画面が表示された後、現在地の地図が表示されます。

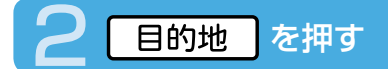

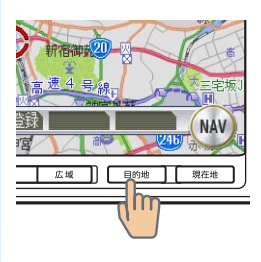

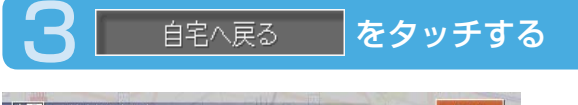

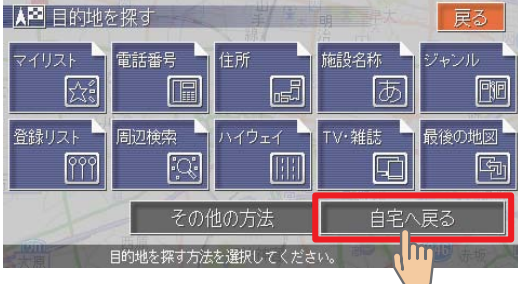

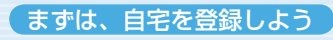

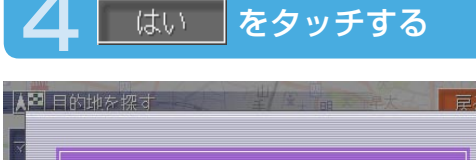

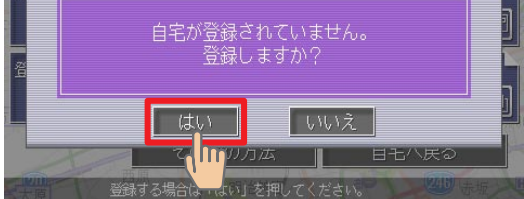

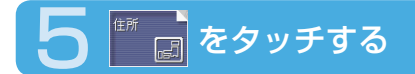

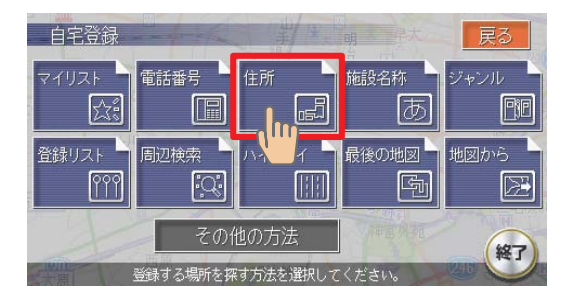

## 今いる場所が自宅の場合は、 ください。

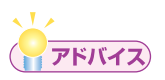

・電話番号などの方法で探すこともできます。詳しくは、「目的地を探す」 (→取-P.45) をご覧ください。

地図から

F

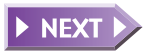

をタッチして、手順12へ進んで

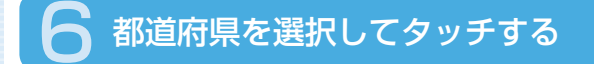

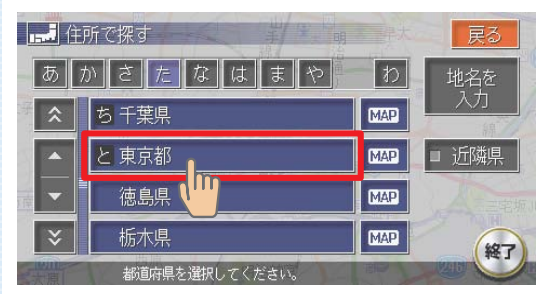

目的の都道府県が表示され ていない場合は、都道府県 の頭文字(あ〜わ)をタッ チし、次に目的の都道府県 が表示されるまで▲、▼ (またはゑ、ゞ)をタッチ してください。

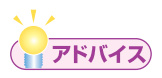

- ・ ▲、 ▼ をタッチすると、リストを1行ずつ送ります。また ▲、 ▼
   をタッチすると、リストを1ページずつ送ります。リスト画面の詳細
   については、「リストの操作方法」(→P.112)をご覧ください。
- ・ 
   をタッチすると、選択中の場所の地図と地点メニューを表示します。
- 地谷をタッチして、地名から探すこともできます。(→取-P.52)

## 市区町村を選択してタッチする

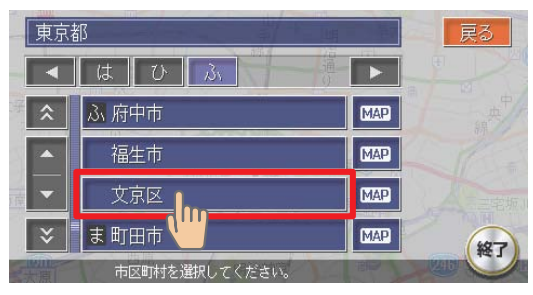

目的の市区町村が表示され ていない場合は、市区町村 の頭文字(あ~わ)をタッ チし、次に目的の市区町村 が表示されるまで▲、▲ (または▲、▲)をタッチ してください。

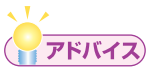

• ■ < < < > をタッチすると、行(あ行、か行、さ行・・・)が切り替わります。 リスト画面の詳細については、「リストの操作方法」(→P.112)をご覧ください。

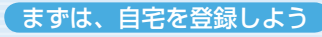

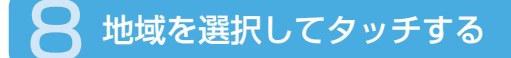

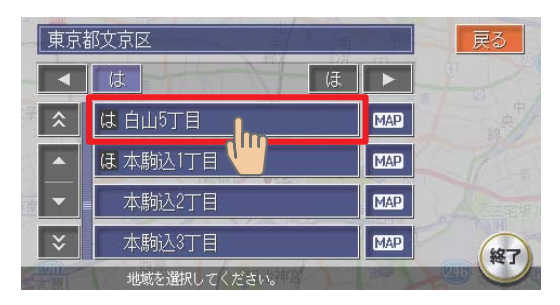

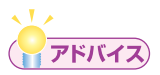

・選びかたは、市区町村と同じです。

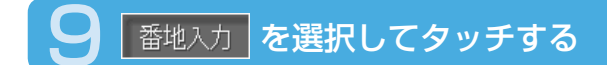

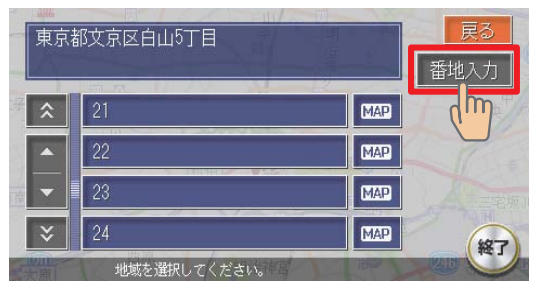

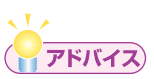

・番地と号はリストから選択することもできます。

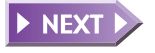

55

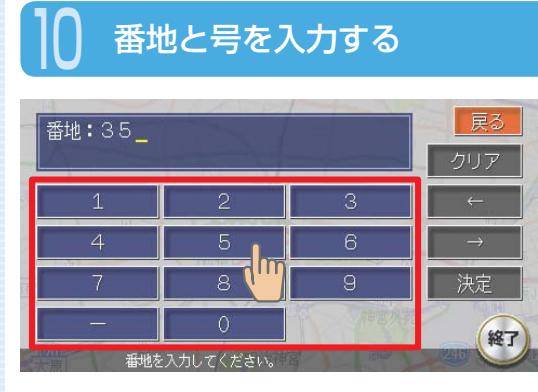

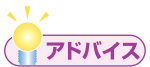

・番地と号を直接入力する場合は、番地と号の間にハイフン(-)を必ず入力してください。

## 決定 をタッチする

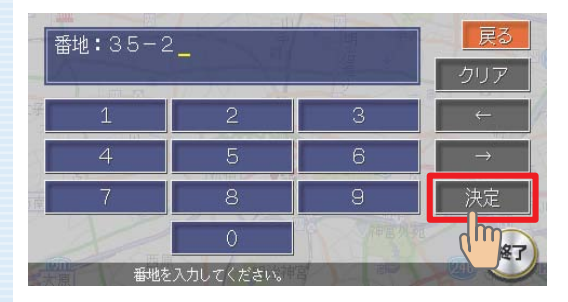

#### 入力した番地・号の場所の 地図が表示されます。

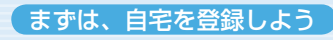

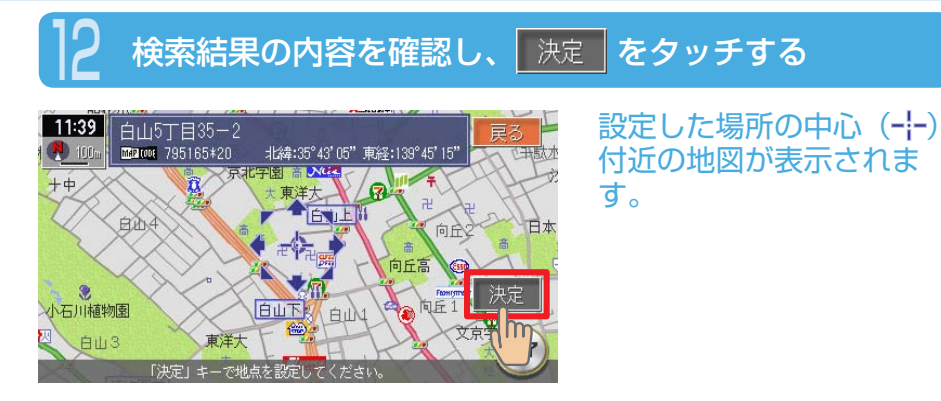

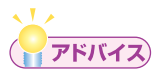

・表示された場所の中心がずれている場合は、「地図をスクロールして目 的地を設定する」(→P.63)の手順2を参照して調整してください。

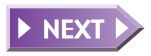

57

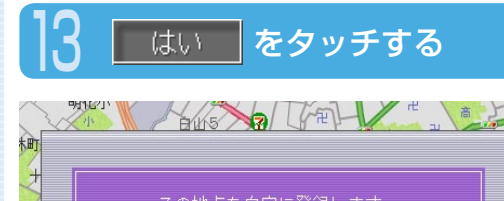

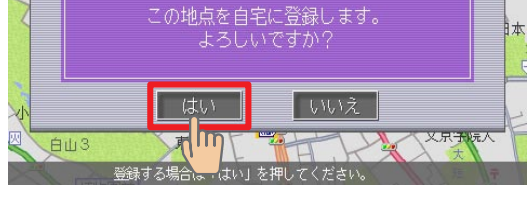

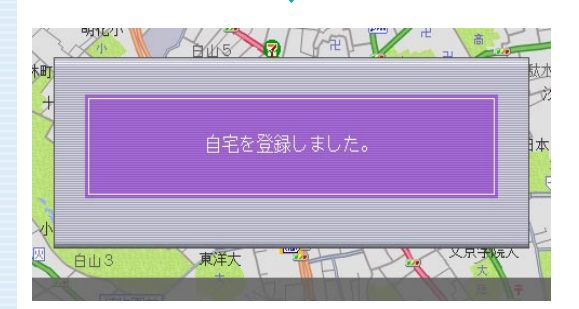

#### 自宅の場所が登録されま す。

助力

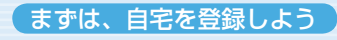

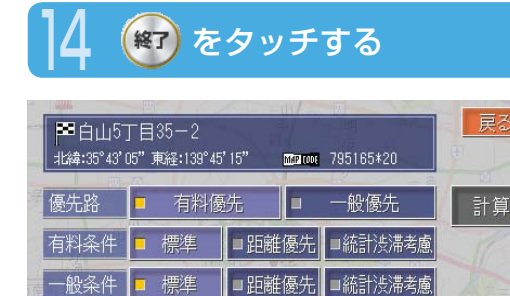

計算条件を設定してください。

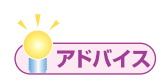

・自宅が登録された後は、計算条件を選択する画面が表示されますが、 \*\*\*をタッチして、地図画面に戻してください。

絕了

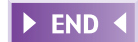

# 次に、目的地を設定しよう

ここでは、施設名称を入力して探す方法と地図をスクロールして探す方法に ついて説明します。

# 施設名称を入力して目的地を設定する

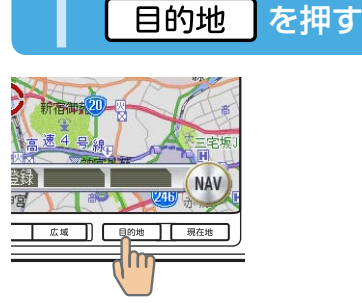

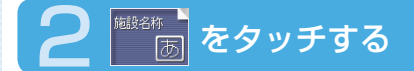

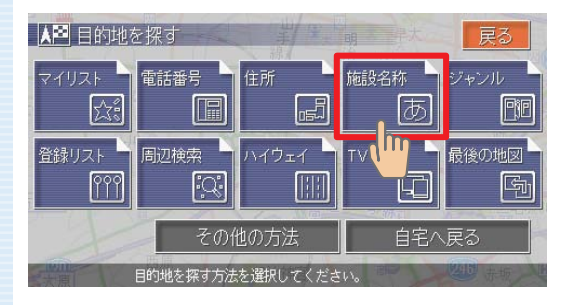

次に、目的地を設定しよう

## 🔒 施設名称を入力し、 脨 をタッチする

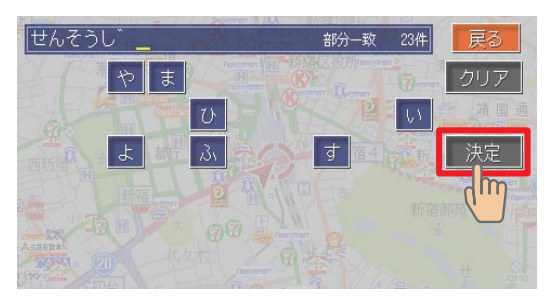

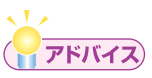

 ・文字入力の詳細については、「文字の入力方法」(→P.102)をご覧く ださい。

## 💶 目的の施設を選択してタッチする

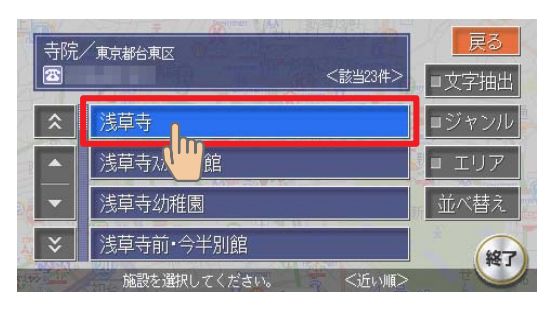

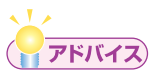

■文字抽出、■ジャンル、■エリア、並べ替えをタッチして、リストを絞り込むことができます。(→P.115)

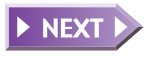

61

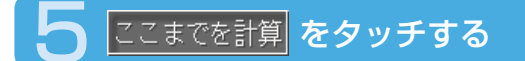

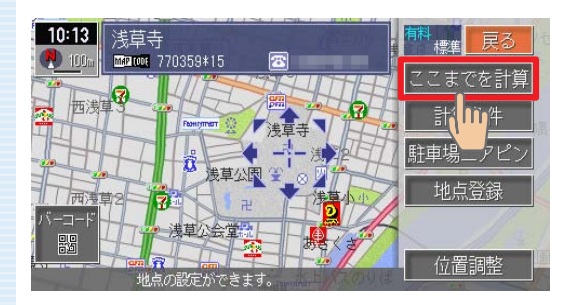

#### 目的地が設定され、ルート 誘導が開始されます。

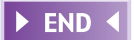

## 地図をスクロールして目的地を設定する

## 画面をタッチして、目的地の地図を表示する

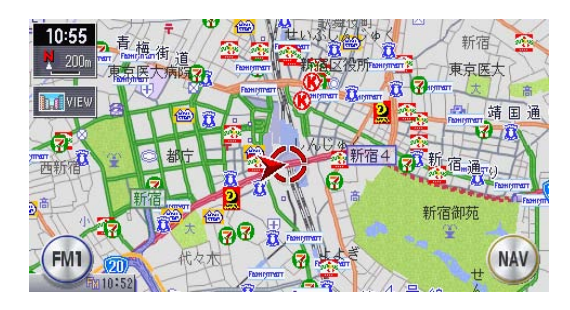

画面をタッチし続けている 間、地図が移動(スクロー ル)します。

## 8方向の矢印(8方向アイコン)をタッチして、カーソル (=;=) を目的地の中心に合わせる

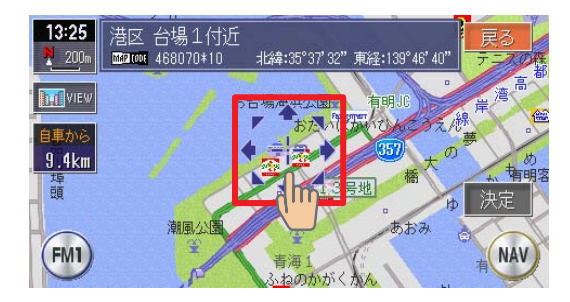

表示された場所の中心がずれている場合は、画面を タッチして中心(---)位 置を修正してから 変定を タッチしてください。 詳細を押すと地図が拡 大表示され、調整しやすく なります。 広域 を押す と地図が縮小表示されま す。

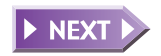

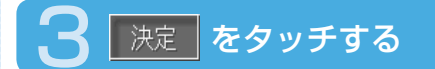

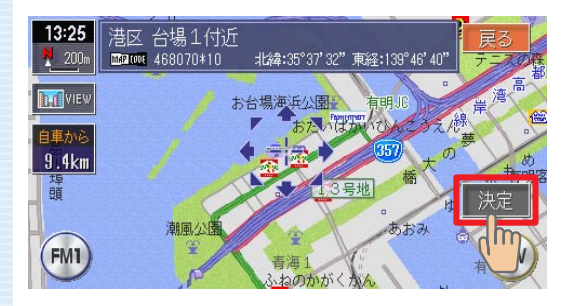

## 4 ここまでを計算 をタッチする

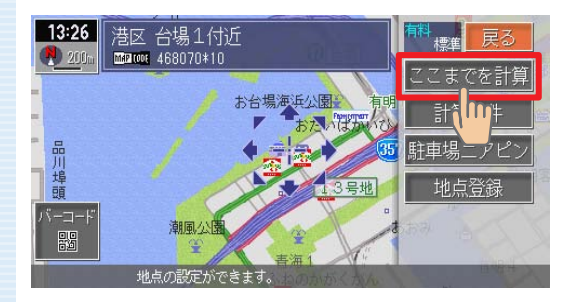

#### 目的地が設定され、ルート 誘導が開始されます。

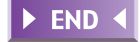

それでは、ナビゲーションスタート!

# それでは、ナビゲーションスタート!

ここでは、自宅までの誘導方法について説明します。

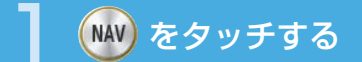

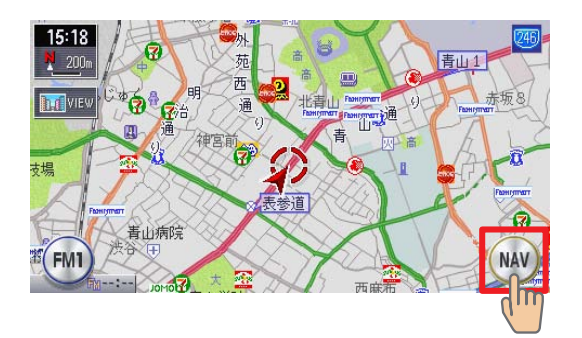

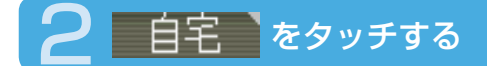

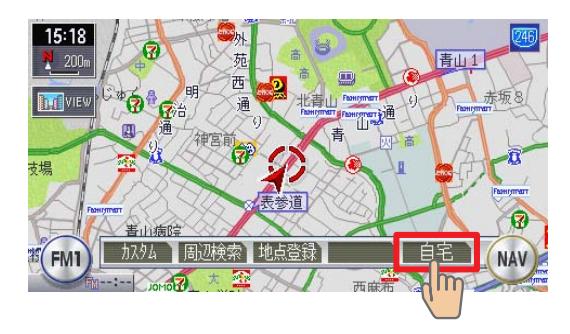

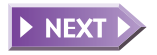

65

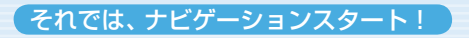

## 🚼 計算条件(優先路、有料条件、一般条件)を設定する

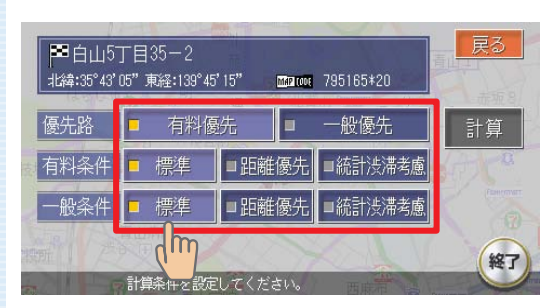

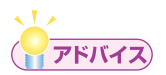

・計算条件の詳細については、「ルートの計算条件を変える」(→取-P.95) をご覧ください。

それでは、ナビゲーションスタート!

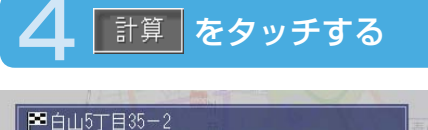

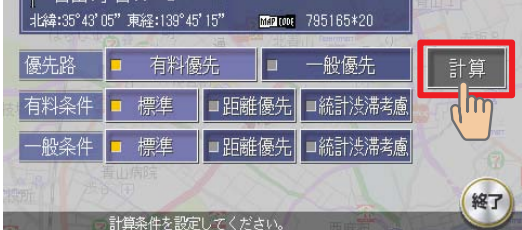

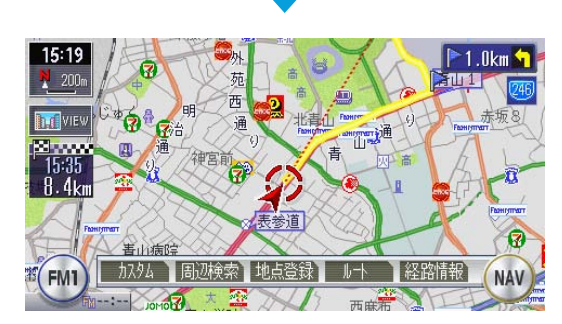

自宅までのルートが設定され、ルート誘導を開始します。

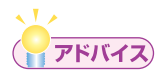

 ・ルート誘導を中止する場合は、
 ● 10地()
 ● はい
 の順に タッチします。詳しくは、「目的地を解除する」(→取-P.107)をご 覧ください。

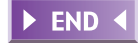

ナビゲーションを使ってみよう

## さあ!安全運転で出かけましょう!

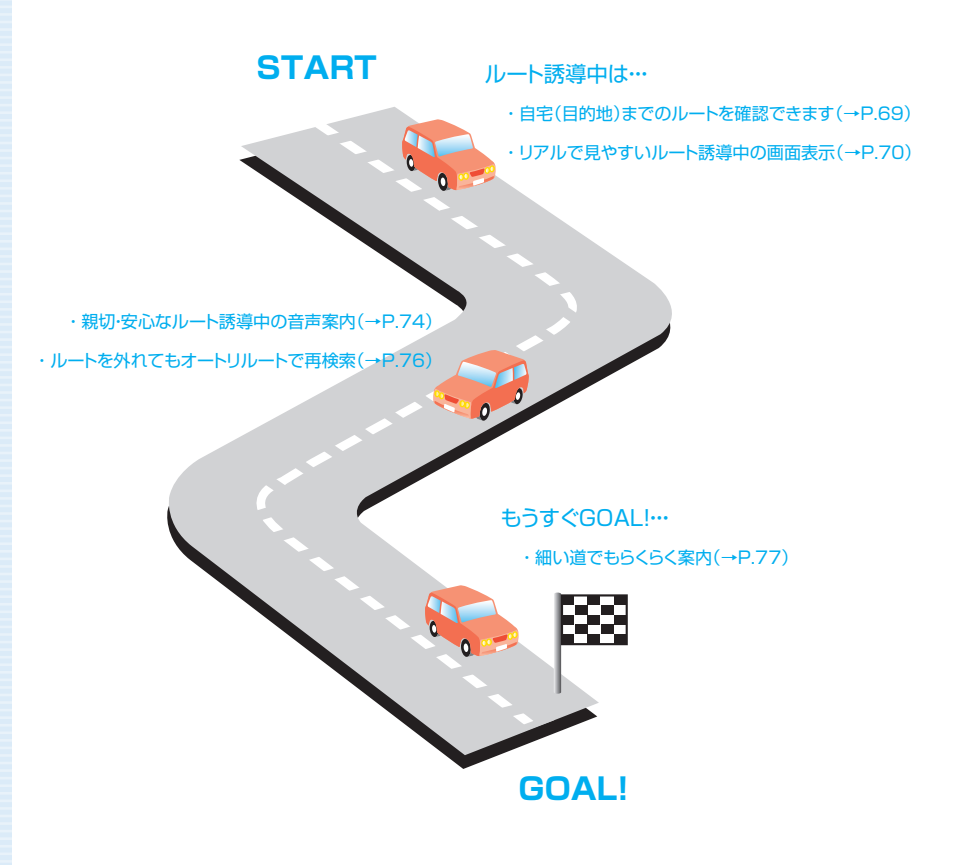

# 自宅(目的地)までのルートを確認できます

出発前にルートを確認して、ドライブを快適に楽しむことができます。

## 全ルート表示機能

出発ポイントから目的地までの全行程を表示できます。

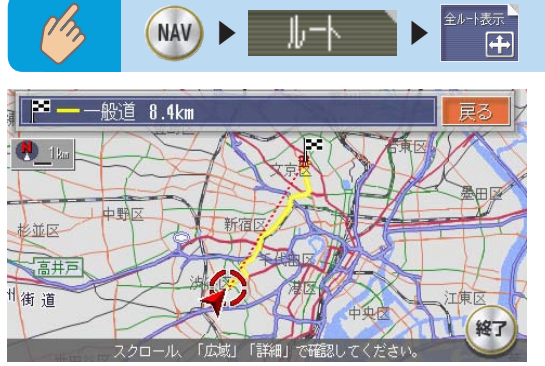

※全ルート表示の詳細については、「ルートを確認する」(→取-P.98)を ご覧ください。

## ルート確認機能

どこをどのように通って案内するのかを、事前に確認できます。

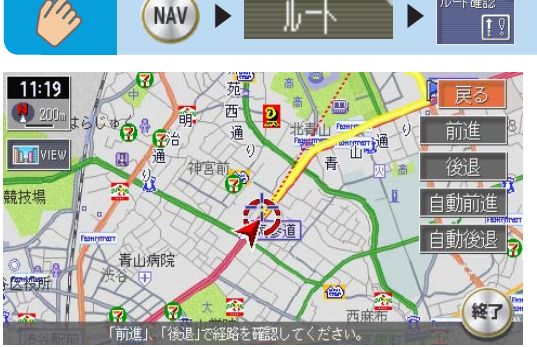

※ルート確認の詳細については、「ルートを確認する」(→取-P.98)をご 覧ください。

## 見やすいルート誘導中の画面表示

案内ポイントや渋滞情報をわかりやすく案内します。

## ルート誘導中の地図表示

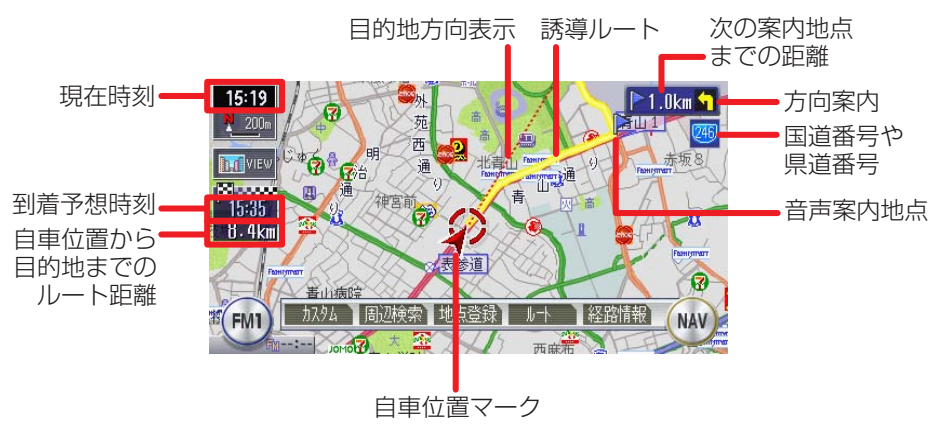

( まねらせ )

- ・音声案内地点には、旗のアイコンが表示されます。
  - ▶ (青):通常道路
  - ▶ (紫):細街路(道幅が5.5m以下の道路)

それでは、ナビゲーションスタート!

## 般道路の案内表示

交差点案内(約700m手前)

交差点の約700m手前でレーンガイドと方面看板を表示します。

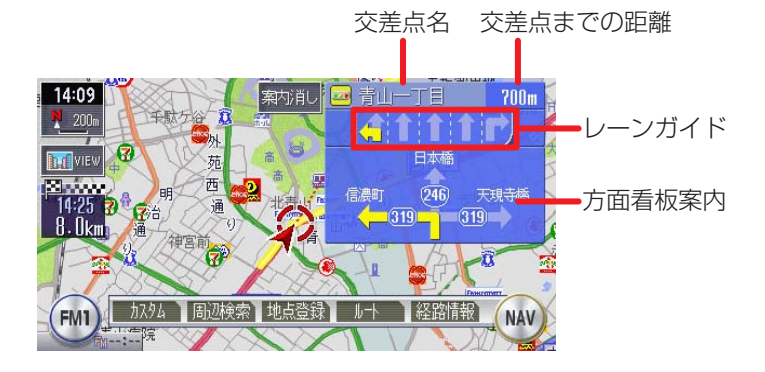

## ■交差点案内(約300m手前)

交差点の約300m手前で交差点を拡大表示します。

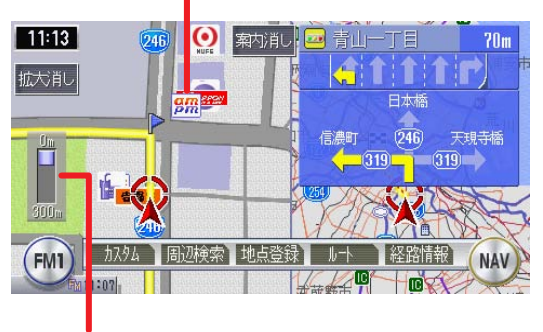

目印になるランドマークが表示されます

交差点までの距離がバーで表示されます

71

#### それでは、ナビゲーションスタート!

高速道路での案内表示 ■入口の案内

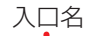

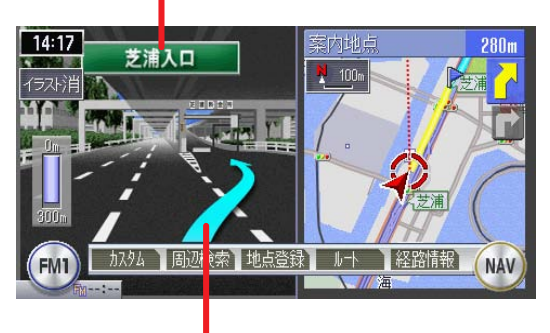

車線表示

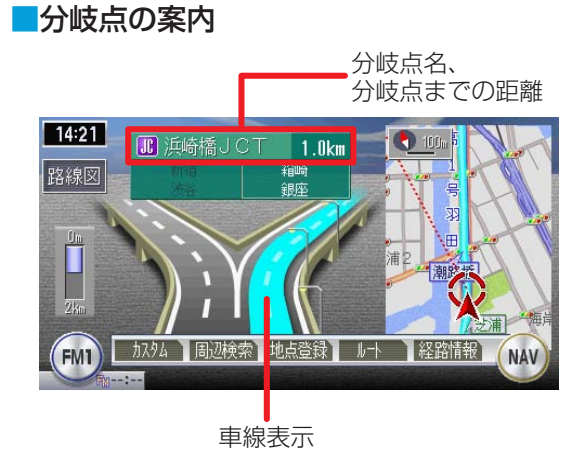
それでは、ナビゲーションスタート!

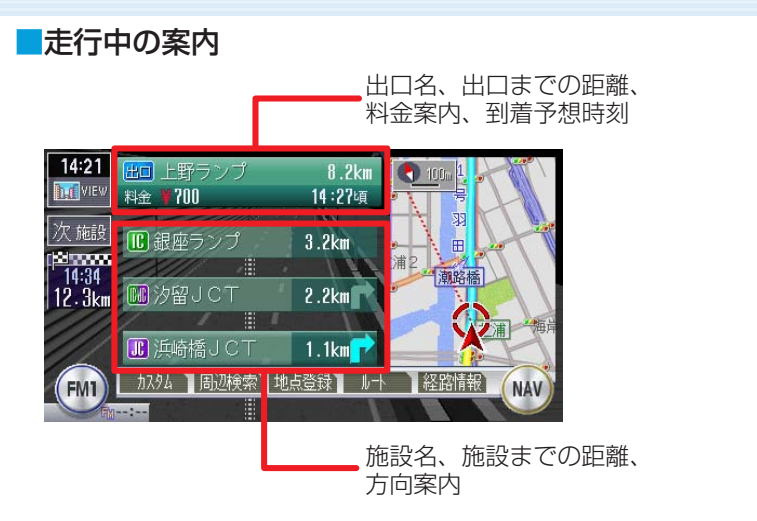

※ルート誘導中の画面表示の詳細については、「ルート誘導中の地図表示」 (→取-P.34)をご覧ください。

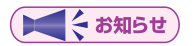

 ・ナビゲーション画面で Www をタッチして、3D表示/2画面表示など、 お好みの地図画面を設定できます。(→取-P.21)

# 親切・安心なルート誘導中の音声案内

案内ポイントが近づくと、音声でナビゲーションします。初めて行く場所で も安心して運転に集中できます。

#### ■一般道路を走行中の音声案内例

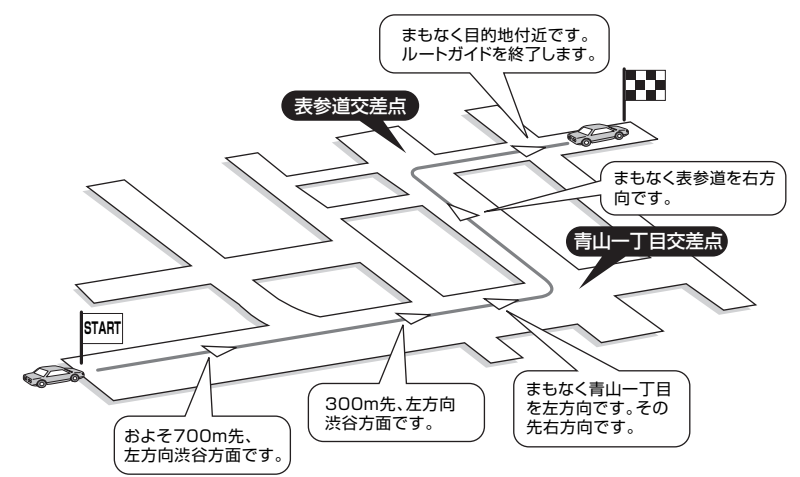

#### 高速道路を走行中の音声案内例

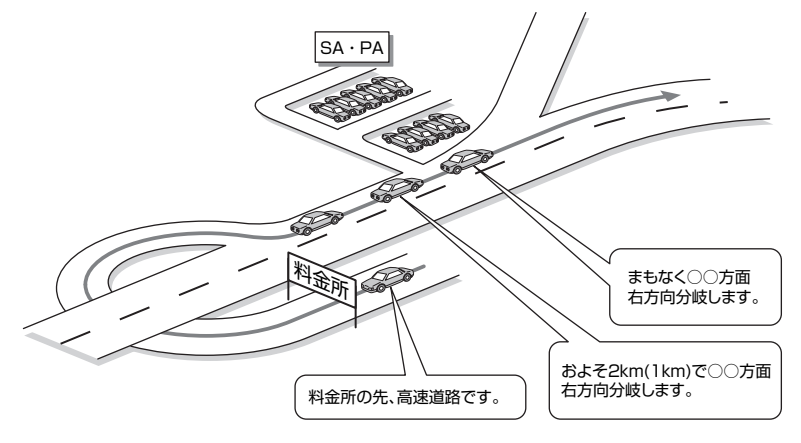

それでは、ナビゲーションスタート!

#### ■進行方向の案内について

進行方向の音声案内は図の8方向で案内します。

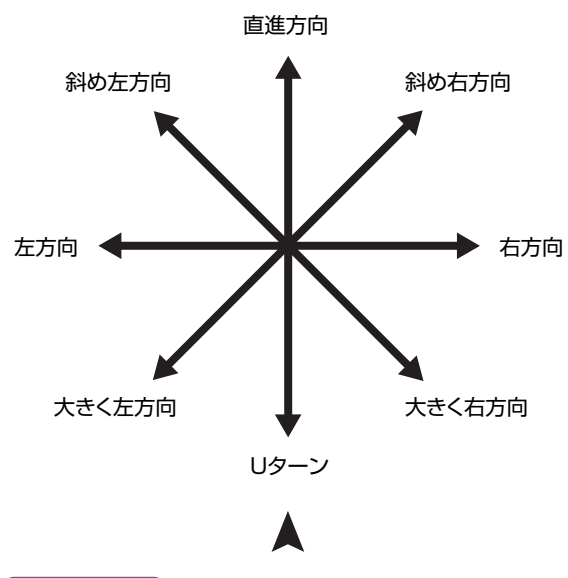

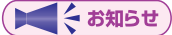

・目的地あるいはルートの終端の約30m手前でルート誘導終了の音声案 内をします。ただし、ルート外を走行中のときは、目的地あるいはルートの終端までの直線距離約30mに近づいたときにルート誘導終了の音 声案内をします。

# ルートを外れてもオートリルートで再検索

うっかりして、ルートを外れてしまっても安心です。オートリルート機能で 自動的に目的地までのルートを再検索してくれます。

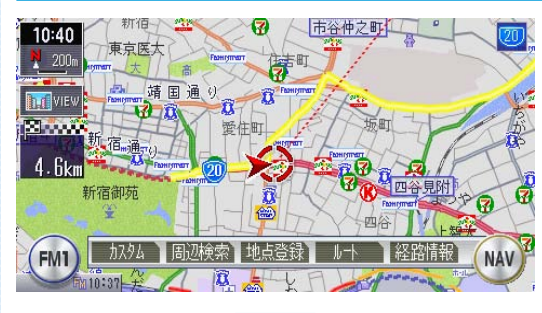

ルートをうっかり間違えて しまっても・・・

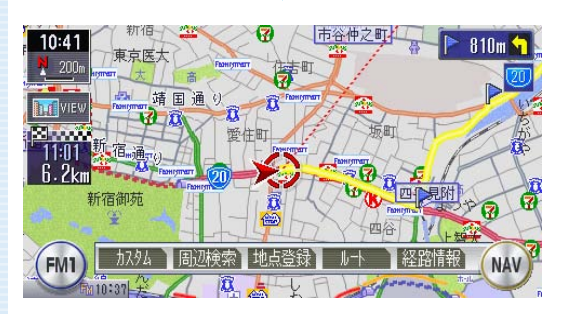

自動で新しいルートを探し 出します。

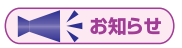

オートリルート機能のON/OFFを設定できます。詳しくは、「誘導設定」
 (→取-P.258)をご覧ください。

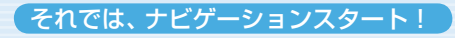

## 細い道でもらくらく案内

出発ポイントや目的地周辺の道幅が5.5m以下の細街路でも、遠回りをする こともなく最短距離でのルート誘導を実現します。

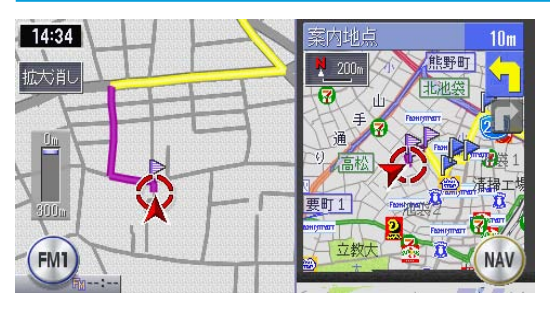

### ⚠警告

#### 安全のため、運転者は走行中に操作しない

前方不注意になり、交通事故の原因となるおそれがあります。

実際の交通規制に従って走行する

ナビゲーションによるルート計算は、道路の状況やナビゲーション システムの精度により不適切な案内をすることがあります。必ず実 際の交通規制に従って走行してください。

出発地、目的地周辺では細街路や地図データ上の幅3.3~5.5mの一般道を紫色の線で経路表示します。また、これらの経路は交通規制(一方通行や右左折禁止など)の情報が無い道路を含みますので、必ず実際の交通規制や道路標識などに従って走行してください。

77

# ソースを切り替えましょう

## <sup>SOURCE</sup> を押す

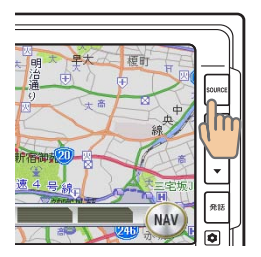

オーディオソース選択画面が表示されます。

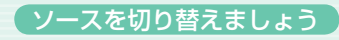

## 2 お好みのソースをタッチする

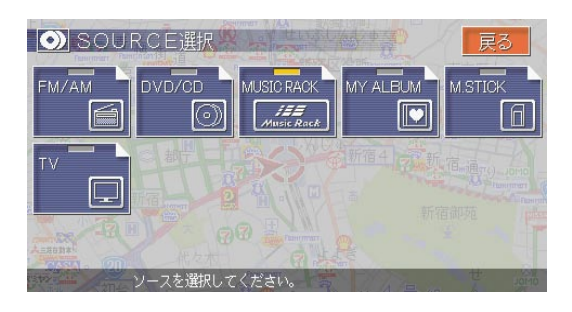

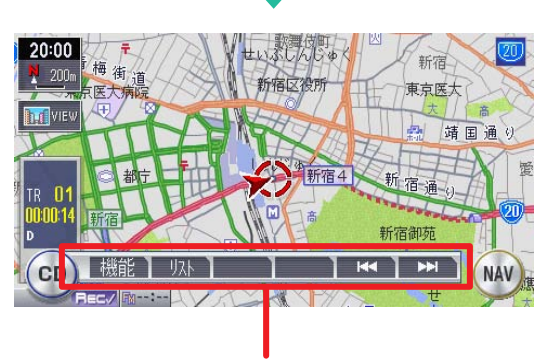

選択したソースのコントロールバーが表示され ます。 選択したソースに切り替わ ります。

► END ◀

# メディアの出し入れ

DVD (VXH-072CVのみ)やCD、メモリースティックの入れかたと取り 出しかたについて説明します。

## DVDやCDを入れる

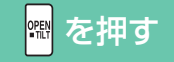

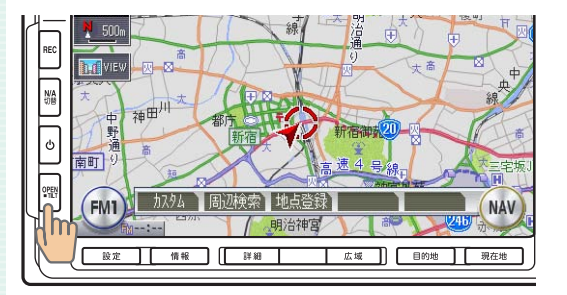

### 操作パネルが開きます。

### ₽ DVDまたはCDをディスク挿入口に差し込む

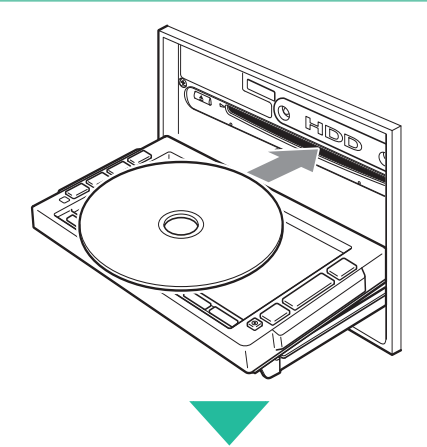

ある程度差し込むとディス クが自動的に中に取り込ま れ、操作パネルが自動的に 閉じます。

操作パネルが閉じると再生がはじまります。

( ていていてい お知らせ )

・ディスクを入れるときは、記録面(光沢面)に触れないようにしてください。

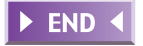

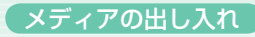

## DVDやCDを取り出す

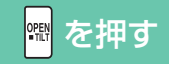

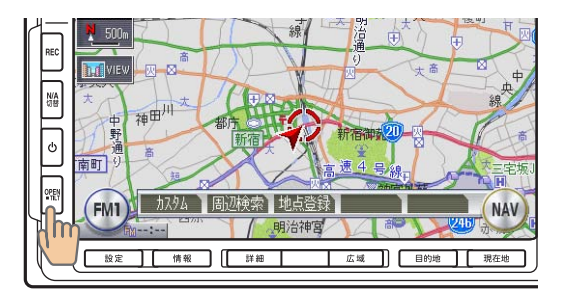

#### 操作パネルが開きます。

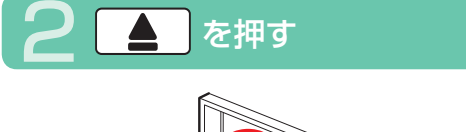

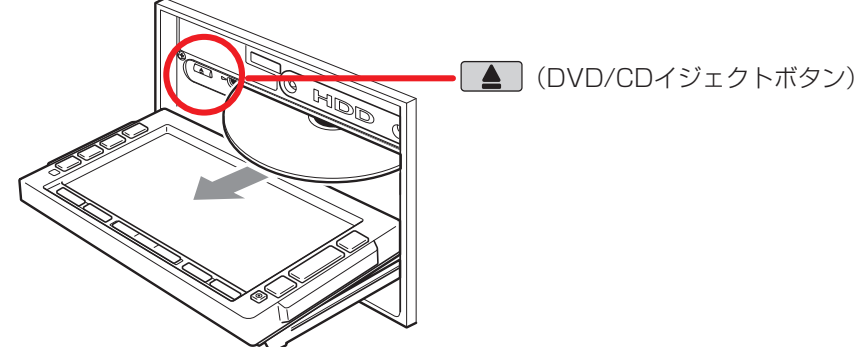

ディスクが自動的に出てきますので、記録面(光沢面)に触れないよ うに取り出してください。

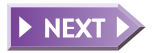

81

オーディオ・ビジュアルを使ってみよう

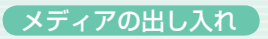

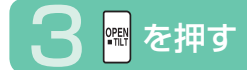

操作パネルが閉じます。

く お知らせ

- ディスクを取り出すときは、記録面(光沢面)に触れないようにして ください。
- エンジンがかかった状態で、出てきたディスクを取り出さずにそのままにしておくと、ふたたび中に引き込まれます。

► END ◀

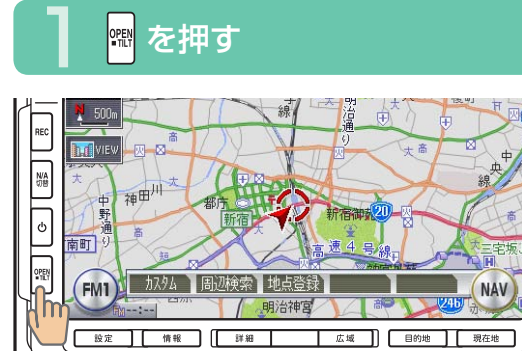

メモリースティックを入れる

操作パネルが開きます。

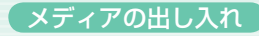

### 🎾 メモリースティックをメモリースティック挿入口に差し込む

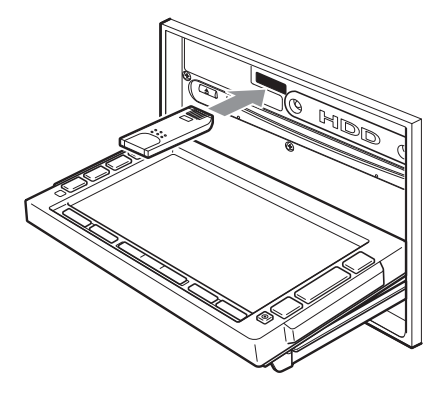

メモリースティックが止ま るまで奥に差し込んでくだ さい。

( ていてい お知らせ )

・端子面を上、ラベル面を下にして差し込んでください。また、端子面 に触れないようにしてください。

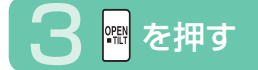

#### 操作パネルが閉じます。

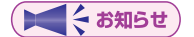

- ・メモリースティックが正しく差し込まれていないと操作パネルを閉じることはできません。正しく差し込まれていれば、
  歴を押さなくても、
  操作パネルは自動的に閉じます。
- メモリースティックのロックスイッチを「LOCK」にすると記録、消 去ができなくなります。

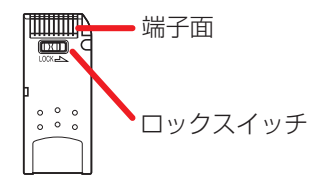

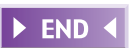

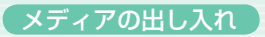

## メモリースティックを取り出す

### 🕮 を押す

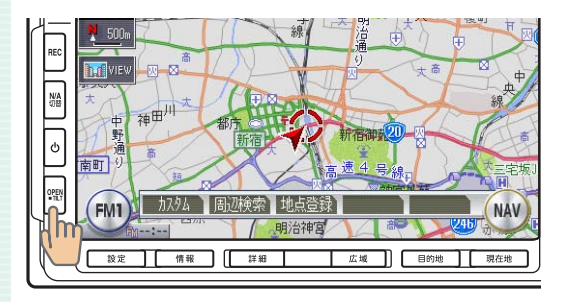

#### 操作パネルが開きます。

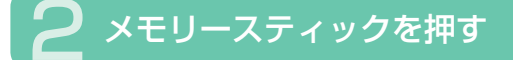

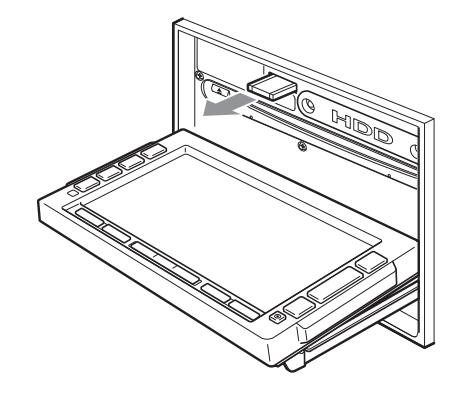

メモリースティックが少し 飛び出しますので、端子面 に触れないように取り出し てください。

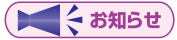

 メモリースティックを取り出すときは、端子面に触れないようにして ください。

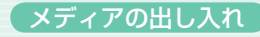

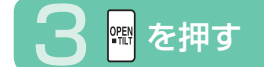

操作パネルが閉じます。

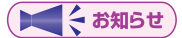

- 操作パネルが完全に開いてから、メモリースティックを取り出してく ださい。
- メモリースティックを取り出す際は、指を添えておいてください。飛び出すおそれがあります。

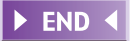

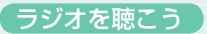

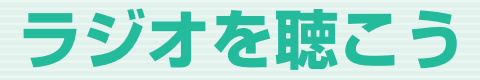

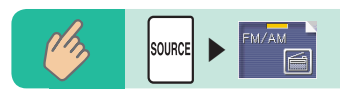

ラジオのコントロールバーなどが表示され、現在選択されている放送局が 受信されます。

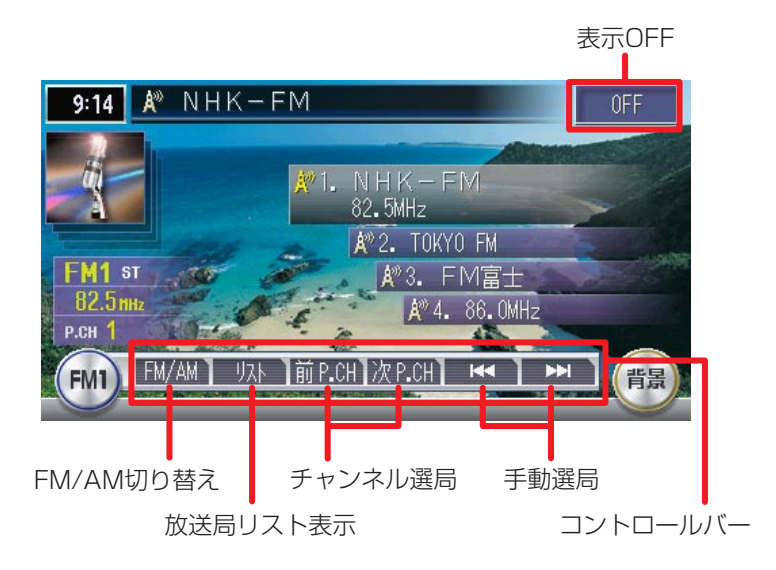

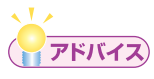

 ・ ラジオ操作の詳細については、「ラジオ・テレビを視聴する」(→取-P.170) をご覧ください。

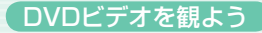

# **DVDビデオを観よう**(VXH-072CVのみ)

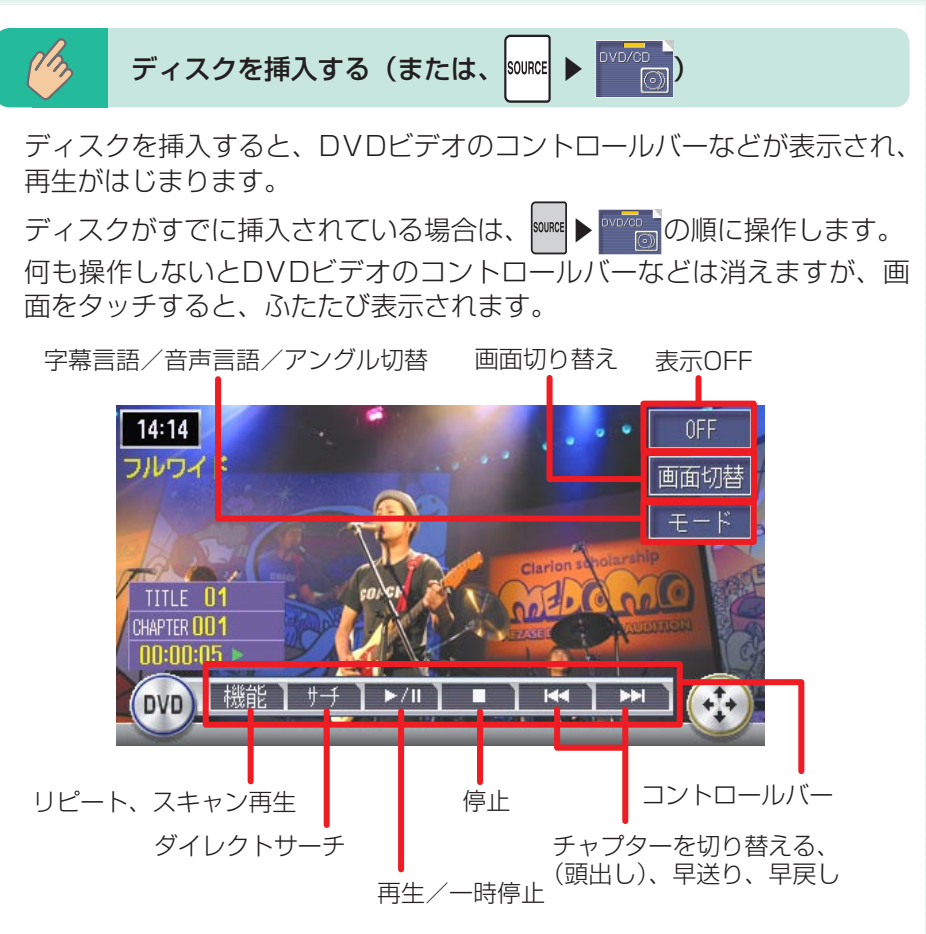

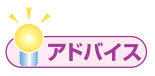

• DVDビデオ操作の詳細については、「DVDビデオを観る」(→取-P.182) をご覧ください。

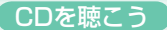

# CDを聴こう

音楽CD以外に自分で編集したMP3やWMAも再生できます(VXH-072CV のみ)。

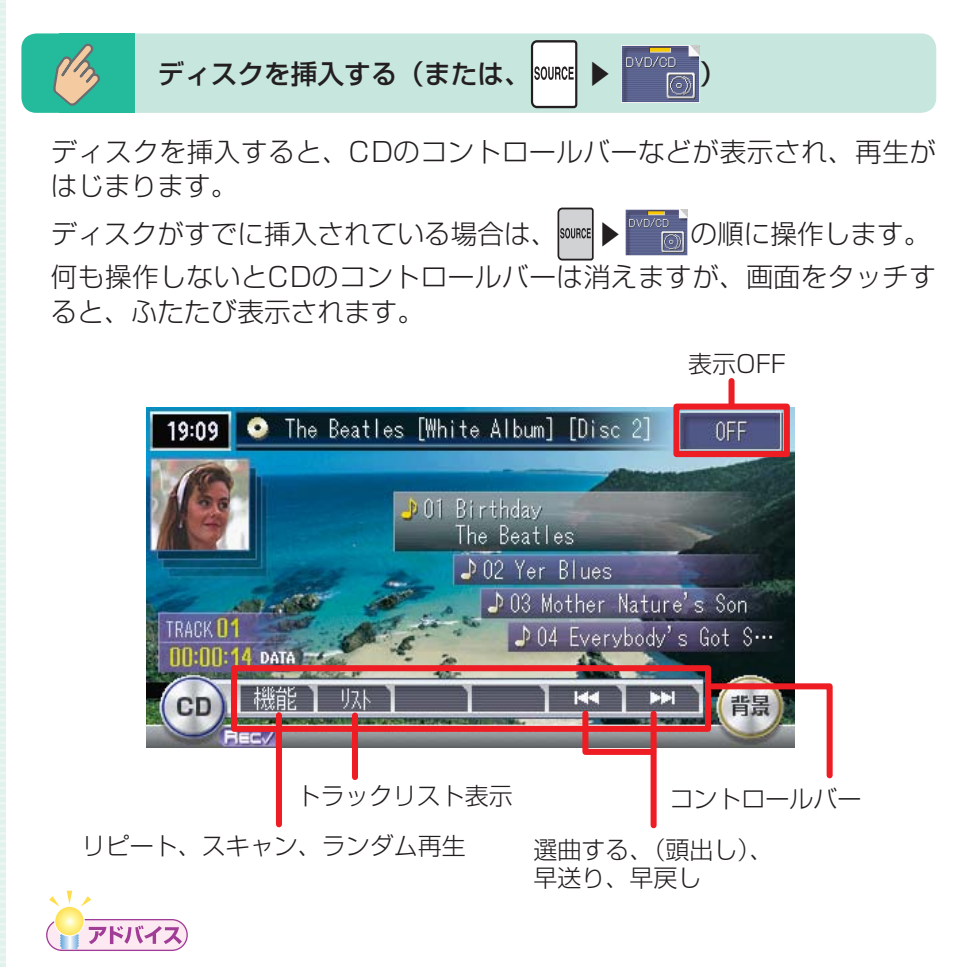

・CD操作の詳細については、「CD・MP3・WMAを聴く」(→取-P.202)
 をご覧ください。

# MUSIC RACK<sup>®</sup>を聴こう

MUSIC RACK<sup>®</sup>機能で音楽CDをハードディスクに自動録音。マイアルバム 機能でオリジナルアルバムを編集できます。

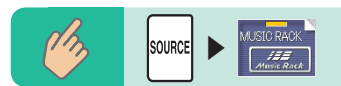

MUSIC RACKのコントロールバーなどが表示され、自動的に再生がはじまります。

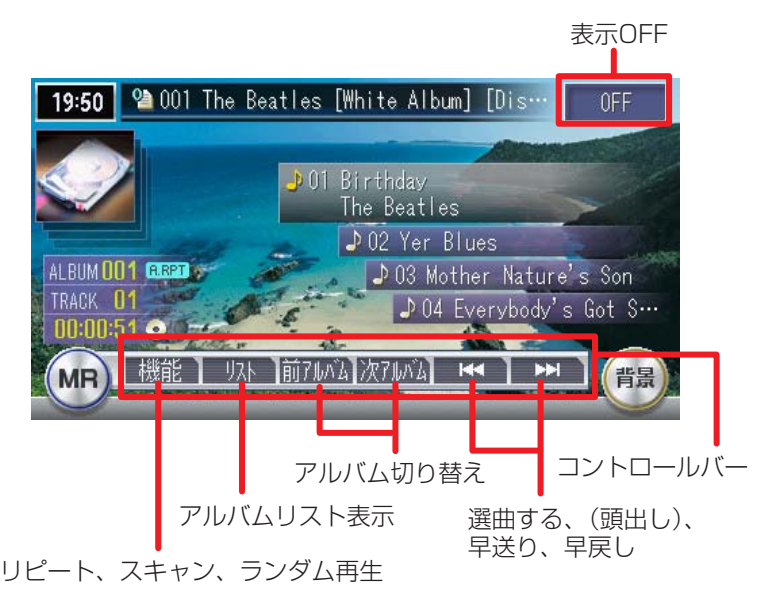

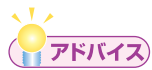

 MUSIC RACK操作の詳細については、「MUSIC RACK<sup>®</sup>・マイアル バムを聴く」(→取-P.221)をご覧ください。

# メモリースティックの音楽を聴こう

PCなどで作成したMP3形式の音楽ファイルをメモリースティックに記録し、再生することができます(VXH-072CVのみ)。

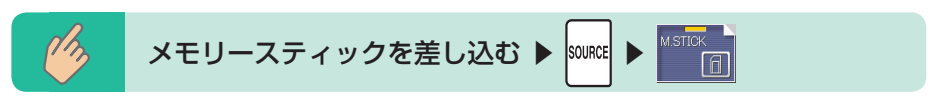

メモリースティックのコントロールバーなどが表示され、MP3形式で保存されている音楽データの再生がはじまります。

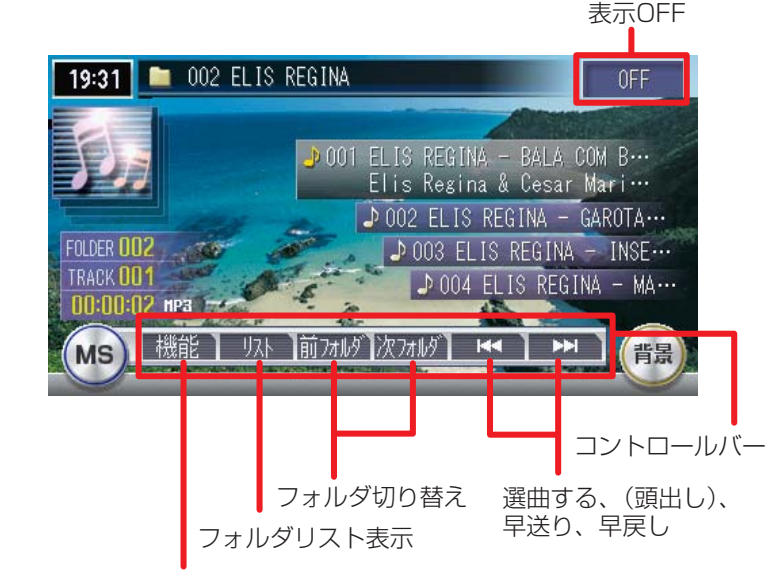

リピート、スキャン、ランダム再生

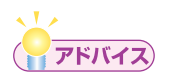

・メモリースティック操作の詳細については、「CD・MP3・WMAを聴く」(→取-P.202)をご覧ください。

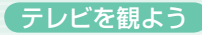

# テレビを観よう

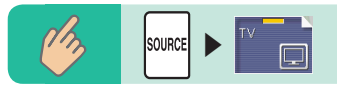

現在選択されている放送局が表示され、テレビのコントロールバーなどが 表示されます。

何も操作しないとテレビのコントロールバーなどは消えますが、画面を タッチすると、ふたたび表示されます。

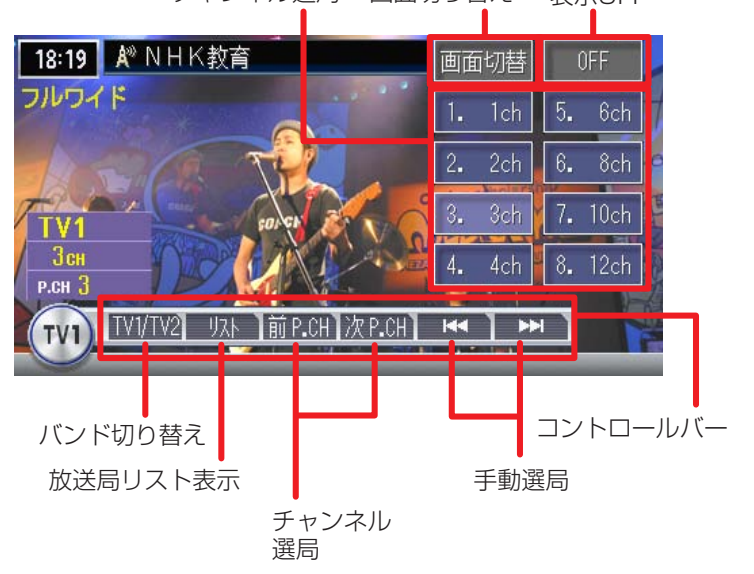

チャンネル選局 画面切り替え 表示OFF

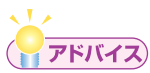

・テレビ操作の詳細については、「ラジオ・テレビを視聴する」(→取-P.170) をご覧ください。

# 道路交通情報を聞く

高速道路や主要幹線道路で放送している道路交通情報を聞くことができます。

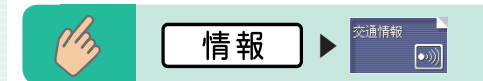

交通情報のコントロールバーが表示され、交通情報が受信されます。

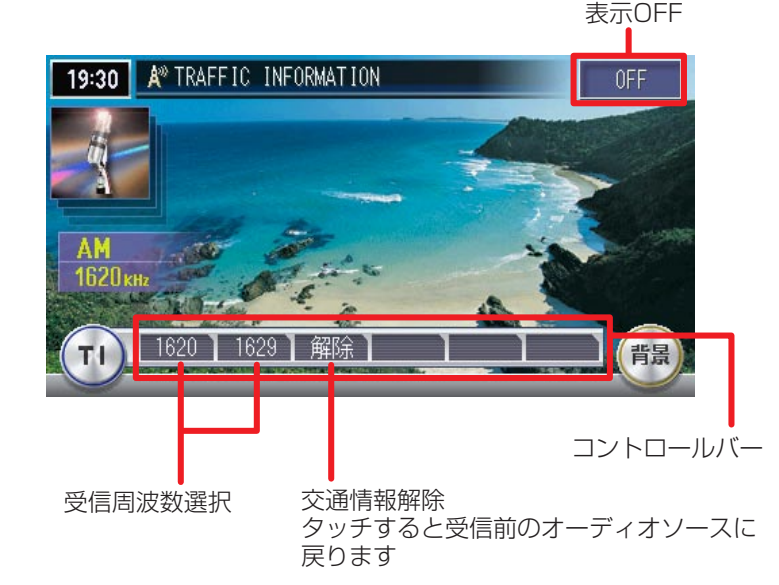

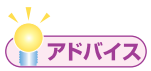

・道路交通情報操作の詳細については、「交通情報を受信する」(→取-P.147) をご覧ください。

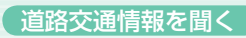

## Memo

# メニューを操作する

ナビゲーションの基本的な操作は、メニューから項目を選択して操作します。

## メニューの種類

メニューは大きく分けて3種類が用意されています。

#### スタートメニュー

操作パネル上のボタンを押して表示されるメニューです。

#### ■設定メニュー

各種設定を行うためのメニューです。

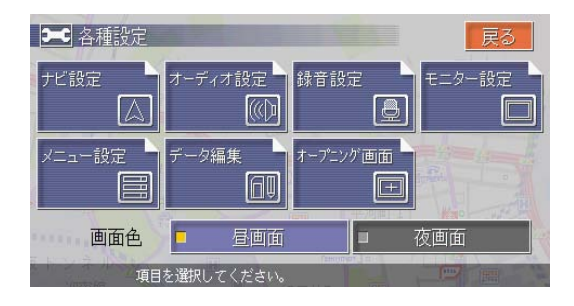

#### ■情報メニュー

VICS情報や交通情報などを見るためのメニューです。

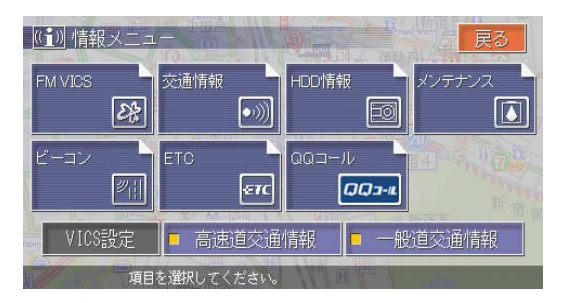

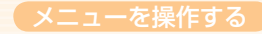

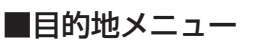

誘導するための目的地を設定するメニューです。

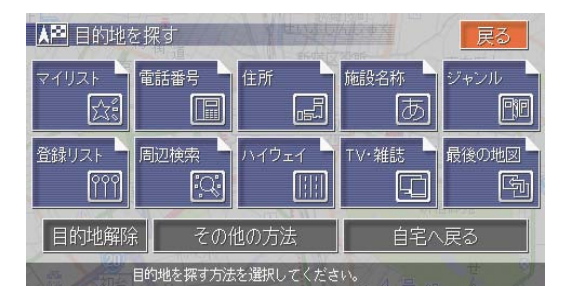

#### SOURCEX\_\_\_

オーディオのソースを選択するメニューです。

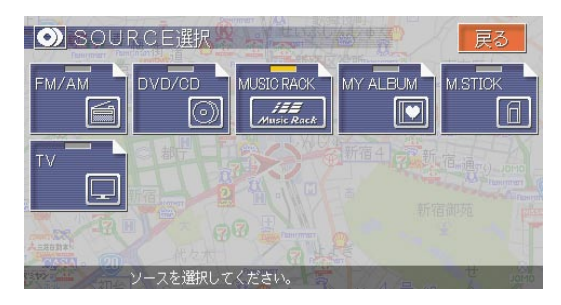

覚えてほしい操作

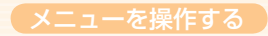

#### コントロールバー

画面に表示されるナビゲーション操作キーやオーディオ操作キーをタッチ したときに表示されるメニューです。

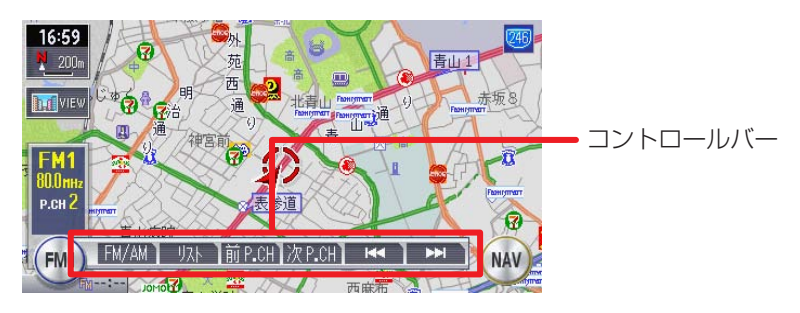

#### 地点メニュー

スクロール先の地図などで任意の地点を決定したときに表示されるメ ニューです。

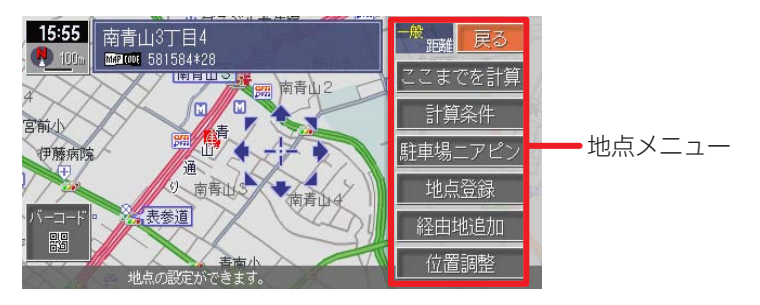

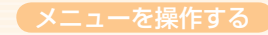

## スタートメニューを表示する

ここでは、例として情報メニューを表示させる方法について説明します。

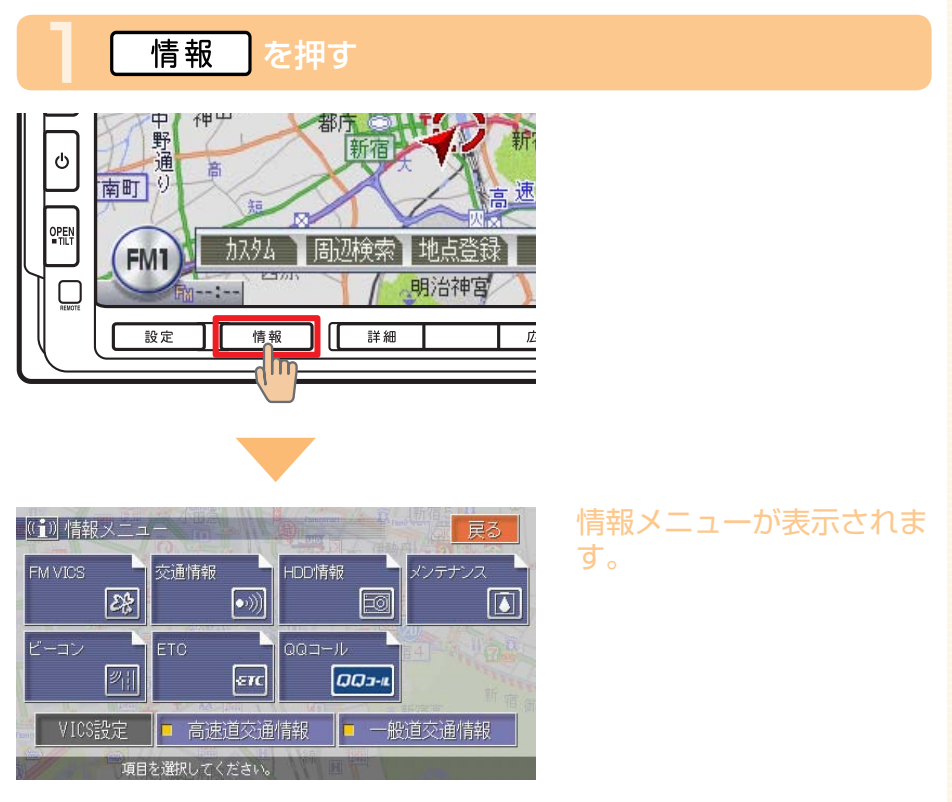

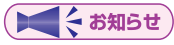

•それぞれのメニューでの表示キーは、接続されている機器や操作、走 行状態などにより一部異なります。

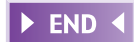

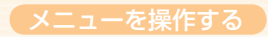

## コントロールバーを表示する

コントロールバーは、ナビゲーションコントロールバーとオーディオコント ロールバーの2種類があります。

### ナビゲーション操作キー、またはオーディオ操作キーをタッチする

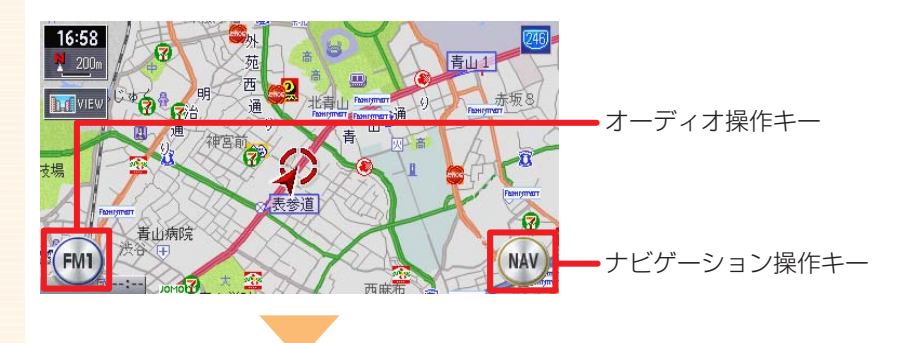

#### コントロールバーが表示されます。

#### ( ま知らせ )

- ・ナビゲーション操作キーは地図表示のときに表示され、常に「NAV」 と表示されています。
- ・オーディオ操作キーは、現在選択されているソース名が表示されてい ます。
- ・コントロールバーを消したい場合は、もう一度操作キーをタッチします。

| ナビゲーションコント                                                        | <b>トロールバー</b>                                                             |                                                                     |                                                                                                    |
|-------------------------------------------------------------------|---------------------------------------------------------------------------|---------------------------------------------------------------------|----------------------------------------------------------------------------------------------------|
| ルート未設定時                                                           | ルー                                                                        | ート設定時                                                               |                                                                                                    |
|                                                                   |                                                                           |                                                                     | La Ukan (1)<br>La Ukan (1)<br>La Uk |
| 加約4 (→取-P.270)<br>周辺検索 (→取-P.64)<br>地点登録 (→取-P.120)<br>自宅 (→P.65) | よく使う機能を簡単<br>自車位置や目的地な<br>現在表示されている<br>ルートが設定されて<br>に表示されます。<br>自宅までのルートを | 値に呼び出すことができる<br>などの周辺の施設を検索<br>う地点を登録します。<br>こおらず、自宅が登録さ<br>を設定します。 | ます。<br>できます。<br>れている場合                                                                                                    |
|                                                                   | ルート設定時に表示<br>算、ルート確認なと                                                    | Rされます。ルートの再<br>ごができます。                                              | 計算や複数計                                                                                                    |
| 経路情報 (→取-P.112)                                                   | ルート設定時に表示<br>報を確認できます。                                                    | 云されます。 ルート上の                                                        | さまざまな情                                                                                                    |

#### オーディオコントロールバー

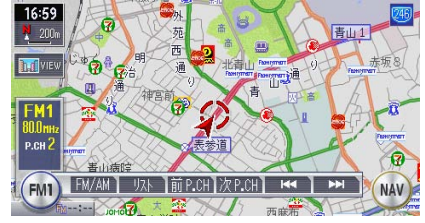

ソースによって表示内容が異なります。詳しくは、P.86~ P.92をご覧 ください。

► END ◀

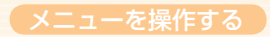

## 地点メニューを表示する

ここでは、例として地図をスクロールさせたときの表示方法について説明します。

## スクロール先の地図上で、 決定 をタッチする

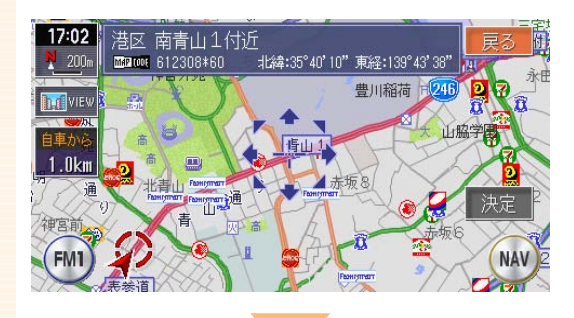

地点メニューが表示されます。

#### 地点メニュー

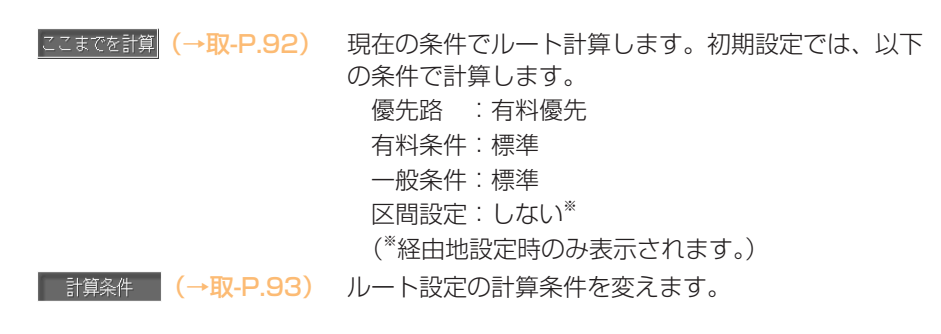

| 駐車場ニアピン | (→取-P.69)           | スクロール先周辺の駐車場を探します。                                   |
|---------|---------------------|------------------------------------------------------|
| 地点登録    | (→取-P.121)          | スクロール先の 地点を登録リストに登録します。                              |
| 1 登録地情報 |                     | すでに登録されている地点上にカーソルがある場合に                             |
|         |                     | 表示されます。画面に<br>) が表示されます。登録地点<br>情報の表示、編集、削除ができます。    |
| 経由地追加   | (→取-P.102)          | 目的地設定時、表示中の地点を経由地として追加します。                           |
| バーコード   | (→ <b>取-P</b> .161) | 携帯電話で2次元バーコード(QRコード)を撮影す<br>ることにより、検索した地図の位置情報をもとに携帯 |
|         |                     | 雷話で地図を見ることができます。                                     |

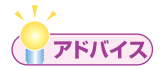

- ・地点メニューは、目的地を探して決定した後にも表示されます。
- ・ 

   ・ 
   をタッチすると、スクロール直後の画面に戻ります。

► END ◀

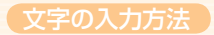

# 文字の入力方法

目的地の検索や登録地名の変更などに、文字や数字を入力する必要がありま す。

## 文字を入力する

検索の入力画面や、編集の入力画面での文字の入力のしかたについて説明します。 検索の入力画面で文字を入力する

### 画面上の文字をタッチして文字を入力する

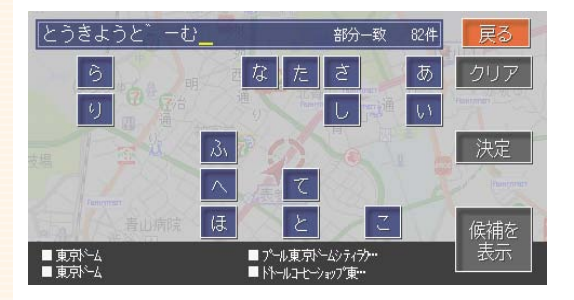

タッチした文字が画面上部 に表示されます。

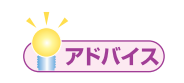

 入力する文字を間違え た場合は、<u>クリア</u>をタッ チします。最後の文字 が消去されます。

► END ◀

### 50音検索入力支援機能を使って文字を入力する 例:「とうきょうどーむ」を入力する場合

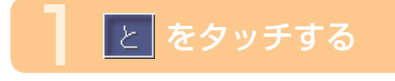

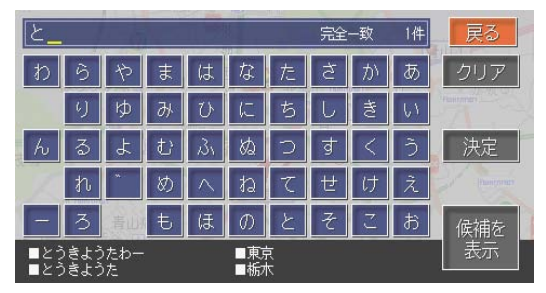

タッチした文字が画面上部 に表示され、画面下部には 検索候補が表示されます。

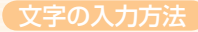

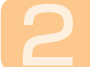

(潮を を タッチする

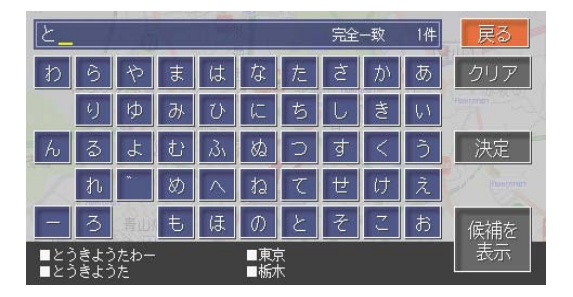

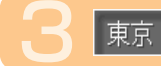

をタッチする

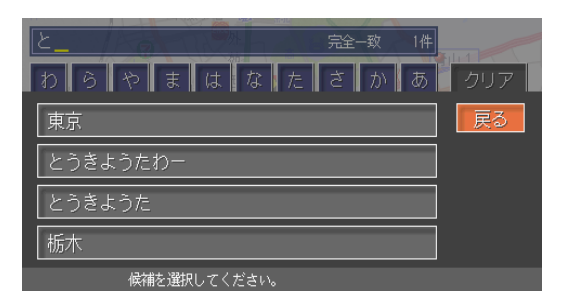

#### 選択した文字が画面上部に 表示されます。

覚えてほしい操作

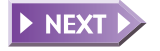

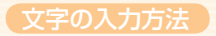

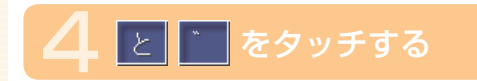

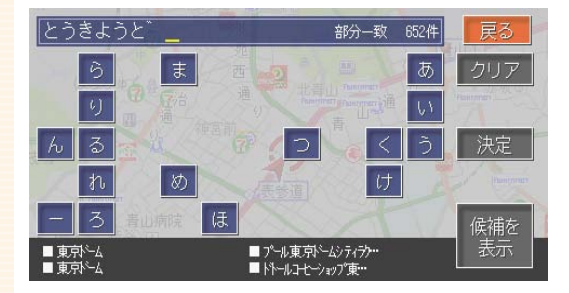

画面下部には検索候補が表 示されます。

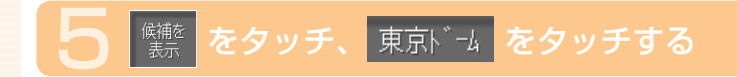

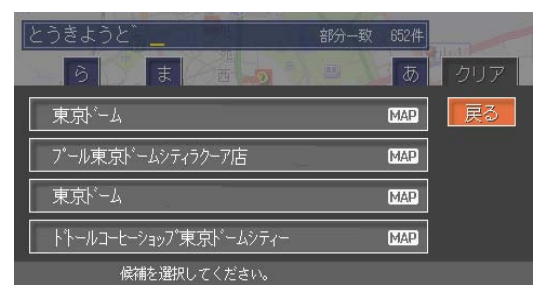

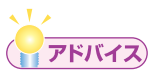

- 入力した文字の修正方法については、「入力した文字を訂正する」
   (P.109)をご覧ください。
- ・50音検索入力支援機能は、検索の入力画面のみ使用できます。
- ・一度入力した語句は学習されます。例えば、「とうきょうどーむ」を入力した場合、「とうきょうどーむ」が記憶され、次の検索でとた入力すると変換候補の中に「とうきょうどーむ」が表示されます。

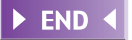

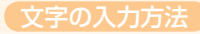

#### 編集の入力画面で文字を入力する 例:「東京ドーム」を入力する場合

## とうきょうをタッチする

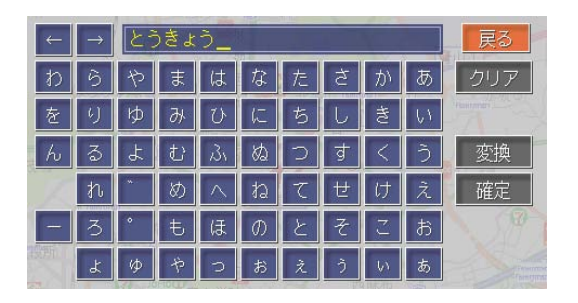

タッチした文字が画面上部 に表示されます。

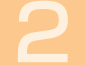

変換

#### をタッチする

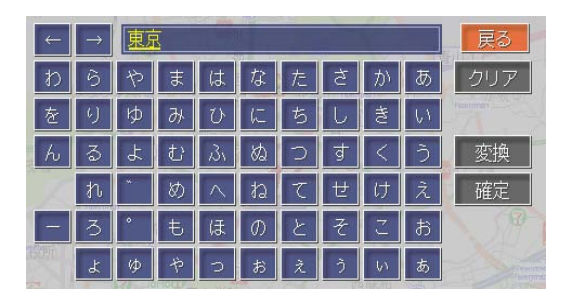

漢字候補が画面上部に表示 されます。

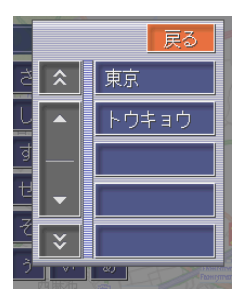

### דאזק

- ・目的の候補が表示されていない場合は、もう一度 変換をタッチして画面右側に表示される漢字 変換候補の中から目的の漢字をタッチしてくだ さい。
- 全ての文字を入力した後に 変換 をタッチして、 目的の漢字やカタカナなどを選択することもで きます。

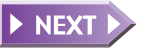

覚えてほしい操

作

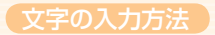

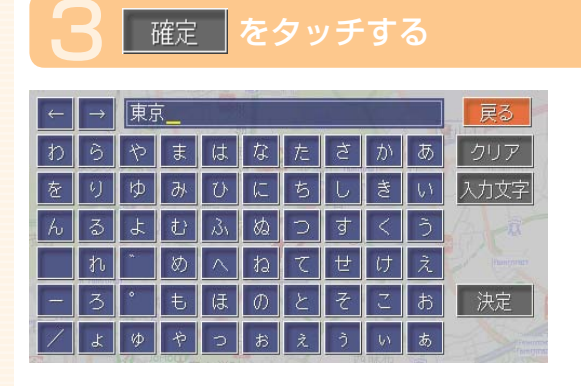

漢字が確定されます。

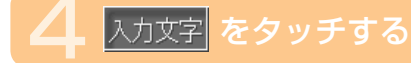

| ← | $\rightarrow$ | 東京 |   |          |   |   |   |   | 戻る |      |
|---|---------------|----|---|----------|---|---|---|---|----|------|
| わ | 6             | や  | ŧ | は        | な | た | đ | か | あ  | クリア  |
| を | 6             | ф  | み | U        | に | ち | U | ŧ | 61 | 入力文字 |
| h | వ             | よ  | Ð | ßı       | ぬ | С | ਰ | < | う  |      |
|   | れ             | ~  | め | $\wedge$ | ね | τ | せ | け | え  |      |
| - | 3             | •  | ŧ | ほ        | Ø | と | そ | 2 | お  | 決定   |
| / | Ł             | φ  | や | 2        | お | Ż | Ĵ | W | あ  |      |

#### 入力する文字種類の選択画 面が表示されます。

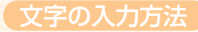

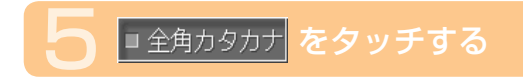

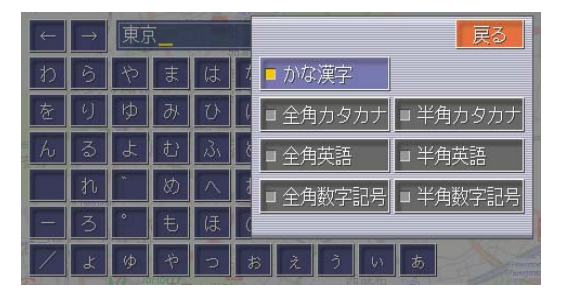

全角カタカナの入力画面が 表示されます。

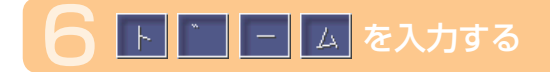

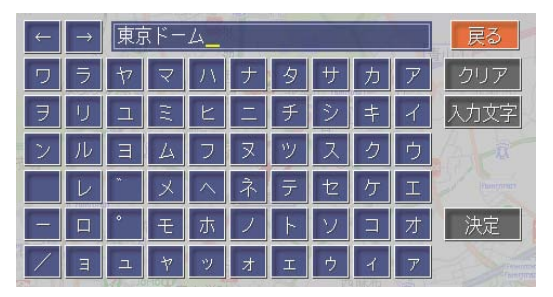

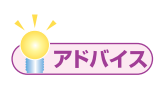

•入力する文字を間違えた場合は、 クリア をタッチします。最後の文字 が消去されます。

► END ◀

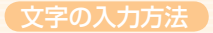

# 入力する文字の種類を切り替える

編集の入力画面のときに、入力する文字の種類を切り替えることができます。 入力できる文字の種類は7種類あります。

- ・かな漢字
- ・半角カタカナ
- ・全角カタカナ ・半角英語
- 全角英語 半角数字記号
- 全角数字記号

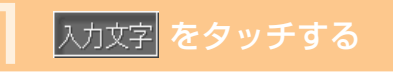

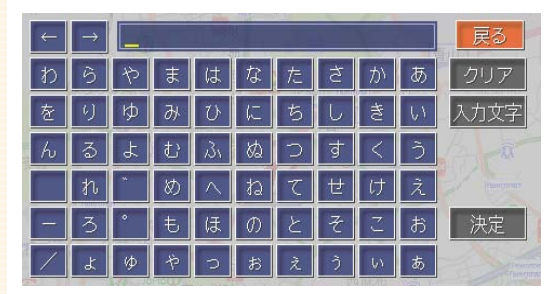

#### 入力する文字種類の選択画 面が表示されます。

#### ▶ 入力したい文字の種類をタッチする

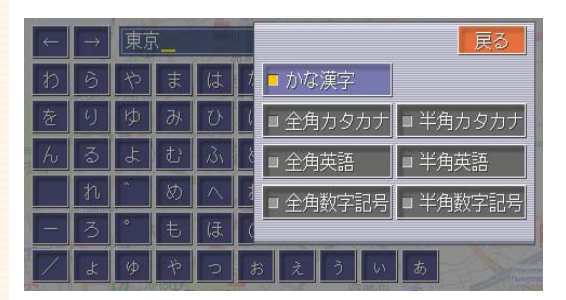

#### 選択した文字種類の入力画 面が表示されます。

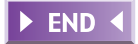
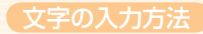

### 入力した文字を訂正する

入力した文字の訂正のしかたについて説明します。

#### 文字を挿入する

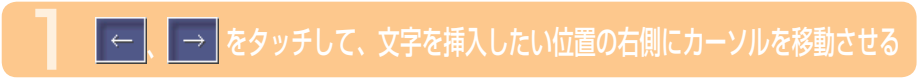

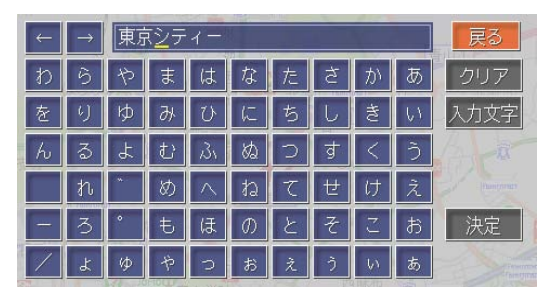

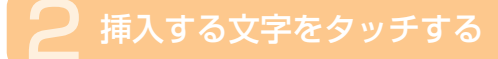

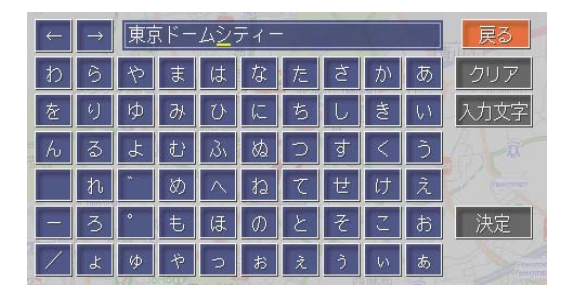

## カーソルの左側に文字が挿入されます。

► END ◀

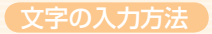

#### 文字を消去する

### 

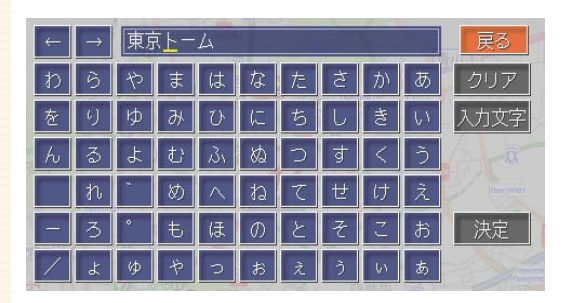

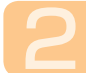

クリア をタッチする

| ← | $\rightarrow$ | 東京一ム |    |         |   |   |    |    | 戻る |      |
|---|---------------|------|----|---------|---|---|----|----|----|------|
| わ | 6             | や    | Ŧ  | は       | な | た | đ  | か  | あ  | クリア  |
| を | 6)            | ゆ    | み  | U       | に | ち | U  | き  | 61 | 入力文字 |
| h | వ             | よ    | t) | 31      | ぬ | 5 | ਰੂ | <  | Э  |      |
|   | れ             | *    | め  | $\land$ | ね | τ | せ  | け  | え  |      |
| - | 3             | •    | ŧ  | ほ       | Ø | と | そ  | こ  | お  | 決定   |
| / | Ł             | φ    | や  | 0       | お | ż | Ĵ  | U) | あ  |      |

#### カーソルの上にある1文字 を消去します。

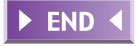

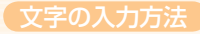

#### 文字をすべて消去する

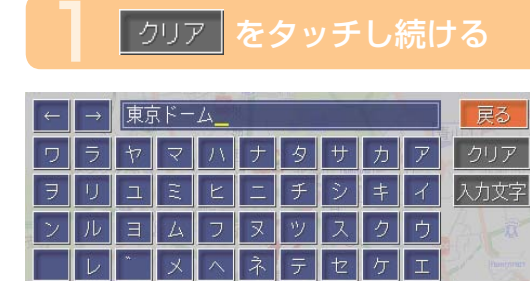

決定

確認画面が表示されます。

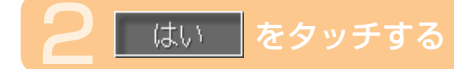

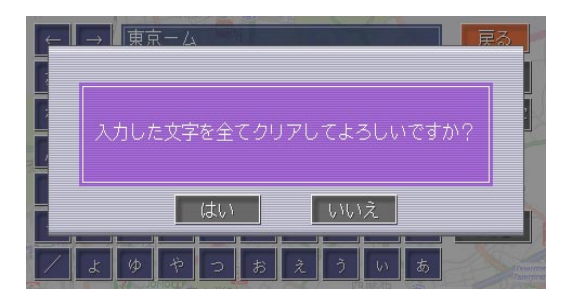

入力した文字がすべて消去 されます。

| ENIN |  |
|------|--|
| ENU  |  |
|      |  |

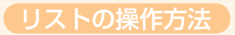

# リストの操作方法

リスト画面では、項目が簡単に探し出せるような機能がいくつか用意されています。

### リスト画面の種類

リスト画面は、編集時、検索時、各々の状態に応じた画面が表示されます。 リストの項目数により、2種類の画面があります。

#### 通常リスト画面

50音以外の並びでリスト項目が並んでいる場合の画面です。

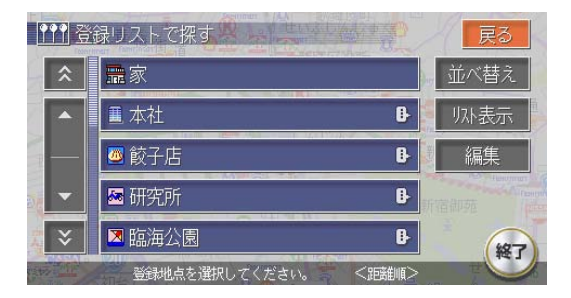

#### タブ付リスト画面

50音の並びでリスト項目が並んでいる場合は、タブに50音が表示されます。

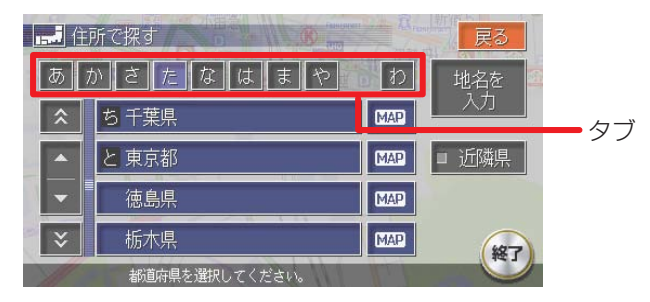

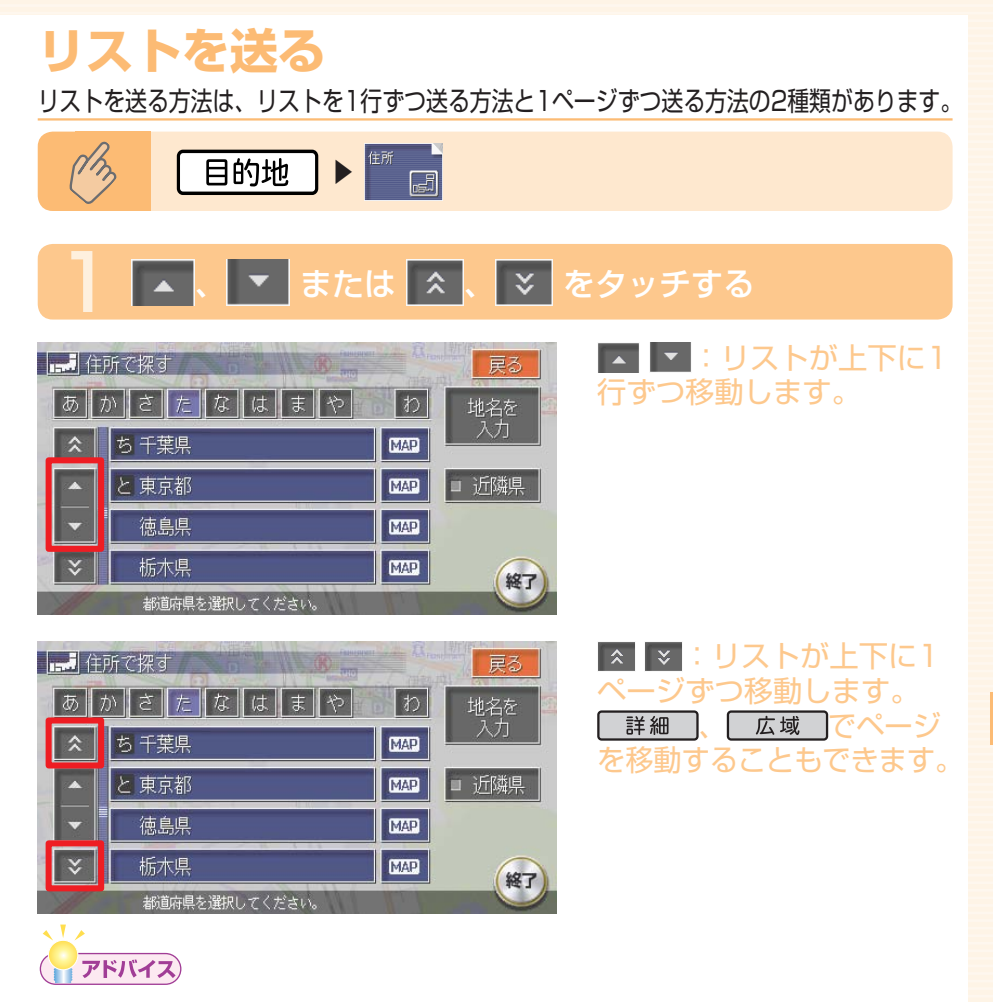

- スクロールバーを見ることで、現在表示されている項目がリスト全体 から見て、どの程度の位置なのかがわかります。

覚えてほしい操

作

### タブでリストを飛ばす

50音の並びでリストが表示されている場合は、タブを利用することで50音の先頭文字の位置までリストを飛ばすことができます。

ここでは、例として住所検索で東京都を探す場合の方法について説明します。

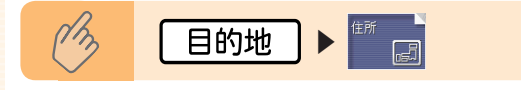

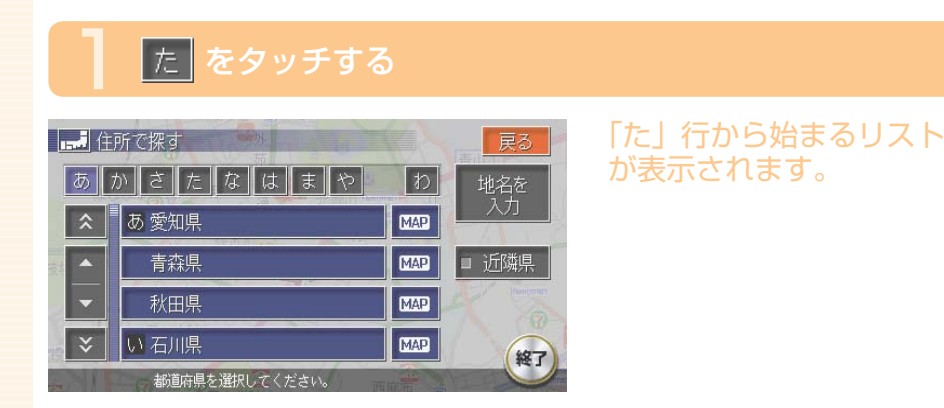

#### と東京都をタッチする

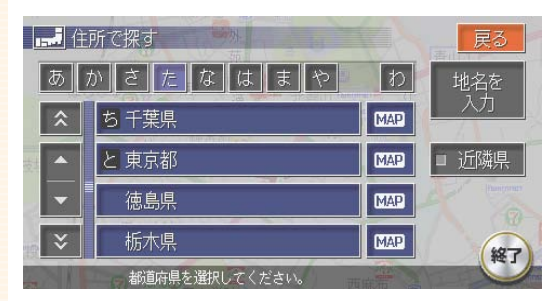

#### 東京都の市区町村リストが 表示されます。

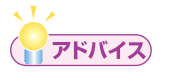

・タブの左右に
 ・ レーが表示されている場合があります。
 ・ をタッチすると、前後の文字が表示されます。

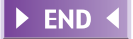

### リストを絞り込む

収録されているデータの中から、すばやく目的地などを探し出すために、リ ストを絞り込むことができます。

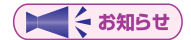

- ・複数の絞り込み検索を行うと、前の絞り込みで除かれた項目は表示されません。例えば、■文字抽曲と■エリアで絞り込み検索を行ったとき、文字抽出でリストアップされた項目に「東京都」がない場合には、「エリア」の選択項目の中に「東京都」は表示されません。
- ・すべての絞り込みを解除するときは、 戻る をタッチしてください。

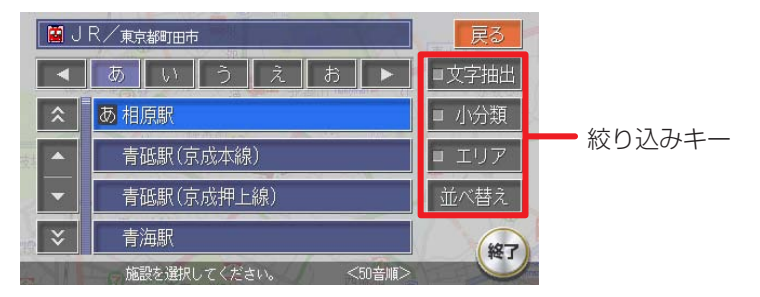

#### ■文字抽出 をタッチして絞り込む

施設の完全な名称をおぼえていなくても、施設名称に含まれている文字列 で絞り込むことができます。(1文字でも絞り込むことができます)

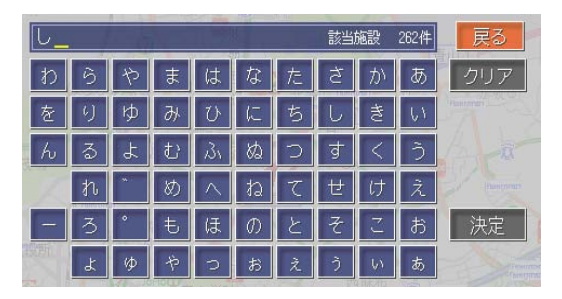

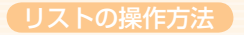

#### ■ エリア をタッチして絞り込む

都道府県を指定して、その都道府県の施設のみに絞り込むことができます。 ( 重空町 まで指定できれば、さらに絞り込むことができます)

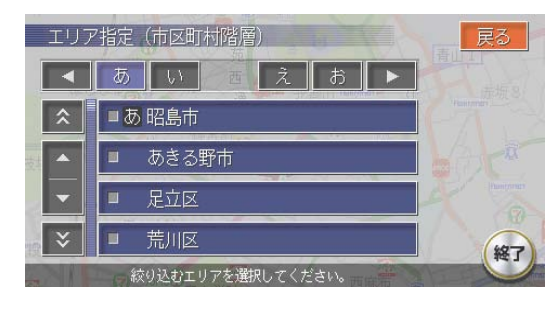

( ていてい お知らせ )

エリアでは、複数の項目を選択できます。
 県 : 5項目まで
 市区町村:制限なし

#### 小分類、 ■ジャンル をタッチして絞り込む

検索内容を、ジャンルで絞り込むことができます。

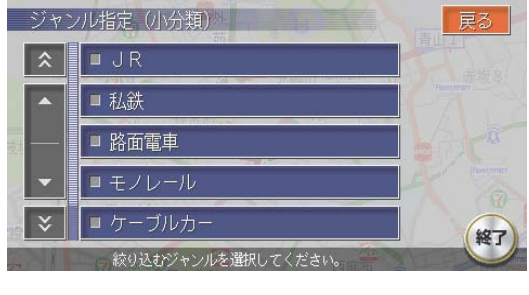

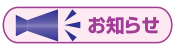

・小分類では、複数の項目を選択できます。

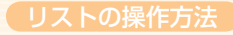

#### ■施設種別をタッチして絞り込む

検索内容を、ハイウェイの施設リストで絞り込むことができます。

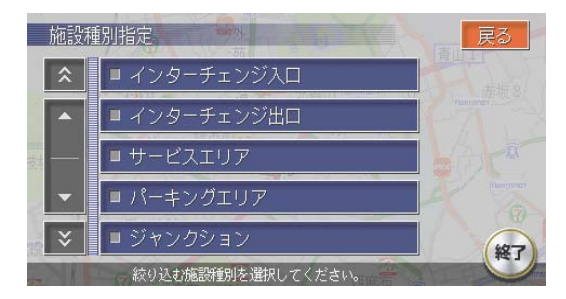

#### □路線選択をタッチして絞り込む

検索内容を、ハイウェイの路線リストで絞り込むことができます。

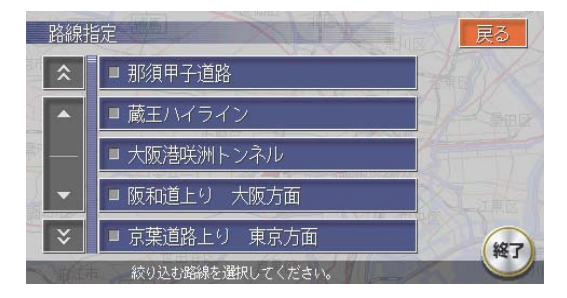

#### □ 近隣県 をタッチして絞り込む

検索内容を、現在地の近隣の県で絞り込むことができます。

| ▲ 住所で探す |        | Factor and the second |     | 戻る    |
|---------|--------|-----------------------|-----|-------|
| 茨城県     | MAP    | 神奈川県                  | MAP | 地名を 🧧 |
| 群馬県     | MAP    | 埼玉県                   | MAP |       |
| 静岡県     | MAP    | 千葉県                   | MAP | ■ 近隣県 |
| 東京都     | MAP    | 栃木県                   | MAP |       |
| 長野県     | MAP    | 山梨県                   | MAP | 187   |
| 都道风     | 5県を選択! | してください。               | 100 | 近隣県   |

#### 全ての項目を選択する

<u>全選</u>紙が表示されている場合は、ワンタッチでリストの全ての項目を選 択できます。

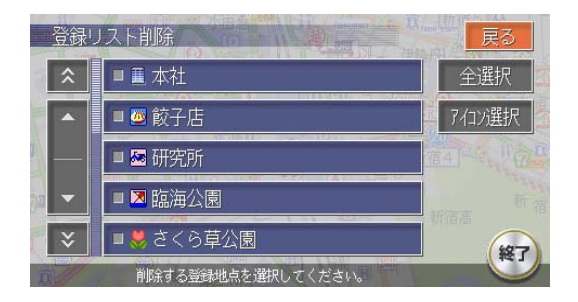

<u>全選択</u>をタッチして全ての項目を選択すると、タッチキーは<mark>選択解除</mark>に 変わります。タッチすると、全選択を解除できます。

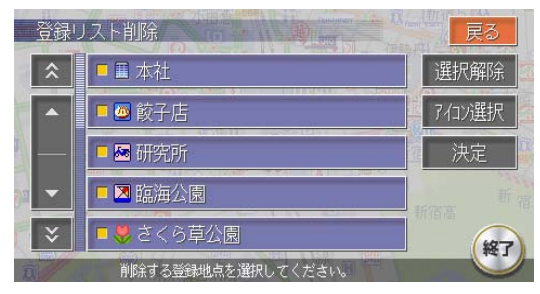

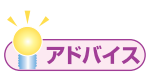

全選択が表示されているリストでは、複数の項目を選択できます。

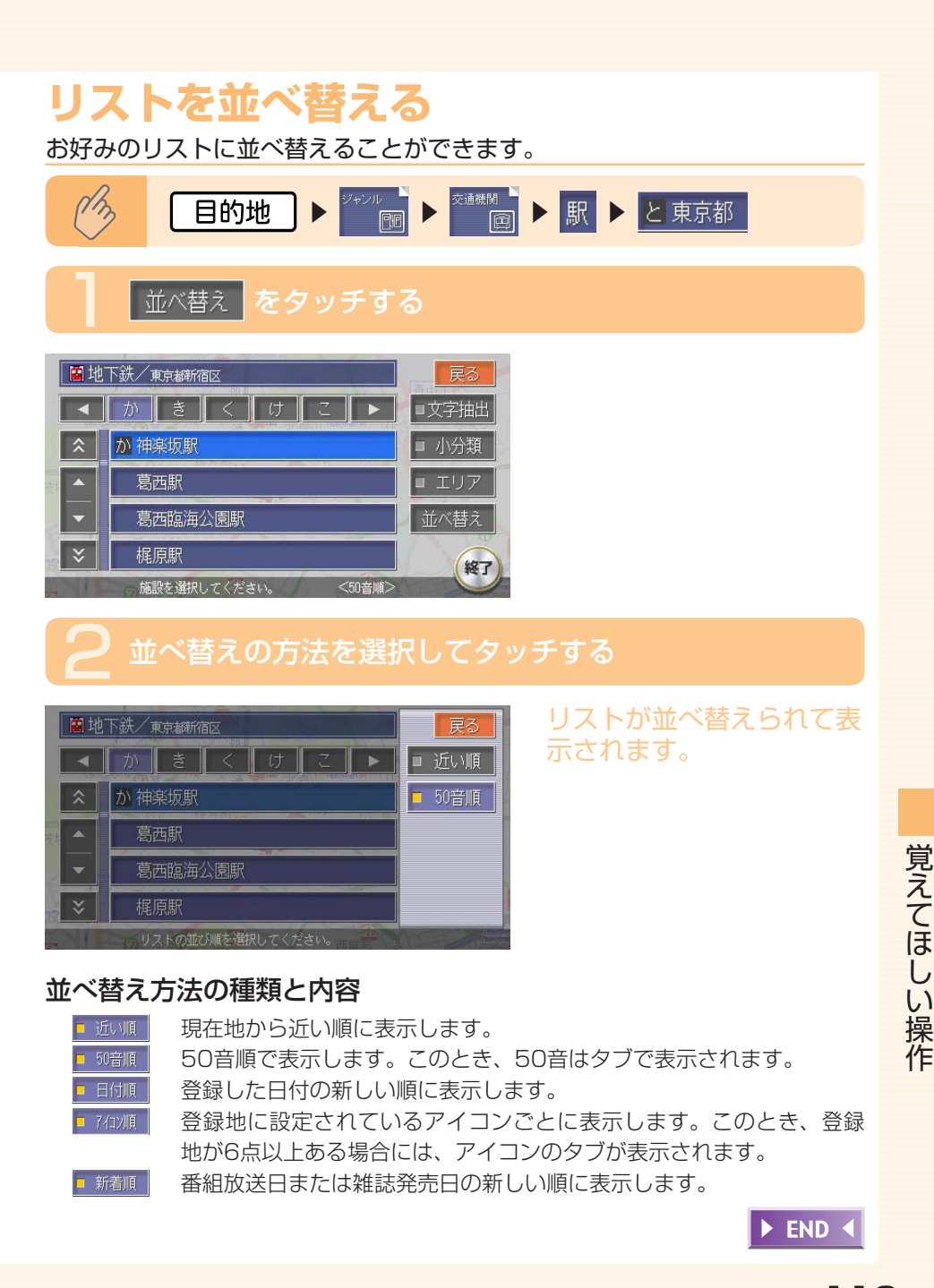

### リストの表示方法を変える

お好みのリスト表示に変えることができます。

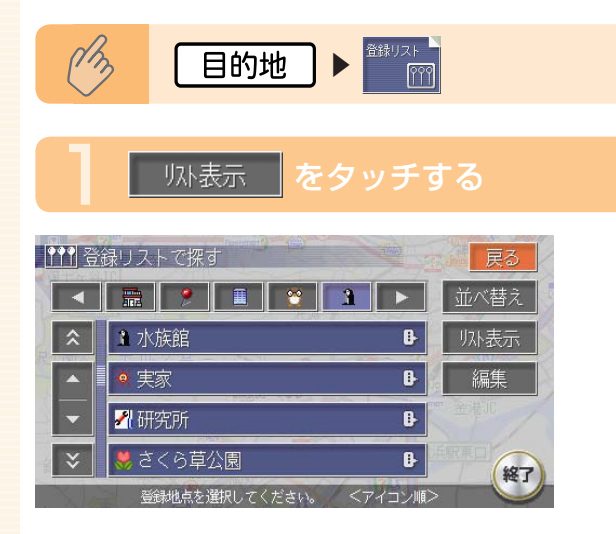

### 2 リストの表示方法を選択してタッチする

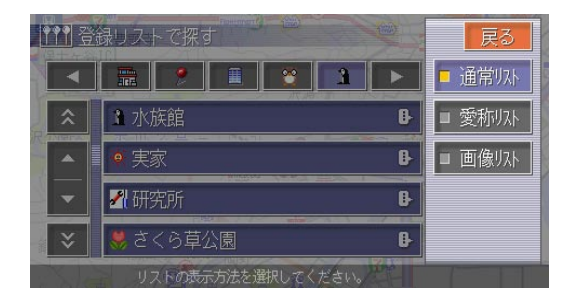

選択した項目のランプが点 灯し、選択した表示方法の リストが表示されます。

#### 登録リストでのリスト表示方法

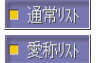

登録地をリスト表示します。

ボイスコントロール時に使用する愛称が設定されている登録地をリス ト表示します。いったん終了し、再度登録リストを表示した場合は、 通常リストでの表示になります。

■ 画像付きで登録地点をリスト表示します。

#### アルバムリストでのリスト表示方法

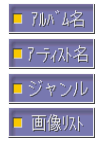

アルバム名をリスト表示します。 アーティスト名をリスト表示します。 ジャンルをリスト表示します。 画像付きでアルバムをリスト表示します。

► END ◀

# 便利な機能

### マップクリップ<sup>®</sup>でスムーズに到着

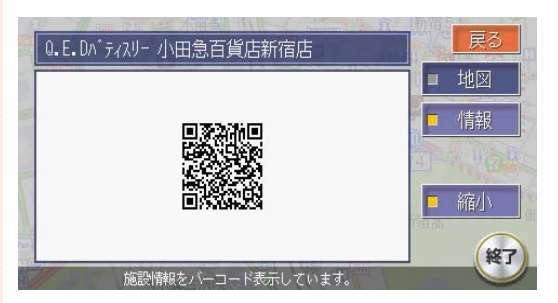

目的地を決めたら携帯電話で2次元バーコード(QRコード)を撮影。車を降りても携帯電話が目的地まで誘導してくれます。途中で周辺を探索したり、お店に電話を掛けたり…携帯電話でナビの機能を手軽に持ち運べます。(→取-P.161)

※NTTドコモ、au、ボーダフォンの携帯電話からご利用いただけます。(2次元バーコード の読み取りが可能な機種のみ)

### TV・雑誌の情報を検索

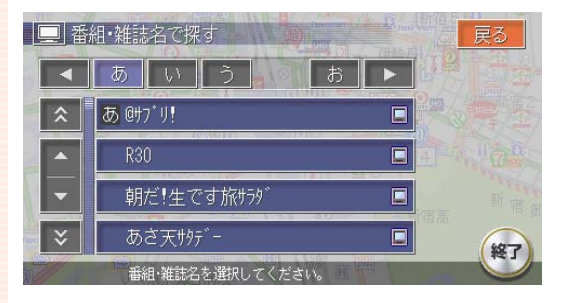

テレビで紹介されたあのお店 に行ってみたい、雑誌に載っ ていた気になるお店はどこ にあるのか。そんなときは、 「TV・雑誌で探す」機能にお まかせください。テレビ番組 や雑誌で紹介されたお店など のデータベース「TeePee」 が収録されているので、気に なっていたあのお店まで案内 してくれます。(→取-P.78)

※TV・雑誌の情報を更新することもできます。(→取-P.354)

便利な機能

### メモリースティックをフルに活用

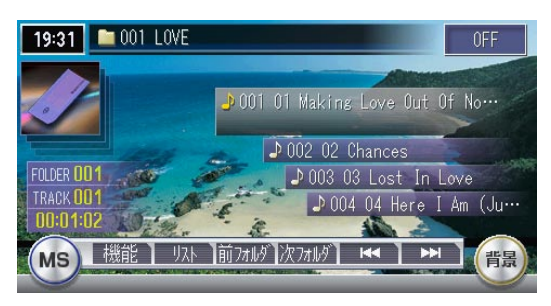

PCで作成した音楽ファイルを メモリースティックに記録し、 再生できます。(VXH-072CV のみ)また、画像の設定や MUSIC RACKのアルバム情 報の書き出しなどを行うこと ができます。(→取-P.337)

※市販のメモリースティックが必要です。

### ボイスコントロールで安全運転

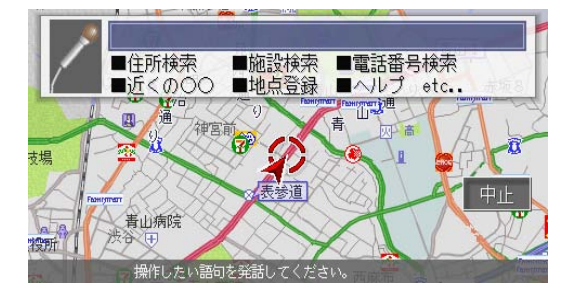

目的地の検索やオーディオな どのさまざまな操作を、マイ クに話しかけてボイスコント ロール(音声操作)で操作で きます。

また、対話形式のアンサーバッ ク方式により、キー操作や目 視による画面確認を極力減ら し、セーフティドライブをサ ポートします。(→**取-P.329**)

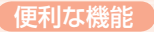

### ETC連動で安心ドライブ

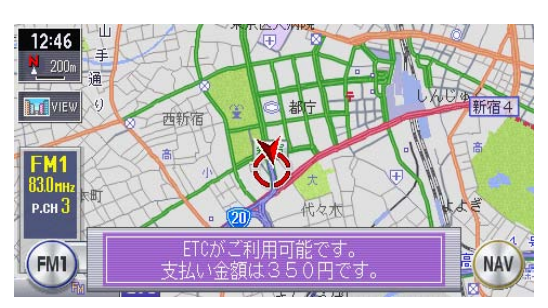

ETC車載器との連動を実現。 料金表示はもちろん、音声で も料金を案内します。また、 全履歴表示や一日分の履歴リ ストと合計金額などの履歴表 示も充実。割り勘機能もあり、 コスト計算や通行履歴として も役立ちます。(→取-P.155)

※別売のETC車載器が必要です。

### 渋滞情報をすばやくキャッチ

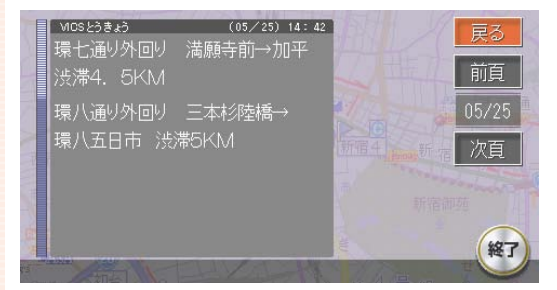

FM多重情報やビーコン情報 で渋滞をすばやくキャッチ。 リアルタイムに交通状況を感 知し、よりスムーズにストレ スの少ないスマートなドライ ブを実現してくれます。 (→取-P.137)

※ビーコン情報の受信には、別売のVICS光・電波ビーコンユニットが必要です。

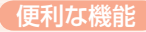

### フロントカメラ/コーナーカメラで視野拡大 (VXH-072CVのみ・別売)

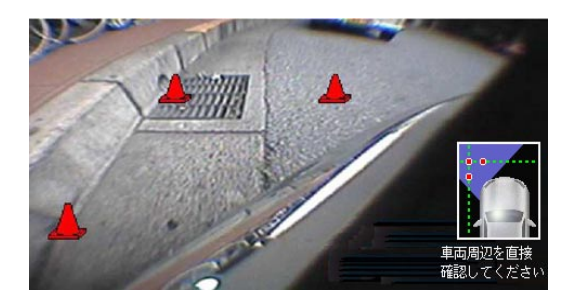

コーナーカメラシステムで、 車の左前方向の視野範囲をモ ニターで確認することができ ます。苦手な縦列駐車をサ ポートします。 (→取-P.321)

※フロントカメラシステム(別売)またはコーナーカメラシステム(別売)が必要です。別途、 取付アタッチメントが必要です。
※画面、文章はコーナーカメラの例です。

### リアカメラシステムで楽々駐車(別売)

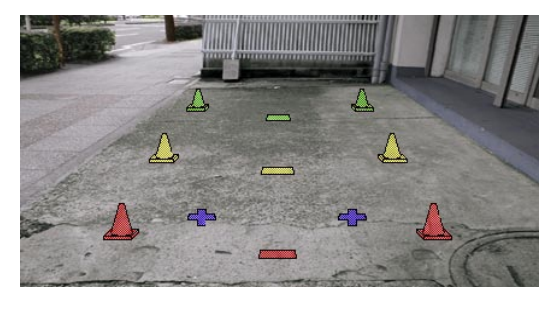

リバースギヤと連動し、画面 に車両の後方を写し出しま す。車幅や後方の距離感の目 安となるガイドライン表示機 能も搭載。運転席からの視野 を大きく広げ、後方が見えに くいときのセーフティドライ ブをサポートします。 (→取-P.317)

※別売のリアカメラシステムが必要です。別途、リアカメラシステム取付アタッチメントが 必要です。

### リアモニターでみんなenjoy(別売)

ビデオ出力端子を装備しているので、後部座席専用のモニター(リアモニ ター)を増設することでリアエンターテイメントを楽しむことができます。 (→取-P.316)

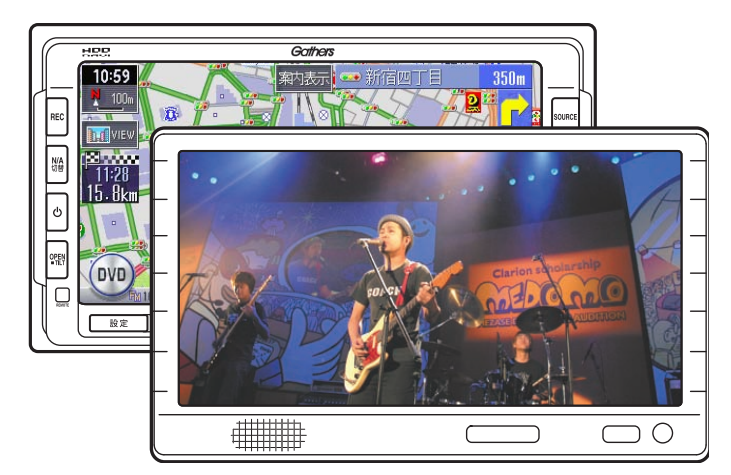

※別売のリアモニターが必要です。別途、リアモニター取付アタッチメントが必要です。

### 簡単リモコン操作(別売)

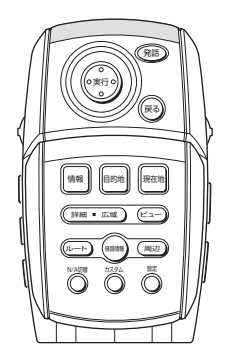

※別売のリモコンが必要です。

本機のさまざまな機能をリモ コンで操作できます。後部座 席の人もリモコンを使ってナ ビ、テレビ、CD、DVDなど の操作ができ、好きなときに 家族みんなで本機を使うこと ができます。(→取-P.307)

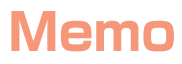

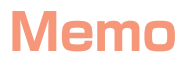

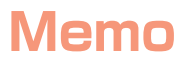

■ 商品についてのお問い合わせは、お買い求めの販売店または 株式会社ホンダアクセスお客様相談室までお願いします。

#### 株式会社ホンダアクセス「お客様相談室」

全国共通フリーダイヤル 0120-663521 (受付時間 9時~12時、13時~17時/但し、土日・祝祭日は除く)

販売元株式会社 ホンタ アクセス〒352-8589埼玉県新座市野火止8丁目18番地4号製造元クラリオン株式会社〒112-0001東京都文京区白山5丁目35番地2号

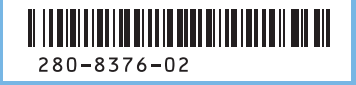